# PS カード申請受付システム 操作マニュアル

公益社団法人日本港湾協会

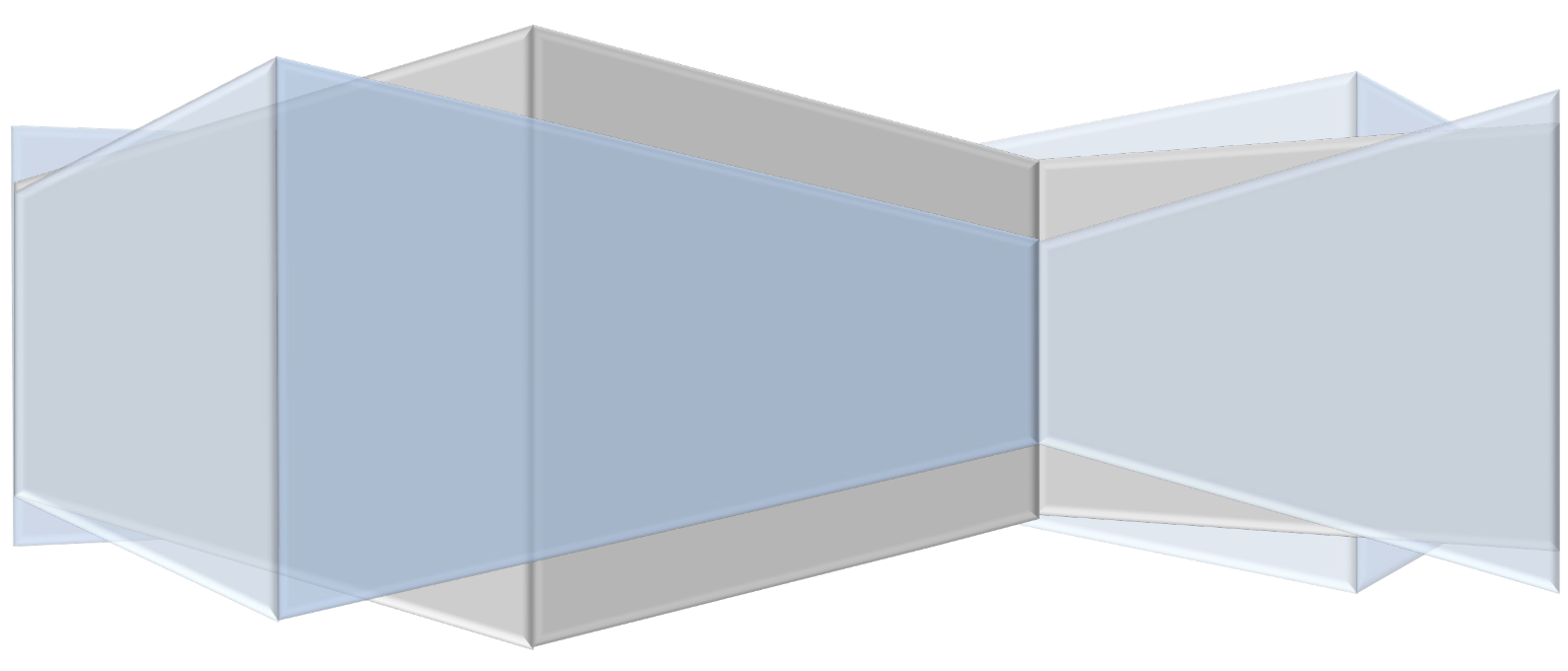

第1版 2021年11月15日

## 目次

| 1. | はじめに                           | . 1 |
|----|--------------------------------|-----|
|    | 1-1.本書の概要                      | . 1 |
|    | 1-2.PS カード申請受付システムについて         | . 1 |
|    | 1-3.システム利用環境                   | . 1 |
|    | 1-4.PS カード申請受付システムを使用する上での注意事項 | . 1 |
| 2  | 操作手順                           | . 2 |
|    | 2-1.ログイン方法                     | . 2 |
|    | 2-2.申請メニュー画面                   | . 3 |
|    | 2-3.PS カードを新たに申請する場合           | . 4 |
|    | 2-4.PS カードを更新する場合              | 45  |
|    | 2-5.PS カード情報を変更する場合            | 77  |
|    | 2-6.顔写真貼り付け用台紙を再発行する場合         | 91  |
| 3. | お問い合わせ先                        | 98  |

# 1.はじめに

## 1-1.本書の概要

本書は国土交通省港湾局が定める PS カード使用規約に基づく PS カードの各種申請を行うための PS カード申請受付システムの操作について説明した操作マニュアルとなります。PS カードの各種申請を行う際には、本マニュアルを参照して各種申請を実施してください。

#### 1-2.PS カード申請受付システムについて

PS カード申請受付システムは、登録事業所からの PS カード交付申請および更新申請の受付処理、PS カード発行情報変更の受付処理を行うシステムです。

#### 1-3.システム利用環境

■PS カード申請受付システム URL

https://e-pscard.mlit.go.jp/shinsei/login

#### ■利用端末環境について

PS カード申請受付システムのご利用にあたっては、以下のブラウザ環境を推奨いたします。

推奨環境以外でのご利用や、推奨環境下でもお客様のブラウザの設定によっては、ご利用できないも しくは正しく表示されない場合がございます。また、一部のソフトウェアをインストールしている場合、 正しく動作しない場合がございます。ご了承ください。

なお、スマートフォンでのご利用には対応しておりませんのでご了承ください。

| 推奨ブラウザ | Microsoft Edge  |
|--------|-----------------|
|        | Google Chrome   |
|        | Mozilla Firefox |
|        |                 |
|        |                 |

## 1-4.PS カード申請受付システムを使用する上での注意事項

PS カード申請受付システムで以下の操作を行わないでください。システムの動作保障対象外となります。

・マウスジェスチャーなどによるブラウザの操作

·URL 直接入力によるログイン画面以外へのアクセス

・ブラウザバック(戻る)による画面遷移

# 2.操作手順

2-1.ログイン方法

#### ■ログイン手順

ご利用のブラウザにて以下の URL にアクセスしてください。

https://e-pscard.mlit.go.jp/shinsei/login

| 🔮 国土交通省                                                                                                    | PSカードオンライン申請                                                                                                    | PSカード申請受付                                                | システム |
|----------------------------------------------------------------------------------------------------|----------------------------------------------------------------------------------------------------|----------------------------------------------------------|------|
| PSカード申講受付シス:<br>「P Sカード使用規約」<br>「上記の各種規約の定めに<br>()<br>()<br>()<br>()<br>()<br>()<br>()<br>()<br>()<br>()<br>()<br>()<br>() | Fムにログインするための「メールアドレス」「パ<br>「P Sカード申請受付システム使用規約」「風 パ<br>ついて同意します」にチェックを入れて「ログイン<br>メールアドレス<br>」/(スワード<br>・ 0.5カードの店運行システム使用規約<br>・ 0.5カードの店運行システム使用規約<br>・ 0.5カードの店運行システム使用規約<br>・ 0.5カードの店運行システム使用規約<br>・ 0.5カードの店運行システム使用規約<br>・ 0.5カードの店運行システム使用規約<br>・ 0.5カードの店運用約の定めについて同意します<br>のイン<br>ためたち、4歳には、Adobe Readerが<br>ない方は、パナーのリンク先から無料ダウンロードしてくたさ | なワード」を入力してください。<br>青報保護方針」をご一読いただき、<br>フ」ボタンをクリックしてください。 |      |
|                                                                                                    | Copyright© 2021 MLIT Japan. All Rights Reserved                                                                                                    |                                                          |      |

- ① 事前に利用申請されたメールアドレスを入力してください。
- ② 利用申請した際に通知されたパスワードを入力してください。
- ③ 本サイトを利用するための各種規約となります。クリックすると別ウィンドウで開きますので本サ イト利用前にご一読ください。
- ④ ③の各種規約に同意いただける場合は「上記各種規約の定めについて同意します」にチェックを入れてください。
- ⑤ ①、②を入力および④をチェック後に「ログイン」ボタンをクリックしてください。 ログインが成功しますと、2-2.申請メニュー画面が表示されます。
- ⑥ 本サイトの利用申請および PS カードの各種申請についてのご不明点をお問い合わせしたい場合の リンクです。地方整備局の受付窓口の連絡先等が別ウィンドウで表示されますので、利用申請やパ スワードの失念等でログイン情報が不明な場合はこちらよりお問い合わせください。

## 2-2.申請メニュー画面

ログインが正常に行われると以下の申請メニュー画面が表示されます。ご利用目的に応じたボタンを クリックして各種申請を実施してください。

| 🔮 国土交通省                                                    | PSカードオンラ               | ライン申請             | PSカード申請受付システム                                                |
|------------------------------------------------------------|------------------------|-------------------|--------------------------------------------------------------|
| 本サイトでPSカー<br>申請したい内                                        | -ドを発行するため<br>9容をメニューより | の各種申請な<br>選択してくな  | が行えます。<br>ださい。                                               |
| ■PSカードを新たに申請する                                             |                        |                   | ■PSカードを更新する                                                  |
| PSカードを <b>申請</b> する<br>PSカードを新たに申請する場合は<br>こちらから申請してください。  | 1                      | 2                 | PSカードを <mark>更新</mark> する<br>PSカードを更新する場合は<br>こちらから申請してください。 |
| ■PSカード情報を変更する                                              |                        |                   | ■台紙を再発行する                                                    |
| PSカード情報を <b>変更</b> する<br>PSカード情報を変更する場合は<br>こちらから申請してください。 | 3                      | 4                 | 台紙を再発行する<br>写真貼り付け用台紙は<br>こちらから再発行できます。                      |
| 本サイトおよびPSカードの各種申請(                                         | についてのご不明点は             | 5                 | までお問い合わせください。                                                |
| Copyrigh                                                   | ht© 2021 MLIT Japan. A | II Rights Reserve | ed                                                           |

- ① **PS** カードを新たに申請する場合のメニューです。
- ② 有効期限などで PS カードを更新する場合のメニューです。
- ③ PS カード情報の変更を申請する場合のメニューです。
- ④ 顔写真貼り付け用台紙を再度出力したい場合のメニューです。
- ⑤ 本サイトおよび PS カードの各種申請についてのご不明点をお問い合わせしたい場合のリンクです。 地方整備局の受付窓口の連絡先等が別ウィンドウで表示されます。

#### 2-3.PS カードを新たに申請する場合

PS カードを新たに申請する場合は、本章の手順を参照して操作を実施してください。

■PS カードを新たに申請する場合の流れ

PS カードを新たに申請する場合の流れを以下に示します。

また、次ページ以降に各作業の操作手順を示します。

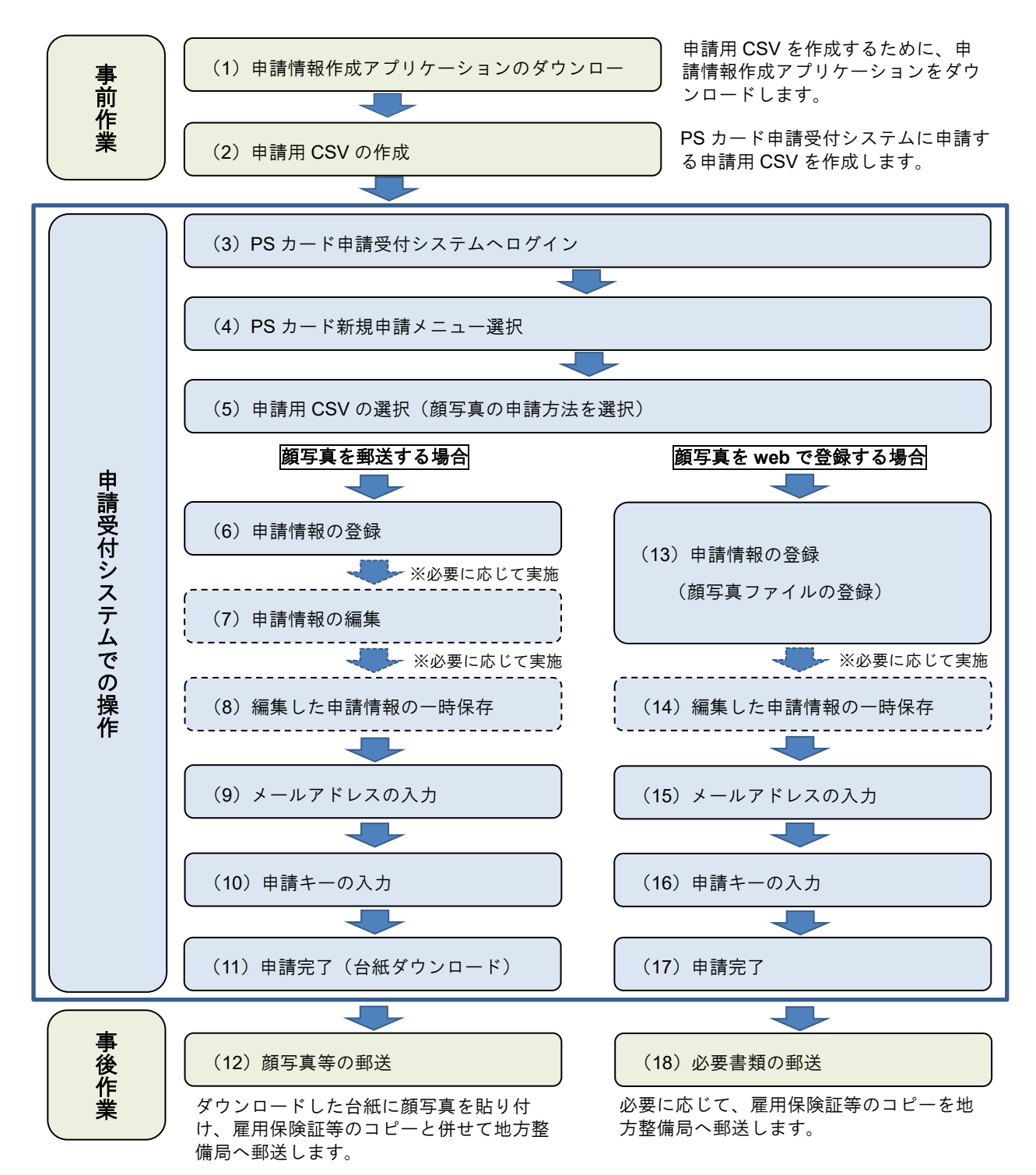

(1) 申請情報作成アプリケーションのダウンロード

PS カードを新たに申請する際に使用する申請用 CSV を作成するために、申請情報作成アプリケーションをダウンロードしてください。

- 国土交通省のホームページの PS カードオンライン申請のサイト (https://www.mlit.go.jp/kowan/e\_pscard.html) にアクセスしてください。
- ② PS カードの申請方法のページを下へスクロールし、「申請情報作成アプリケーション(xlsm)」
   のリンクをクリックしてダウンロードしてください。

| 🔮 国土交通                                                                  | 14° 100                                                                                                    | ♥ ●#2^ 2794XEE 000 000 000 000 000 000 000 000 000 | 2011年1日 (2)<br>● English<br>● 新売23 ● Vイトマップ |                                         |
|-------------------------------------------------------------------------|----------------------------------------------------------------------------------------------------|----------------------------------------------------|---------------------------------------------|-----------------------------------------|
| ☆-L ●国主会社                                                               | ●新について 0 単語・広報 0 取算・法令・予算 0 日番・オープンデータ 0 お親い合わせ・半課                                                                                       |                                                    |                                             |                                         |
| 港湾                                                                      |                                                                                                    |                                                    | 4                                           |                                         |
| ・東京10万 ・6回会会後                                                           | K (Baro)                                                                                                    |                                                    |                                             |                                         |
| A A 2 8 8 14 4 2 15 4 2                                                 | nta National Mathematika Mathematika                                                                                                    |                                                    |                                             |                                         |
| ±065                                                                    | PSカードオンライン中間(PSカード中間受付システム)                                                                                                    |                                                    |                                             |                                         |
| 始定開始                                                                    |                                                                                                    |                                                    | 悟報作                                         | 成アプリケーション                               |
| * <u>AE10-777-8167</u><br>33                                            | 干热制度                                                                                                    |                                                    |                                             |                                         |
| <ul> <li>TEL: (1.01)</li> </ul>                                         | - PSカード被告時の毎年期の手能に「PS」「特徴使いシステム」3000年3月1日から集活性語」を使って行います。プルウンド変換・生活性症状が出身への結合は、FSAF3ン(温泉(1)からログイン」、デ                                     | Real.                                              |                                             |                                         |
| • maaglacoka                                                            | ロジイン国団へ(厚畑中)                                                                                                    | l (xlsm                                            | $\mathbf{v} + \sigma$                       | リンクをクリックして                              |
| 地球蛋白                                                                    |                                                                                                    | (70011                                             | ., ] .,                                     | /////////////////////////////////////// |
| ● 21                                                                    | 初めてお後いの方へ                                                                                                    | / / N h                                            |                                             |                                         |
| • ANATION                                                               | ステップ1.7から2+0余気                                                                                                    | コ くださ                                              | () <sub>0</sub>                             |                                         |
| 建度图名                                                                    | 私がため方「予告教会リシステムを含めたする教育には、アルウントの全体が必要になります。<br>111日大都を含まれ、「PAカードー 美ひ付うステムで用意用した」モーララがいてカウントとして知知られたールアドレス長が多年時から人たと、完美すから発展された日本美ししてなかり、 |                                                    | U                                           |                                         |
| ● 5 # # # # # K   K                                                     | [942(770-7]]                                                                                                    |                                                    |                                             |                                         |
| ● 许上展为贵党                                                                | (2)事業者を取出したのとは原則をないなりージを受けれますのが、大学には存在してくたかい、                                                                                            |                                                    |                                             |                                         |
| • # # # # # #                                                           | ※アカウンドの転用を作用する場合は、1960 ドド国気とらのテムは用かれ度力者には二月られたに必要を求たな状況の1、本内国から市国気に加口へ変われてくたかい。                                                          |                                                    | · ALCO                                      |                                         |
| #17件加-油油用加                                                              | (第四時70日十)<br>第二時代(1993)                                                                                                    |                                                    | 9 94 <b>36</b> 1.2                          |                                         |
| <ul> <li> <u>小協会満足等級の利</u><br/>特留理信の課題に対<br/>する対応方針         </li> </ul> | ステッジングの第一部の第二章 中国大学のためで、                                                                                                    |                                                    | <ul> <li>ペンジックコメント・パー<br/>主反共由</li> </ul>   |                                         |
| <ul> <li></li></ul>                                                     | 【単産種類からアプリケーシニングウン(1+1)<br>市動学校和なアフリケーション(Anni)(学術作)                                                                                     |                                                    | • <u>Ide-Met-Izachall</u><br>B              |                                         |
| • #ROEARD (D)<br>MONIBILA                                               | ステックス・KAA (参加型分析ステムへのコライン<br>アカフレットにご登録したメールフィレントステップはSMH (ためたいスパラードを入力の上口グイン)にていたか。                                                     |                                                    |                                             |                                         |
| <b>10</b> Y                                                             | 0ダイン出来へ (造装中)                                                                                                    |                                                    |                                             |                                         |
| • M. CROMA                                                              | Name and a standard standard and a standard and a standard                                                                               |                                                    |                                             |                                         |
| 海外原因                                                                    | POPT-S CONVERSION OF CHARGE TO CHARGE TO SAV                                                                                             |                                                    |                                             |                                         |
| <ul> <li>         ・         ・         ・</li></ul>                       | 「4919」(中部費用いなモム目的マニスクルロボード)<br>1927年)を開発しなモム目的マニスクルロボード(中)                                                                               |                                                    |                                             |                                         |
| ****                                                                    | 现122—12月11日春春/科山田(本田山)(本田市)2 <u>-11日11日日</u> ~13月11日(本日)。                                                                                |                                                    |                                             |                                         |
| 0 <u>1994375998</u><br>2                                                | 御使用に当たって                                                                                                    |                                                    |                                             |                                         |
| • est/) - 8                                                             | when                                                                                                    |                                                    |                                             |                                         |
| <ul> <li>そんにおけるまたコ<br/>シアナのほども満定<br/>のためのカイドライン</li> </ul>              | 構成体で<br>PRAF ド春秋天日ンステムの注意については、スペルーデージタンステム200、デラクデルに読して、次のような意味を出発しています。起意意味るよ、国主文工作に沿いて設ける通知した意味です。                                    |                                                    |                                             |                                         |
| 3 <b>5</b> 75                                                           | 1. es                                                                                                    |                                                    |                                             | 1                                       |

③ ダウンロードしたファイルを開いて申請用 CSV の作成を実施してください。

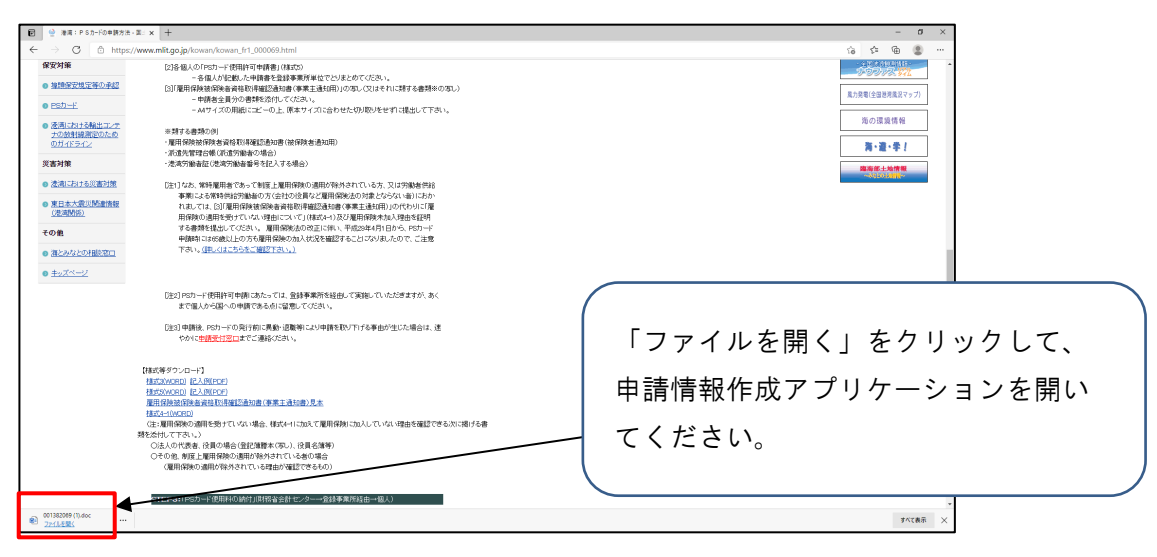

(2) 申請用 CSV の作成

「(1)申請情報作成アプリケーションのダウンロード」でダウンロードした申請情報作成アプリケーションを使用して、PSカードを新たに申請する際に使用する申請用 CSV を作成します。

① 申請情報作成アプリケーションの実行

「(1)申請情報作成アプリケーションのダウンロード」でダウンロードした「【PS カード申 請受付システム】申請情報作成アプリケーション.xlsm」を開いてください。

② コンテンツの有効化

セキュリティ警告によりマクロが無効にされている場合がありますので、「コンテンツの有効 化」ボタンをクリックしてください。

| 自動時 💿 🗟 ジェベー =                          | 【PSカード申請提付システム】申請請補作      | 記念ラール.xism ・                          | の素質               |          | - a x                 |     |
|-----------------------------------------|---------------------------|---------------------------------------|-------------------|----------|-----------------------|-----|
| ファイル 水一ム 挿入 ページレイアウト                    | 数式 データ 校開 表示 騎路           | へば                                    |                   |          | - 4××に □ 44.8         |     |
| A 1080                                  | A A A                     | theory sources                        |                   | 1        |                       |     |
|                                         |                           | <ul> <li>CENTRED CIEW-ERCK</li> </ul> | 90 GLB V H        |          |                       |     |
| - <u>u</u> subort-/would s I <u>u</u> - | 표시 요구 요구 [ 슬구 ] 등 등 등 [ 등 | 三 田 セルを結合して中央編                        | λ - 🗠 - % 🤊 🐕 🗃 📷 | · 書式設定。  |                       |     |
| 99x7#=F 6                               | 2821 8                    | \$2B                                  | 5 B# 5            | 2540     | セル 福田 分析 ヘ            |     |
| ● セキュリティの簡告 マクロが用効にされました。               | 1275290有效化                |                                       |                   |          | ×                     |     |
|                                         |                           |                                       |                   |          |                       |     |
| $3  * : \times \lor \mu$                |                           |                                       |                   |          | •                     |     |
| A B C                                   | DE                        | E F                                   | G H               | 1        | J K L M -             |     |
|                                         |                           |                                       |                   |          |                       |     |
| PSカード申請情報作!                             | 或ツール                      |                                       |                   |          |                       |     |
|                                         |                           |                                       | $\sim$            |          |                       |     |
| 新たCEPSカードを申請する場合、                       | 本ツールを使用して申請情報CSVファイ       | (ルを作成してください。                          |                   | _        |                       |     |
|                                         |                           |                                       |                   | $\sim$   |                       |     |
| ①事業所登録番号、事業所名                           | を入力してください。                |                                       |                   |          |                       |     |
| 事業所登録番号                                 |                           |                                       |                   |          | コンテンツを有効化  ボタンをクリ     | i i |
| 事業所名                                    |                           |                                       |                   | <b>`</b> |                       |     |
| 0                                       |                           |                                       |                   |          |                       |     |
| 6                                       |                           |                                       |                   |          |                       |     |
| <ol> <li>2 @PSカードを申請する方の情</li> </ol>    | 報をNo1から順番に記載してくださ!        | い.                                    |                   |          | ] ック  て マクロを右効に  てくださ |     |
| 3 ※各項目の記載例は「記載例                         | リシートをご参照Kださい。             |                                       |                   |          |                       |     |
| No EE-8                                 | フリガナ 氏名                   | (革) 性別                                | 生年日日 都道府          | 県 住所     |                       |     |
| 4                                       | 1,,                       | 00 0.01                               | 211/10 0120       |          |                       |     |
| 3 1                                     |                           |                                       |                   |          | - 1 \                 |     |
| 1 2                                     |                           |                                       |                   |          |                       |     |
| 1 3                                     |                           |                                       |                   |          | -1                    |     |
| 1 5                                     |                           |                                       |                   |          | -1                    |     |
| 6                                       |                           |                                       |                   |          | ~                     |     |
| 1 7                                     |                           |                                       |                   |          |                       |     |
| 6 8                                     |                           |                                       |                   |          |                       |     |
| 1 9                                     |                           |                                       |                   |          |                       |     |
| 1 10                                    |                           |                                       |                   |          |                       |     |
| 1 11                                    |                           |                                       |                   |          |                       |     |
| 1 13                                    |                           |                                       |                   |          |                       |     |
| 8 14                                    |                           |                                       |                   |          |                       |     |
| a 15                                    |                           |                                       |                   |          |                       |     |
| 0 16                                    |                           |                                       |                   |          |                       |     |
| 1 17                                    |                           |                                       |                   |          |                       |     |
| 2 18                                    |                           |                                       |                   |          |                       |     |
|                                         |                           |                                       |                   |          |                       |     |
| () 申請情報作成ツール 記載例                        | ۲                         |                                       |                   |          | •                     |     |

③ 申請情報の記載

「記載例」シートを参考に、PS カードを新たに申請する方の申請情報を記載してください。 ※事業所登録番号が正常に入力されますと、記載が不要な「ターミナル」または「従事港湾」 がグレーアウトされます。

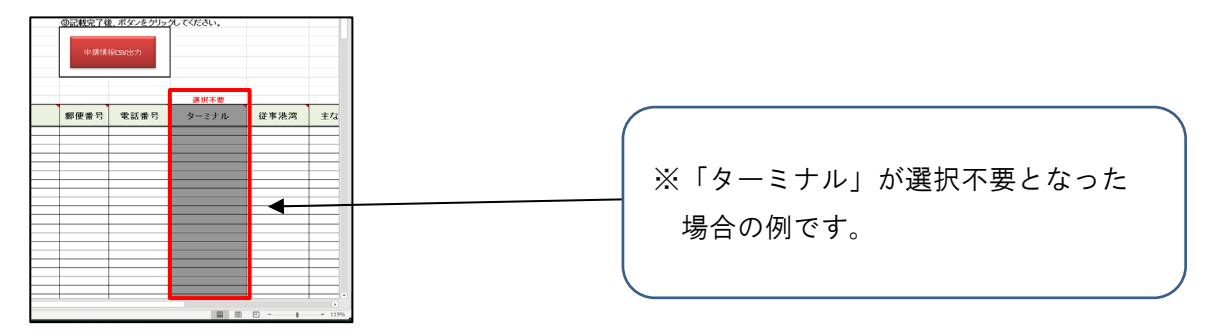

④ 申請情報 CSV の出力

PS カードを新たに申請する方の記載が終わりましたら、「申請情報 CSV 出力」ボタンをクリックしてください。

(A)正常に出力ができた場合

正常に出力が完了しますと、以下のメッセージボックスが表示されますので、出力された ファイルを確認してください。

| Microsoft Excel                                 | × |
|-------------------------------------------------|---|
| No 1 ~ No 2 の 2 件出力しました。                        |   |
| ファイル名:C.¥<br>¥A-00-20000_new_20210322174326.csv | ] |
|                                                 |   |
| OK                                              |   |

(B) 出力に異常がある場合

記載内容に不備がある等の場合、不備内容が記載されたメッセージボックスが表示され ますので、該当箇所の記載を見直した後に再度「申請情報 CSV 出力」ボタンをクリックし てください。

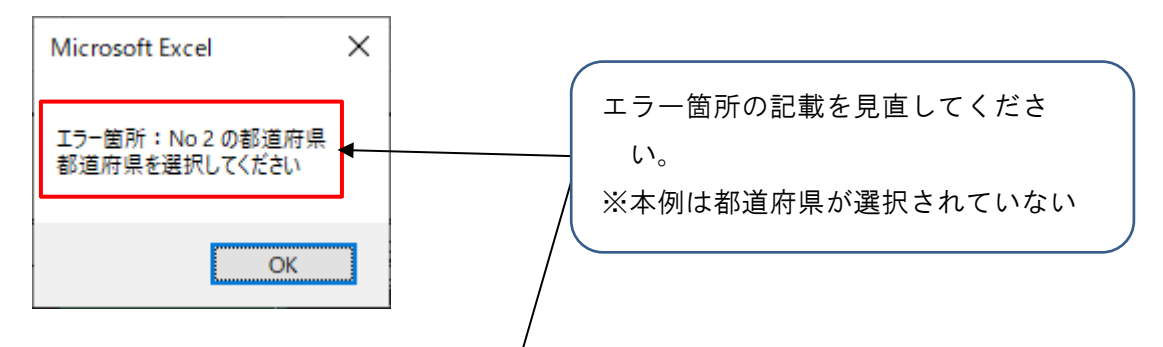

# また、エラー箇所は赤く表示されます。

| wire a       | 1 1 1 1 1 1 1 1 1 1 1 1 1 1 1 1 1 1 1 | 107030 0 00000                   |              |    |            |      |                |          |               |       |      |     |
|--------------|---------------------------------------|----------------------------------|--------------|----|------------|------|----------------|----------|---------------|-------|------|-----|
|              | <b>事</b> 来/J/豆豚面写                     | A-                               | 00-20000     |    |            | 1    |                | 甲請情      | 版CSV出力        |       |      |     |
| _            | 事業所名                                  | 00                               | 運輸株式会社       |    |            |      |                |          |               |       |      |     |
|              |                                       |                                  |              |    |            | 4    |                |          |               |       |      |     |
| moc-         | 5. Pt-0                               | Station - Charles C Brank r - 10 | 時間・デノナニキレ・   |    |            |      |                |          |               |       |      |     |
| wise<br>wise | 0~F 2 中語 9 公方の18<br>5項目の記載所は「記載券      | TREINGTDの現象に記<br>ロシートをご参照(ださい)   | axo (Vizeu,  |    |            |      |                |          |               | 谨报不要  |      |     |
|              |                                       |                                  |              |    |            |      |                |          |               |       |      |     |
| No           | 氏名                                    | フリガナ                             | 氏名(英)        | 性別 | 生年月日       | 都道府県 | 住所             | 郵便番号     | 電話番号          | ターミナル | 従事港湾 | (主) |
| 1            | 運送 太郎                                 | ウンソウ タロウ                         | UNSO, TARO   | 男性 | 2020/01/01 | 律奈川県 | ■済市港南区○○ ○一○一○ | 123-4567 | 01-2345-6789  |       | 横浜港  | T   |
| 2            | 運輸 花子                                 | ウンユ ハナコ                          | UNYU, HANAKO | 友性 | 1999/12/12 |      | 崎市川崎区00 0-0-0  | 012-3456 | 090-1234-5678 |       | 構浜漠  | S   |
| 3            |                                       |                                  |              |    |            |      |                |          |               |       |      |     |
| 4            |                                       |                                  |              |    |            |      | _              |          |               |       |      |     |
| 5            |                                       |                                  |              |    |            |      |                |          |               |       |      |     |
| 6            |                                       |                                  |              |    |            |      |                |          |               |       |      |     |
| 7            |                                       |                                  |              |    |            |      |                |          |               |       |      |     |
| 8            |                                       |                                  |              |    |            |      |                |          |               |       |      |     |
| 9            |                                       |                                  |              |    |            |      |                |          |               |       |      |     |
| 10           |                                       |                                  |              |    |            |      |                |          |               |       |      |     |
| 11           |                                       |                                  |              |    |            |      |                |          |               |       |      |     |
| 12           |                                       |                                  |              |    |            |      |                |          |               |       |      |     |
| 13           |                                       |                                  |              |    |            |      |                |          |               |       |      |     |
| 14           |                                       |                                  |              |    |            |      |                |          |               |       |      |     |
| 15           |                                       |                                  |              |    |            |      |                |          |               |       |      |     |
| 16           |                                       |                                  |              |    |            |      |                |          |               |       |      |     |
| 17           |                                       |                                  |              |    |            |      |                |          |               |       |      |     |
| 18           |                                       |                                  |              |    |            |      |                |          | -             |       | -    | -   |
| 19           |                                       |                                  |              |    |            |      |                |          |               |       |      |     |
|              | 由時情報作成リール 12時期                        | (1)                              |              |    |            |      |                |          |               |       |      |     |

(3) PS カード申請受付システムヘログイン

PS カード申請受付システムへのログイン方法については 2-1.ログイン方法を参照してください。

(4) PS カード新規申請メニュー選択

PS カード申請受付システムの申請メニューより「PS カードを申請する」ボタンをクリックして ください。

| 🔮 国土交通省                                           | PSカードオンライン申請 PSカード申請受付システム                     |
|---------------------------------------------------|------------------------------------------------|
| 本サイトでPSカー<br>申請したい内                               | ドを発行するための各種申請が行えます。<br>容をメニューより選択してください。       |
| ■PSカードを新たに申請する                                    | ■PSカードを更新する                                    |
| PSカードを申請する場合は<br>こちらから中請してください。                   | F 「PS カードを申請する」ボタンをクリ<br>ックしてください。             |
| ■PSカード情報を変更する                                     |                                                |
| PSカード情報を変更する<br>PSカード情報を変更する場合は<br>こちらから申請してください。 | 台紙を再発行する<br>写真貼り付け用台紙は<br>こちらから再発行できます。        |
| 本サイトおよびPSカードの各種中薄に                                | こついてのご不明点は <mark>中請受け窓口</mark> 🖸 までお問い合わせください。 |
| Copyrigh                                          | © 2021 MLIT Japan. All Rights Reserved         |

(5) 申請用 CSV の選択

PS カードの申請を行うため、「(2)申請用 CSV の作成」で作成した申請用 CSV の取り込みを 行います。

① 「ファイルを選択」ボタンをクリックしてください。

| 🔮 国土交通省                              |                                                       | PSカードオン                                | ライン申請 P                    | Sカード申請受        | <b>対システム</b>  |    |       |   |
|--------------------------------------|-------------------------------------------------------|----------------------------------------|----------------------------|----------------|---------------|----|-------|---|
| PSカードを新たに?<br>「ファイルを選択」              | 1<br>申請CSV取込<br>Fりたい方の申請を行<br>ポタンをクリックし               | 申請情報登録<br>います。<br>て、申請情報作成アプリケーション     | 3<br>申請キー入力<br>で作成したCSVファ  | 申請完了           |               |    |       |   |
| CSVファイルを選択<br>※申請情報作成アン<br>した後に申請を行っ | しましたら「 <mark>CSV取</mark> !<br>プリケーションでCSV]<br>ってください。 | )込み」ボタンをクリックしてくださ<br>ファイルの作成を行っていない場合( | 50%<br>5, <u>256</u> (340) | 「ファイル<br>してくださ | ∠を選択」<br>≤ い。 | ボタ | ンをクリッ | ク |
| 申請用CSVフ                              | アイル                                                   | ファイルを選択 選択されてい                         | いません。                      |                |               |    | Γ     |   |
| 顔写真の申請                               | 访法                                                    | ◉ 台紙に貼り付けて郵送<br>○ webで画像選択して申請         |                            |                |               |    |       |   |
|                                      |                                                       |                                        |                            |                |               |    |       |   |
| トップへ戻る                               | ]                                                     |                                        |                            | C              | SV取り込み        |    |       |   |
|                                      |                                                       | Copyright© 2021 MLIT Japan. A          | ll Rights Reserved         |                |               |    |       |   |

② ファイル選択ダイアログより、「(2)申請用 CSV の作成」で作成した申請用 CSV を選択してください。

| € 開<                                         |                                                                                                    |
|----------------------------------------------|----------------------------------------------------------------------------------------------------|
| ← → ✓ ↑                                      | ↓ ○ 「(2) 申請用 USV の作成」で作成し                                                                                                    |
| 整理 ▼ 新しいフォルダー                                | た申請用 CSV( <b>事業所登録番号</b>                                                                                                    |
| ■ デスクトップ オ ヘ 名前<br>↓ ダウンロード オ                | <sup>更新日時</sup> new.csv)を選択してください。                                                                                                    |
| <ul> <li>デキュメント オ</li> <li>ビクチャ オ</li> </ul> |                                                                                                    |
| ❷_ 01_新規申請<br>DL                             |                                                                                                    |
| TEST                                         | ファイル選択後、「開く」ボタンをク                                                                                                    |
| 画像<br>● OneDrive                             | リックしてください。                                                                                                    |
| PC                                           |                                                                                                    |
| ☆ ネットワーク ✓ <                                 | >                                                                                                    |
| ファイル·名( <u>N</u> ): C-50-29999_new.csv       | マンプイル(**) マンプイル(**) マンプイル(**) マンプイル(**) マンプイル (**) マンプイル (**) マンプイン (**) マンプイン (**) マン (**) マン (**) マン (**) マン (**) マン (**) マン (**) マン (**) マン (**) マン (**) マン (**) マン (**) マン (**) マン (**) マン (**) マン (**) |
|                                              |                                                                                                    |

③ ファイルが選択されたことを確認し、顔写真の申請方法を選択してください。

④ 「CSV 取り込み」ボタンをクリックしてください。

「CSV 取り込み」ボタンをクリックした後の操作手順については、選択した顔写真の申請方 法により以下を参照してください。

・台紙に貼り付けて郵送の場合:「(6)申請情報の登録」

・web で画像選択して申請の場合:「(13)申請情報の登録(顔写真ファイルの登録)」

|                                                                                                    | コード申請受付システム                  |                             |
|----------------------------------------------------------------------------------------------------|------------------------------|-----------------------------|
| 1 またの「世界を与ってどう」でのシンプイルの作成を行っていない場合は、ごちら 図よりダウン(<br>・ 1) (1) (2) (2) (2) (2) (2) (2) (2) (2) (2) (2 | 選択したファイル名な<br>とを確認してください<br> | 「表示されているこ<br><sup>N</sup> 。 |
| した後に単語を打つ くくたさい。<br>■ 申請情報<br>申請用CSVファイル ファイルを選択 C-50-2999g_new.csv                                | 顔写真の申請方法を選<br>い。             | <b>髪択してくださ</b>              |
| 競写真の申請方法<br>○webで画像選択して申請                                                                          | ○台紙に貼り付けて                    | 「郵送<br>                     |
| トップへ戻る<br>Copyright© 2021 MUT Japan. All Rights Reserved                                           | CSVIIk() (2,37               |                             |
|                                                                                                    | 「CSV 取り込み」ボー<br>てください。       | タンをクリックし                    |

※「CSV 取り込み」ボタンをクリックした際にエラーが発生する場合があります。 エラーが発生した場合は、表示されたメッセージに従って再度ファイルを選択して取り込 みを実施してください。

- (6) 申請情報の登録
  - 「(5)申請用 CSV の選択」で取り込みを行った申請情報の一覧が表示されます。
  - (A)申請情報に不備がない場合
    - ① 申請情報の確認

申請情報に不備がない場合、エラー件数は 0 件となりますが、横スクロールして申請情報に問題がないか再度ご確認ください。

| 🔮 国土交通省                                                                                                    | PSカードオンライン                                                                                                    | 伸請 PSカード申請受付システム                                                                                                    |
|----------------------------------------------------------------------------------------------------|----------------------------------------------------------------------------------------------------|----------------------------------------------------------------------------------------------------|
| 申請<br>以下の申請内容でPSカードの<br>申請内容に調りがある場合は<br>申請内容に誤りがある場合は<br>申告内容を修正した。※(申告記                                                                                           | 1 2<br>中請情報登録<br>申請情報登録<br>申請信報登録<br>市場情報登録<br>市場合います。<br>(申請情報登録) ボタンをクリックしてください。<br>「編集」ボタンをクリックして、中国内容を修正してくた<br>響切コンペリトレマーを探究したい。                                                                                                    | 申請件数と申請情報に不備がある件数が表示されます。                                                                                                    |
| ● 事業所情報<br>● 事業所費報<br>● 事業所登録番号<br>● 事業所名                                                                                                    | C-50-29999<br>株式会社 港湾運送                                                                                                    | 申請件数分、申請情報が表示されま<br>す。                                                                                                    |
| 申請件数:3件 エラー件数:                                                                                                    | off                                                                                                    | ※申請情報は横スクロールして続きを                                                                                                    |
| 編集         フリガナ           編集         カントウ         タロウ         図3           編集         カントウ         ノノナコ         図3           編集         カントウ         ジロウ         図3 | KA         KA         KA< | 都道府県         住所         電話番号           千葉県         千葉市中央区 x x x 1 - 2 - 3         04-1234-5678           千葉県         市原市 x x x 1 - 2 - 3         090-1234-5678           千葉県         千葉市花見川区 x x x 1 - 2 - 3         04-1111-1111 |
| トップへ戻る                                                                                                    | バージに戻る<br>Copyright© 2021 MUT Japan. All Rigl                                                                                                    | 一時保存<br>申請情報登録                                                                                                    |
|                                                                                                    | 申                                                                                                    | 請内容に問題がない場合は「申請情報登                                                                                                    |

録ボタンをクリックしてください。

② 申請情報の登録

申請内容に問題がない場合は「申請情報登録」ボタンをクリックしてください。

「申請情報登録」ボタンをクリックした後の操作手順については、「(9)メールアドレ スの入力」を参照してください。

※申請情報を修正したい場合は、「編集」ボタンをクリックすることで修正することができます。「編集」ボタンをクリックした後の操作手順については、「(7)申請情報の編集」を参照してください。

- (B) 申請情報に不備がある場合
  - ① 申請情報の確認

申請情報に不備がある場合、エラー件数が表示され、不備がある項目が赤く表示されます。 また、不備がある申請情報の「編集」ボタンが赤く表示されます。

| 🔮 国土交通省                                                                                                    | <sup>Sカードオンライン申請</sup> PSカード申請受付システム                                                                                                    |
|----------------------------------------------------------------------------------------------------|----------------------------------------------------------------------------------------------------|
| 12                                                                                                    | エラー件数を確認してください。                                                                                                    |
| 申請CSV取込 申請保健<br>以下の申請内容でPSカードの申請を行います。<br>申請内容に問題がない場合は「申請情報登録」ポタンをクリ<br>申請内容に誤りがある場合は「編集」ポタンをクリックして<br>申請内容を修正した後に申請情報ファイルして一時保存し                                                                                                    | (A) (A) (A) (A) (A) (A) (A) (A) (A) (A)                                                                                                    |
| ■ 事業所情報                                                                                                    | ※画面内に不備がある項目が表示されて                                                                                                    |
| 事業所登録番号 C-50-29999                                                                                                    | いない場合がありますので、横スクロ                                                                                                    |
| 事業所名 株式会社 港湾運送                                                                                                    | ールして確認してください。                                                                                                    |
| 単活作数:3行 エワー作数:2行           編集         フリカナ         K8         K8         (英)         性効         生年月日           編集         フリカナ         K8         KANTO, TAROU         野性         2000/01/           編集         カントウ         ノノナコ         服束         花子         KANTO, HANAKO         女性         2000/01/           編集         カントウ         ジロウ         関東         次部         KANTO, JIROU         男性         2000/01/ | 日 郵便構号 都道府度 住所 電試描号 ターミナルまたは<br>01 123-4567 千葉県 千葉市中央区××× 1 − 2 − 3<br>02 123-4567 千葉県 市原市××× 1 − 2 − 3<br>03 123-4567 千葉県 千葉市花見川区××× 1 − 2 − 1<br>123-4567 千葉県 千葉市花見川区××× 1 − 2 − 1<br>123-4567 千葉県 千葉市花見川区××× 1 − 2 − 1<br>123-4567 千葉県 千葉市花見川区××× 1 − 2 − 1<br>123-4567 千葉県 千葉市花見川区××× 1 − 2 − 1<br>123-4567 千葉県 千葉市花見川区××× 1 − 2 − 1<br>123-4567 千葉県 千葉市花見川区××× 1 − 2 − 1<br>123-4567 千葉県 千葉市花見川区××× 1 − 2 − 1<br>123-4567 千葉県 千葉市花見川区××× 1 − 2 − 1<br>123-4567 千葉県 千葉市花見川区××× 1 − 2 − 1<br>123-4567 千葉県 千葉市花見川区××× 1 − 2 − 1 |
| トップへ戻る                                                                                                    | 一時保存<br>申請情報登録                                                                                                    |
| Copyright® 24                                                                                                    | 021 MUT Japan. All Rights Reserved                                                                                                    |
| 申請情報の不備を修正するには「<br>ボタンをクリックしてください。                                                                                                    | 「編集」                                                                                                    |

② 申請情報の不備の修正

申請情報に不備が残っている状態で PS カードを申請することはできませんので、該当す る行に表示されている「編集」ボタンをクリックしてエラー箇所を修正してください。

「編集」ボタンをクリックした後の操作手順については、「(7)申請情報の編集」を参照してください。

(7)申請情報の編集

申請情報の一覧画面にて「編集」ボタンをクリックした申請情報の編集画面が表示されます。

(A)申請内容に不備がある場合

申請内容に不備がある場合は該当項目にメッセージが表示されますので、メッセージに従っ て修正を行ってください。

修正が完了しましたら「更新」ボタンをクリックしてください。

| 中語へ<br>中語内容の修正を行います。<br>※エラーが表示されている項目 |                                                                                                    |      |
|----------------------------------------|----------------------------------------------------------------------------------------------------|------|
| 修正した内容で申請内容を更新                         | は「奥新」ボタンをクリックしてください。                                                                                                    | 1 +* |
| ■ 中請皆基本情報                              |                                                                                                    | 、に   |
|                                        | け カントウ タロリ<br>[EXK013005]フリガナロスカレてください。<br>さい。                                                                                         |      |
|                                        | *************************************                                                                                                  | る場   |
|                                        |                                                                                                    |      |
|                                        | <sup>別 ● 新社 ○ 女性</sup> ( 合のメッセーン例となります。                                                                                                |      |
|                                        | 18 2000/01/01                                                                                                    |      |
|                                        | 時 123-4567                                                                                                    |      |
|                                        | 所 干篇県 ~                                                                                                    |      |
|                                        | 千葉市中央区 x x x 1 − 2 − 3                                                                                                    |      |
|                                        | <b>4</b> 号 04-1234-5678                                                                                                    |      |
|                                        |                                                                                                    |      |
|                                        |                                                                                                    |      |
| ■ 従事区域関連                               |                                                                                                    |      |
| 主として従                                  | //湾 PSカード(青常) ↓                                                                                                    |      |
|                                        | 關東 🗸                                                                                                    |      |
| 制限区域内での業                               | は ○S<br>週 満環運動業法における準環商役(納内荷役)、ほしけ運送、回<br>定・区画・荷造り互しくは荷直し、紛負満得の無務に従事する労働者、本給上で<br>検数、確定、検型に携わら者)、または綺麗交通時可能を所得する者                      |      |
|                                        | ※A<br>地湾運送事業法における地局商役(沿岸商役)、船精貨物設備の兼務に従事する<br>労働者,船倒で税款、鑑定、快圧に携わる者、または価約件等目的で本船に近づ<br>く者                                               |      |
|                                        | ○▼<br>ゲート部、管理機、メンテナンスショップ等、ターミナルの特定施設にしか立ち<br>入らない増、船部に立ち入らない増、また点貨物機能入の目的でターミナルに出<br>入りするトラップ等の適和手(ルットデリバリーを行う海上コンデナトレーラー<br>の運転子を含む) |      |
| ■雇用・保険関連                               |                                                                                                    |      |
| 港湾                                     | 過 1234-567890-1                                                                                                    |      |
| 雇用保険被                                  |                                                                                                    |      |
| 保険                                     | 曲                                                                                                    |      |
|                                        |                                                                                                    |      |
|                                        | 「更新」ボタンをクリックする                                                                                                    | ,と   |
|                                        |                                                                                                    |      |

(B)申請情報に不備がない場合

申請情報に不備がない場合、メッセージは表示されません。申請内容に誤りがある等で修正 が必要な場合は該当項目を修正し、「更新」ボタンをクリックしてください。

修正が必要ない場合は、「キャンセル」ボタンをクリックしてください。

| 甲請CSVI取i厶                                                    | 2<br>申請情報登録 申請牛一入力                                                 | 申請完了             |           |
|--------------------------------------------------------------|--------------------------------------------------------------------|------------------|-----------|
| 申請内容の修正を行います。<br>※エラーが表示されている項目については他<br>修正した内容で申請内容を更新する場合は | i正が必要となります。<br>「更新」ボタンをクリックしてください。                                 |                  |           |
| ■ 申請者基本情報                                                    |                                                                    |                  |           |
| フリガナ                                                         | カントウ タロウ                                                           |                  |           |
| 申請者氏名                                                        | 関東 太郎                                                              |                  |           |
| 英字表記                                                         | KANTO, TAROU                                                       |                  |           |
| (生)3)                                                        | ⊛男性 ○女性                                                            |                  |           |
| 生年月日                                                         | 2000/01/01                                                         |                  |           |
| 必使番号                                                         | 123-4567                                                           |                  |           |
| 住所                                                           | 千篇県                                                                | $\backslash$     |           |
|                                                              | 干葉市中央区 x x x 1 - 2 - 3                                             |                  |           |
|                                                              |                                                                    |                  |           |
| 電話曲号                                                         | 04-1234-5678                                                       | 申請内容に誤り          | 」がある場合は修う |
|                                                              |                                                                    |                  |           |
| ■ 従事区域関連                                                     |                                                                    |                  |           |
| 主として従事する港湾                                                   | PSカード (青帯) ・                                                       |                  |           |
|                                                              | 間東 、                                                               |                  |           |
| 制限区域内での業務上の主な<br>行動範囲                                        | ○ 5<br>港湾運送事業法における港湾荷役(船内荷役)、はしけ運送、いかだ                             | 運送、固             |           |
|                                                              | 定・区画・荷造り若しくは荷直し、 船倉清掃の業務に従事する労働者<br>検数、鑑定、検量に携わる者、または船陸交通許可証を所持する者 | 1、本船上で           |           |
|                                                              | ● A<br>港湾運送事業法における港湾荷役(沿岸荷役)、船積貨物管備の業務                             | いに従事する           |           |
|                                                              | 労働者、 船側で検抜、 鑑定、 検型に携わる者、または係船作業目的で<br>く者<br>一                      | :本船に近づ           |           |
|                                                              | ○ T<br>ゲート部、管理棟、メンテナンスショップ等、ターミナルの特定総設                             | にしか立ち            |           |
|                                                              | 入らない者、船側に立ち入らない者、または貨物搬出入の目的でター<br>入りオストラック等の運転手(ホットデリバリーを行う海トコンテナ | -ミナルに出<br>・トレーラー |           |
|                                                              | へらするトラララものとも子 (ハラトラ ラハラ ミハラはエコシテラ<br>の運転手を含む)                      |                  |           |
|                                                              | ハウテロトクシンサウンキャマハクトランパン Entration                                    | <b></b> ]        |           |
|                                                              | へが運転手を含む)<br>の運転手を含む)                                              |                  |           |
| ■雇用・保険開達<br>港湾労働召集号                                          | の運転手を含む)<br>の運転手を含む)<br>1234-567890-1                              |                  |           |
| ■ 雇用・保険関連<br>港湾分園省番号<br>雇用保険城保険者番号                           | の運転手を含む)<br>1234-567890-1                                          |                  |           |
| ■ 雇用。保険関連<br>港湾分働者番号<br>雇用保険旅保験者番号<br>保険未加入理由                | ○ 運転手を含む)<br>の運転手を含む)                                              |                  |           |
| ■雇用・保険開速<br>港湾分局者番号<br>雇用保険拡保没者番号<br>保険未加入理由                 | ○ 運転手を含む)<br>の運転手を含む)<br>1234-567890-1                             |                  |           |

(8) 編集した申請情報の一時保存

編集した申請情報を申請用 CSV としてファイルに保存することができます。 ※本手順は必須ではありません。必要に応じて実施してください。

① 申請情報一覧画面にて「一時保存」ボタンをクリックしてください。

|                             |                                                                 | 0                                                                                   |                                                                                                    | 2                                                                                                    |                                                |                                                 | 0                                |                                                              |                         |                                                              |     |      |
|-----------------------------|-----------------------------------------------------------------|-------------------------------------------------------------------------------------|----------------------------------------------------------------------------------------------------|----------------------------------------------------------------------------------------------------|------------------------------------------------|-------------------------------------------------|----------------------------------|--------------------------------------------------------------|-------------------------|--------------------------------------------------------------|-----|------|
|                             |                                                                 | 申請CSV取                                                                              | iλ                                                                                                    | 申請情報                                                                                                    | 發展                                             | ŧ                                               | 靖牛                               |                                                              |                         |                                                              |     |      |
| 以下申請                        | の申請内容でPSカー<br>内容に問題がない場                                         | ·ドの申請を<br>合は「 <b>申請</b>                                                             | 行います。<br>青報登録」ボタ                                                                                                    | ンをクリッ・                                                                                                    | クしてくださ                                         | 61.                                             |                                  |                                                              |                         |                                                              |     |      |
| 申請申請                        | 内容に誤りがある場<br>内容を修正した後に                                          | 合は「編集」<br>申請情報フ                                                                     | ボタンをクリ<br>アイルとして一                                                                                                    | ックして、<br>時保存した                                                                                                    | 申請内容を修<br>い場合は「一                               | 正してくだ時保存」ボ                                      | さい                               | 「一時保                                                         | 存」ポ                     | 「タンを?                                                        | クリッ | クしてく |
|                             |                                                                 |                                                                                     |                                                                                                    |                                                                                                    |                                                |                                                 |                                  | ださい                                                          |                         |                                                              |     |      |
| <b>•</b> 3                  | 業所情報                                                            |                                                                                     |                                                                                                    |                                                                                                    |                                                |                                                 |                                  | 1.200                                                        |                         |                                                              |     |      |
|                             | 事業所登録番号                                                         |                                                                                     | C-50-29                                                                                                    | 9999                                                                                                    |                                                |                                                 |                                  |                                                              |                         |                                                              |     |      |
|                             |                                                                 |                                                                                     |                                                                                                    |                                                                                                    |                                                |                                                 |                                  |                                                              |                         |                                                              |     |      |
|                             | 事業所名                                                            |                                                                                     | 株式会社                                                                                                    | 土 港湾運送                                                                                                    | ¥                                              |                                                 |                                  |                                                              | - /                     |                                                              |     | 1    |
| L                           | 事業所名                                                            |                                                                                     | 株式会社                                                                                                    | 注 港湾運)                                                                                                    | ž                                              |                                                 |                                  |                                                              | /                       |                                                              |     |      |
| 申請                          | 事業所名<br>件数:3件 エラーf                                              | 牛数:0件                                                                               | 株式会社                                                                                                    | 注 港湾運i                                                                                                    | ×                                              |                                                 |                                  | ~                                                            | /                       | -                                                            |     |      |
| фи<br>ж                     | 事業所名<br>件数:3件 エラー<br>マリポナ                                       | 牛数:0件                                                                               | 株式会社                                                                                                    | 土 港湾運                                                                                                    | <u>*</u>                                       | Re 157 48                                       | 柳淡南田                             |                                                              |                         |                                                              |     |      |
| 申請編集                        | 事業所名<br>件数:3件 エラー<br>フリガナ<br>カントウ タロウ                           | 件数:0件<br>氏名<br>関東太前                                                                 | 株式会社<br><b>氏名(英)</b>                                                                                                    | <ol> <li>性別</li> <li>U 男性</li> </ol>                                                                                                    | ★<br>生年月日<br>2000/01/01                        | <b>郵便番号</b><br>123-4567                         | 都道府県                             | <b>住所</b><br>千葉市中央区 x x x                                    | 1-2-3                   | <b>電話番号</b><br>04-1234-5678                                  |     |      |
| 中議編集                        | 事業所名<br>件数:3件 エラー<br>フリガナ<br>カントウ タロウ<br>カントウ ハナコ               | 件数:0代<br>氏名<br>関東 太郎<br>関東 花:                                                       | 株式会社<br><b>氏名(英)</b>                                                                                                    | <ul> <li>性別</li> <li>切別</li> <li>切別</li> <li>切り</li> <li>明性</li> <li>AKO 女性</li> </ul>                                                                                                    | 生年月日<br>2000/01/01<br>2000/01/02               | <b>郵便番号</b><br>123-4567<br>123-4567             | <b>都道府県</b><br>千葉県<br>千葉県        | <b>住所</b><br>千葉市中央区 x x<br>市原市 x x x 1/-                     | 1 - 2 - 3<br>2 - 3      | <b>戰話番号</b><br>04-1234-5678<br>090-1234-5678                 |     |      |
| 申請編集<br>編集<br>編集            | 事業所名<br>(件数:3件 エラーイ<br>フリガナ<br>カントウ タロウ<br>カントウ ハナコ<br>カントウ ジロウ | 牛数:0件<br>氏名<br>関東 太郎<br>関東 花子<br>関東 次郎                                              | 株式会社<br><b>氏名(英)</b><br><sup>6</sup> KANTO, TAR(<br><sup>7</sup> KANTO, HAN<br><sup>8</sup> KANTO, JIRO                                                                                                    | <ul> <li>性別</li> <li>り</li> <li>世別</li> <li>の</li> <li>り</li> <li>サニー</li> <li>サニー</li> <li></li></ul> | 生年月日<br>2000/01/01<br>2000/01/02<br>2000/01/03 | <b>郵便番号</b><br>123-4567<br>123-4567<br>123-4567 | <b>都道府県</b><br>千葉県<br>千葉県        | <b>住所</b><br>千葉市中央区 x x x<br>市原市 x x x 1-<br>千葉市花見川区 x x     | 1-2-3<br>2-3            | <b>電話番号</b><br>04-1234-5678<br>090-1234-5678<br>04-1111-1111 |     |      |
| <b>申請</b><br>編集<br>編集<br>編集 | 事業所名<br>件数:3件 エラーイ<br>フリガナ<br>カントウ タロウ<br>カントウ バナコ<br>カントウ ジロウ  | <b>氏名</b><br>問東 太郎<br>関東 花:<br>関東 次郎                                                | 株式会社<br>氏名(英)<br>章 KANTO, TAR(<br>本本のでの、<br>本本のでの、<br>本本のでの、<br>よいでの、<br>よいでの、<br>よいでの、<br>よいでの、<br>よいでの、<br>よいでの、<br>よいでの、<br>よいでの、<br>よいでの、<br>ないでの、<br>ないでの<br>ないでの、<br>ないでの、<br>での、<br>ないでの、<br>ないでの、<br>ないでの、<br>ないでの、<br>ないでの、<br>て | <ul> <li>性別</li> <li>世別</li> <li>り</li> <li>世別</li> <li>り</li> <li>り</li> <li>世別</li> <li>男性</li> <li>し</li> <li>り</li> <li>り</li> <li>り</li> <li>し</li> <li>り</li> <li>し</li> <li>り</li> <li>し</li> <li>り</li> <li>し</li> <li>り</li> <li>し</li> <li>り</li> <li>し</li> <li>り</li> <li>し</li> <li>り</li> <li>し</li> <li>し</li></ul>                                                              | 生年月日<br>2000/01/01<br>2000/01/02<br>2000/01/03 | <b>郵便番号</b><br>123-4567<br>123-4567<br>123-4567 | <b>都道府県</b><br>千葉県<br>千葉県<br>千葉県 | <b>住所</b><br>千葉市中央区 x x<br>市原市 x x x 1-<br>千葉市花見川区 x x       | 1-2-3<br>2-3<br>(1-2-3) | <b>戦話番号</b><br>04-1234-5678<br>090-1234-5678<br>04-1111-1111 |     |      |
| 申請<br>編集<br>編集<br>編集        | 事業用名<br>件数:3作 エラー (<br>フリガナ<br>カントウ タロウ<br>カントウ ジロウ             | <ul> <li>株数:0代</li> <li>氏名</li> <li>関東 太郎</li> <li>関東 花15</li> <li>関東 次的</li> </ul> | 株式会社<br><b>氏名(英)</b><br><sup>8</sup> KANTO, TAR(<br><sup>7</sup> KANTO, HAN<br><sup>8</sup> KANTO, JIRO                                                                                                    | <ul> <li>性別</li> <li>り</li> <li>世別</li> <li>ロ</li> <li>男性</li> <li>IAKO 女性</li> <li>U</li> <li>男性</li> </ul>                                                                                                    | 生年月日<br>2000/01/01<br>2000/01/02<br>2000/01/03 | <b>郵便番号</b><br>123-4567<br>123-4567<br>123-4567 | <b>都道府県</b><br>千葉県<br>千葉県        | <b>住所</b><br>千葉市中央区 x x x<br>市原市 x x x ↓<br>-<br>千葉市花見川区 x x | 1-2-3<br>2-3<br>< 1-2-3 | <b>電話番号</b><br>04-1234-5678<br>090-1234-5678<br>04-1111-1111 |     |      |

② 「CSV ダウンロード」ボタンをクリックしてください。

| 🤮 国土交通省                                                                               | PSカードオンライン申請 PSカード申請受付システム                                                                   |
|---------------------------------------------------------------------------------------|----------------------------------------------------------------------------------------------|
| 申請信報登録画面で変更した申請内容を<br>「CSVダクンロード」ボタンをクリック<br>※申請作業を一度終了して後ほど申請を<br>このまま申請を続ける場合は「申請を構 | 2<br><b>申請情報登録</b><br>申請<br>時保存します。<br>て一時保存したCSVファイルをダウンロード」ボタンをクリッ<br>力してください。<br>クしてください。 |
| ー時保存したCSVファイルをダウンロード<br>CSVダウンロード                                                     | στζκέν.                                                                                      |
| トップへ戻る                                                                                | 甲腈を続ける<br>Copyright© 2021 MLIT Japan. All Rights Reserved                                    |

③ ファイルがダウンロードされるとブラウザ下部に表示されますので、必要に応じて任意の場所に保存してください。

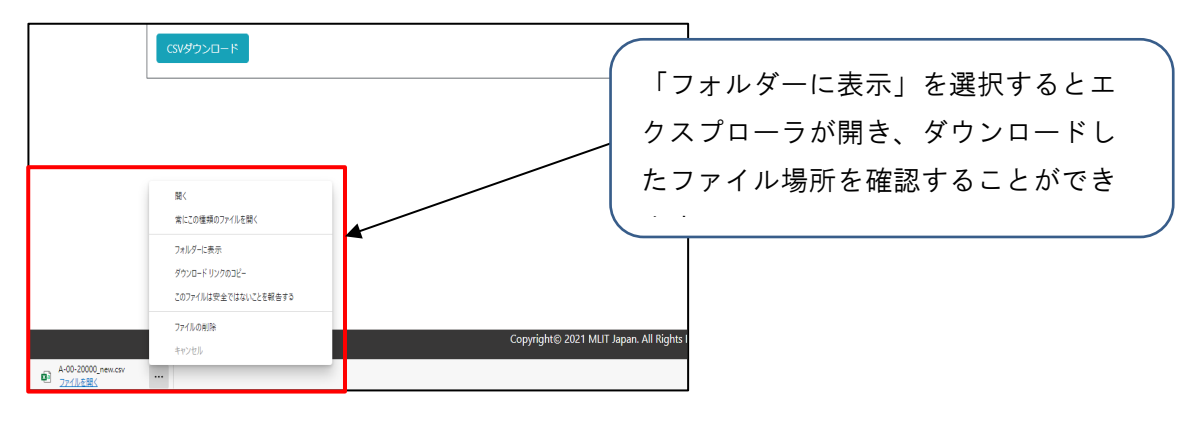

ダウンロードしたファイルは申請用 CSV として「(5)申請用 CSV の選択」で取り込むこと ができますので、後日再度申請を行う場合等でご利用ください。

④ ファイルダウンロード後に申請を続ける場合は「申請を続ける」ボタンをクリックしてください。

| 🥝 国土交通省                                                                | PSカードオンライン申請                                                              | PSカード申請受付システム                   |       |
|------------------------------------------------------------------------|---------------------------------------------------------------------------|---------------------------------|-------|
| 申請合報登録画面で変更した申請内容を一時<br>「CSVダウンロード」ボタンをクリックして-                         | 2<br><b>申請情報登録</b> 申請<br>保存します。<br>- 特保存したCSVファイルをダウンロードして                | 申請を続けるには「申請を続け<br>ンをクリックしてください。 | ける」ボタ |
| ※申請作業を一度終了して後ほど申請を行う<br>このまま申請を続ける場合は「申請を続ける。<br>一時保存したcsvファイルをダウンロードし | 場合は、本画面でダウンロードしたCSVファイル <sup>3</sup><br>」ボタンをクリックしてください。<br><b>てください。</b> | 2007HUCSA205                    |       |
| רם<לי9אם-ד                                                             |                                                                           |                                 |       |
|                                                                        |                                                                           |                                 |       |
| トップへ戻る                                                                 | Copyright© 2021 MLIT Japan. All Rights Rese                               | 甲腈を続ける                          |       |

(9) メールアドレスの入力

**PS** カードを新たに申請するためには、認証が必要となります。認証に必要なキーはメールで送付されますので、認証キーを受け取るメールアドレスを入力してください。

なお、本画面で使用したメールアドレスは、地方整備局から事業所へ送付される PS カードの更 新案内の送付先としても使用されます。

認証キーを受け取るメールアドレスを入力し、「申請キー送信」ボタンをクリックしてください。

| 🔮 国土交通省                                                                                                    | PSカードオンライン申請                                                                                                    | PSカード申請受付システム                                                    |         |
|----------------------------------------------------------------------------------------------------|----------------------------------------------------------------------------------------------------|------------------------------------------------------------------|---------|
| 1<br>申請CSV取込<br>PSカードの申請を行うための申請キーズ<br>③ 申請キーを受信したいメールアドレ<br>② 受信した申請キーを「申請キー」に<br>※申請キー」は「申請キー」に<br>ズください。 | 1<br>申請情報登録 申請<br>は入力されたメールアドレスに送付します。<br>えを「事業所メールアドレス」に入力し、「申請すー送<br>い力し、「申請する」ボタンをクリックしてください。<br>シリックしてから <b>30分</b> 経過すると使用、さなくなりま | 認証キーを受け取るメー<br>力してください。<br><sup>す, 30分経過してしまった場合は、再度①より実施し</sup> | ルアドレスを入 |
| ■ 事業所情報                                                                                                    |                                                                                                    |                                                                  |         |
| 事業所登録番号                                                                                                    | C-50-29999                                                                                                    |                                                                  |         |
| 事業所名                                                                                                    | 株式会社港湾道大                                                                                                    |                                                                  |         |
| 事業所メールアトレス                                                                                                  |                                                                                                    |                                                                  |         |
| ■ 受信した申請キーを入力してくださ                                                                                          | ۱.                                                                                                    |                                                                  |         |
| 申請キー                                                                                                    |                                                                                                    | メールアドレスを入力後                                                      | 、「申請キー送 |
|                                                                                                    |                                                                                                    | 信」ボタンをクリックし                                                      | てください。  |
| トップへ戻る 前ページに                                                                                                | ΨQ                                                                                                    | 申請する                                                             |         |
|                                                                                                    | Copyright© 2021 MLIT Japan. All Rights Rese                                                                                            | rved                                                             |         |

② 認証キーの送信先のメールアドレスの確認を行います。

【メールアドレスの形式が正常な場合】

| の内容                                               |                                                              |
|---------------------------------------------------|--------------------------------------------------------------|
| [CKK015001]入力された事業所メールアドレス<br>申請キーを送信しますがよろしいですか? | 元に<br>OK キャンセル                                               |
|                                                   | 認証キーの送信先のメールアドレスが<br>表示されますので、間違いがない場合<br>は「OK」ボタンをクリックしてくださ |

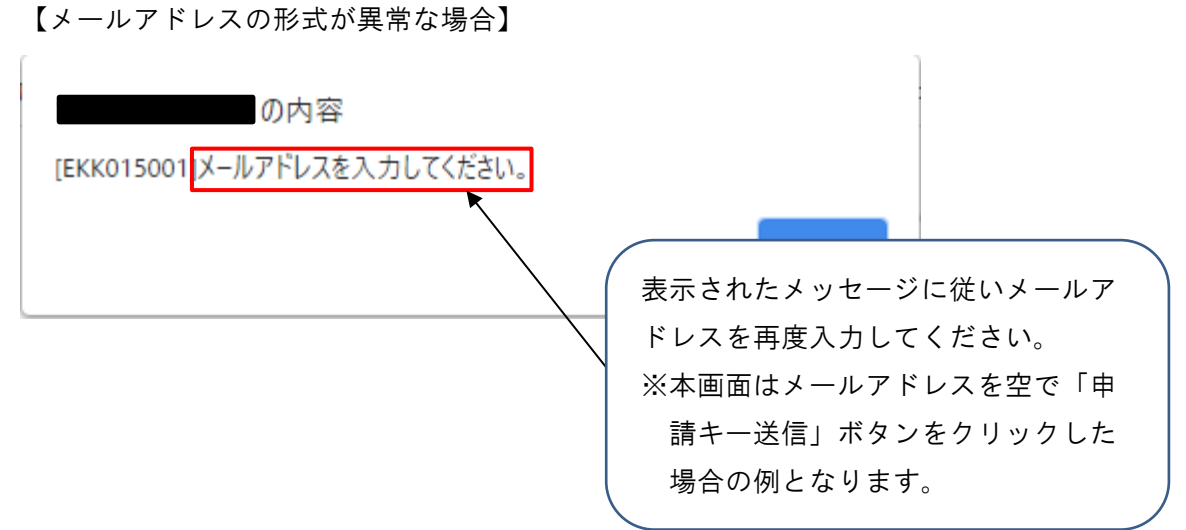

③ 認証キーを送信したメッセージが表示されます。

| の内容                                                                          |    |
|------------------------------------------------------------------------------|----|
| [IKK015001]入力された事業所メールアドレス:<br>申請キーを送信しました。<br>受信したメールの申請キーを「申請キー」に入力してください。 | 宛に |
|                                                                              | ок |

④ 入力したメールアドレス宛にメールが届いておりますので、メールを確認し、申請キーを控えてください。

| 🖫 🖓 🔿 ↑ ↓ 📼 (PSカード申請受付システム)申請キーの送付 - メッセ                                                                                      | ->(7+X/H/xt) 🔲 - 🗆 X                                       |
|----------------------------------------------------------------------------------------------------|------------------------------------------------------------|
| ファイル メッセージ ヘルプ Q 何をしますか                                                                                                    |                                                            |
|                                                                                                    | □ □ 未読にする Pa ~ <sub>15</sub> ○ 検索   15 ~   ○ ズーム · · · · ~ |
| 【PSカード申請受付システム】申請キーの送付                                                                                                    |                                                            |
| PSカ-ド申請受付システム<br>宛先 ○                                                                                                    |                                                            |
| 株式会社 港湾遭送阔中                                                                                                    | 申請キーを控えてください。                                              |
| PS カード申請受付システムをご利用いただきありがとうございます。<br>本メールは、PS カード申請受付システムに入力されたメールアドレスに対 <del>」送信して</del> おります。                               | → ※申請キーは送信するたびに変わりま                                        |
| 申請キーは以下となります。<br>【申請キー】: 25279                                                                                                | すのでこ注意ください。                                                |
| ※30 分以内に手続きを完了しない場合、上記申請キーは無効になります。申請キーの逆信を再度実<br>※心あたりがない場合は、本メールは破棄してください。<br>※このメールアドレスは配信専用となっております。本メールにご返信頂きましても、お問い合わ: | 第してください。<br>せにはお答えできませんのでご了承ください。                          |
|                                                                                                    |                                                            |
|                                                                                                    |                                                            |
|                                                                                                    |                                                            |

※申請キーの送付メールが届かない場合

入力したメールアドレスが間違っている可能性がありますので、①で再度メールアドレスを入 力して「申請キー送信」ボタンをクリックしてください。

※複数回申請キー送信を行った場合

申請キーは最新のキーのみが有効となります。複数回申請キーの送信を行った場合は、最後に 送信された申請キーを控えてください。 (10) 申請キーの入力

「(9)メールアドレスの入力」でメール送付された申請キーを入力して PS カードの申請を行います。

 申請キーに「(9)メールアドレスの入力」で控えた5桁の申請キーを入力した後に、「申請 する」ボタンをクリックしてください。

「申請する」ボタンをクリックした後の操作手順については、「(11)申請完了(台紙ダウン ロード)」を参照してください。

| 1     1     1     1     1     1     1     1     1     1     1     1     1     1     1     1     1     1     1     1     1     1     1     1     1     1     1     1     1     1     1     1     1     1     1     1     1     1     1     1     1     1     1     1     1     1     1     1     1     1     1     1     1     1     1     1     1     1     1     1     1     1     1     1     1     1     1     1     1     1     1     1     1     1     1     1     1     1     1     1     1     1     1     1     1     1     1     1     1     1     1     1     1     1     1     1     1     1     1     1     1     1     1     1     1     1     1     1     1     1     1     1     1     1     1     1     1     1     1     1     1     1     1     1     1     1     1     1     1     1     1     1     1     1     1     1< | 일 国土交通省                                                                                                  | PSカードオンライン申請                                                                                                  | PSカード申請受付システム |           |
|----------------------------------------------------------------------------------------------------|----------------------------------------------------------------------------------------------------|----------------------------------------------------------------------------------------------------|---------------|-----------|
| PSカードの申請を行うための申請キーを入力されたメールアドレスに送付します.<br>① 申請キーを2頃したいメールアドレスを「事業所メールアドレス」に入力し、「申請キー語<br>② 営団した申請キーを「申請キー」に入力し、「申請する」ボタンをクリックしてください。<br>※申請キーは「申請キーを入力してください。<br>■ 事業所名 株式会社 港湾運送<br>事業所名 株式会社 港湾運送<br>事業所メールアドレス  日請キーを入力後、「申請する」ボタン<br>をクリックしてください。<br>■ 25279                                                                                                    | 申请CSV取込                                                                                                  | 2 3<br>申請情報登録 申請书一:                                                                                           |               |           |
| <ul> <li>事業所留</li> <li>事業所名</li> <li>株式会社 港湾運送</li> <li>事業所メールアドレス</li> <li>安保した中語キーを入力してください。</li> <li>安保した中語キーを入力してください。</li> </ul>                                                                                                    | PSカードの申請を行うための申請キーを入え<br>① 申請キーを受信したいメールアドレスを<br>② 受信した申請キーを「申請キー」に入力(<br>※申請キーは「申請キー活信」ボタンをクリ<br>てください。 | Dされたメールアドレスに送付します。<br>「事業所メールアドレス」に入力し、「中請キー送<br>」、「申請する」ボタンをクリックしてください。<br>リックしてから <b>30分</b> 総過すると使用できなくなりま | 5桁の申請キーを入力して  | こください。    |
| * 変所登録画号             C : 50 - 29999                  # 案所名             # 株式会社: 港湾運送                  # 案所名                  # 案所名                 # 案所名                 # 案所名                 # 案所名                 # 表示                         # 案所名                 # 案所名 <tr< th=""><th>■ 事業所情報</th><th></th><th></th><th></th></tr<>                                                                                                    | ■ 事業所情報                                                                                                  |                                                                                                    |               |           |
| 事業所名     株式会社 港湾運送     中間 イ と 入 り 返、 「中間 り る」 ホ ノ と       事業所名     株式会社 港湾運送     を ク リ ッ ク し て く だ さ い。       ● 空信した申請キーを入力してください     ● 単請キー       25279     ● 単請 キー                                                                                                    | 事業所登録番号                                                                                                  | C-50-29999                                                                                                    |               | 書する」ボタン   |
| 事業所メールアドレス     をクリックしてください。       ● 交信した申請キーを入力してください     申請キー       P!!!!!!!!!!!!!!!!!!!!!!!!!!!!!!!!!!!!                                                                                                    | 事業所名                                                                                                    | 株式会社 港湾運送                                                                                                    | 中明7 2八月夜、一中日  | 月り ②」 ハノン |
| 受信した中語キーを入力してください     中語キー 25279     ドップへ戻る    前ページに戻る    中語する    中語する                                                                                                    | 事業所メールアドレス                                                                                               |                                                                                                    | をクリックしてください。  |           |
|                                                                                                    | <ul> <li>受信した申請キーを入力してください</li> <li>申請キー</li> <li>トッブへ戻る</li> <li>前ページに戻る</li> </ul>                     | 25279                                                                                                    | 4#442         |           |

※申請キーの認証に失敗する場合

申請キーの認証に失敗する場合は、再度「(9)メールアドレスの入力」の手順にて新しい 申請キーを受信してから申請を行ってください。

| の内容                       |    |
|---------------------------|----|
| [EKK015008]申請キー認証に失敗しました。 |    |
|                           | ок |

(11)申請完了(台紙ダウンロード)

顔写真貼り付け用台紙のダウンロードを行います。

ダウンロードが完了しましたら、「(12)顔写真等の郵送」へ進んでください。

① 「台紙ダウンロード」ボタンをクリックしてください。

| ❷ 国土交通省                                                                                                    | PSカードオンライン申請                                                    | PSカード申請受付システム             |      |
|----------------------------------------------------------------------------------------------------|-----------------------------------------------------------------|---------------------------|------|
| 申請CSV取込<br>PSカードの申請が完了しました。<br>「台紙ダウンロード」ボタンをクリックし<br>また、同封されている「再発行用CSV」は<br>台紙をダウンロードしてください。<br>台紙ダウンロード | 2 申請件<br>申請情報登録 申請中<br>いて写真貼り付け用台紙をダウンロードし、写真を<br>お手元に保管してください。 | 「台紙ダウンロード」ボタン<br>クしてください。 | をクリッ |
| - トップへ戻る                                                                                                   | Copyright© 2021 MLJT Japan. All Rights Rese                     | rved                      |      |

② ファイルがダウンロードされるとブラウザ下部に表示されますので、必要に応じて任意の場所に保存してください。

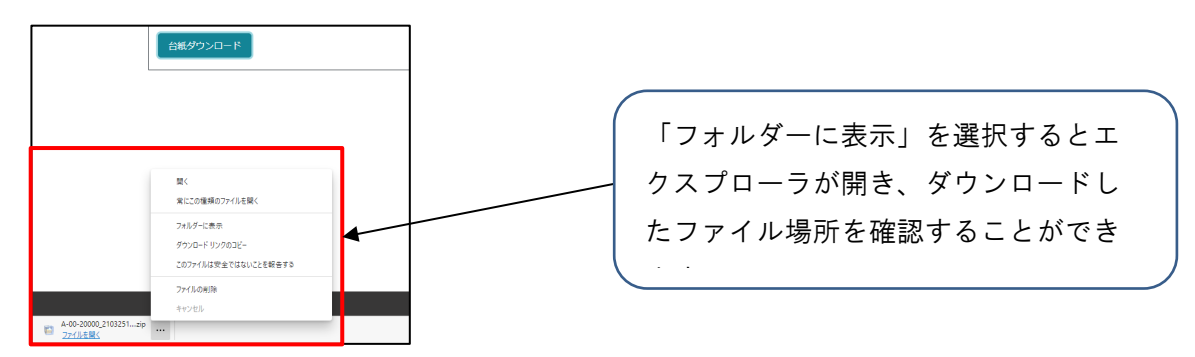

③ ダウンロードした zip ファイルを解凍してください。

| Image: 1         2         ▼         A-00-2000_21012515_paste           Image: 1         3         ▼         A-00-2000_21012515_paste           Image: 1         Image: 1         Image: 1         Image: 1           Image: 1         Image: 1         Image: 1         Image: 1         Image: 1           Image: 1         Image: 1         Image: 1         Image: 1         Image: 1         Image: 1           Image: 1         Image: 1 <td< th=""><th>board_img ー ロ ×<br/>* 6 ク A-00-20000_21032515_pasteboard_imgの快需<br/>更新日時 電話 サイズ<br/>2021/00/25 1535 Microsoft Eccel CS 118<br/>2021/00/25 1595 Adobe Acrobat D 25 K8</th><th>zip ファイルを解凍すると以下の2ファ<br/>イルが展開されます。</th></td<> | board_img ー ロ ×<br>* 6 ク A-00-20000_21032515_pasteboard_imgの快需<br>更新日時 電話 サイズ<br>2021/00/25 1535 Microsoft Eccel CS 118<br>2021/00/25 1595 Adobe Acrobat D 25 K8 | zip ファイルを解凍すると以下の2ファ<br>イルが展開されます。 |
|----------------------------------------------------------------------------------------------------|----------------------------------------------------------------------------------------------------|------------------------------------|
| 2 儀の変目                                                                                                    | <b>•</b>                                                                                                    | ・台紙再発行用ファイル(csv ファイ<br>ル)          |

(12) 顔写真等の郵送

「(11)申請完了(台紙ダウンロード)」でダウンロードした顔写真貼り付け用台紙に顔写真を 貼り付け、地方整備局へ郵送します。

- ・顔写真貼り付け用台紙(pasteboard\_img\_日付.pdf)を PDF で開いて A4 用紙片面で印刷してください。
- ② 印刷した顔写真貼り付け用台紙に顔写真を貼り付けてください。

| - +1(8+)                                                                                                    |  |
|----------------------------------------------------------------------------------------------------|--|
| Image: Second second second |  |

- ③ 貼付する顔写真の必要事項は次のとおりです。
  - ・カラーであること。
  - ・申請者本人のみが正面を向いて撮影されたもの
  - ・縁なしで縦 4cm×横 3.5cm 右記寸法を満たすもの (縦横比の維持が難しい場合は横幅を優先)
  - ・申請日から6ヶ月以内に撮影されたもの
  - ・無帽であるもの
  - ・背景(影を含む)がないもの
  - ・輪郭が露出しているもの
  - ・サングラス等により顔の一部が隠れていないこと
  - ・写真裏面に申請者の氏名が記入されたもの
  - ・目の周辺に、髪の毛、眼鏡、つけまつげ、まつげエクステ等の一部、あるいはその陰が入っ てこないようにすること。
- ④ ②の作業を申請者分行ってください。※A4 用紙1枚の顔写真貼り付け用台紙は最大4名分となります。

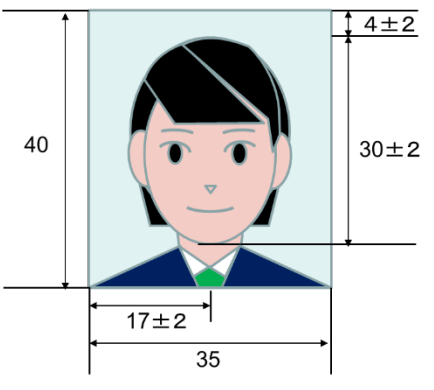

- ⑤ 以下の書類を同封して地方整備局へ郵送してください。
  - ・顔写真の貼り付け済みの顔写真貼り付け用台紙
  - ・港湾労働者番号が分かる書類のコピー(※)
  - ・雇用保険証のコピー(※)

※申請情報に「港湾労働者番号」または「雇用保険番号被保険者番号」を記載した場合のみ

地方整備局の郵送先については以下のページをご確認ください。 https://www.mlit.go.jp/kowan/kowan fr1 000032.html

# 顔写真を web で登録する場合

(13)申請情報の登録(顔写真ファイルの登録)

「(5)申請用 CSV の選択」で取り込みを行った申請情報の一覧が表示されます。

顔写真の申請方法で「web で画像選択して申請」を選択した場合、本手順で顔写真ファイルの登録を行います。

(A)申請情報に不備がない場合

① 申請情報の確認

申請情報に不備がない場合、エラー件数は0件となりますが、横スクロールして申請情報に問題がないか再度ご確認ください。

| 🔮 国土交通省                                                                                                    | PSカードオンライン申請                                                                                                    | PSカード申請受付システム                                                                                                    | A           |
|----------------------------------------------------------------------------------------------------|----------------------------------------------------------------------------------------------------|----------------------------------------------------------------------------------------------------|-------------|
| <br>  中請CSV取込<br> 以下の申請内容でPSカードの申請を行い:                                                                                                    | 2<br>申請情報登録 申:<br>ます。                                                                                                    | 申請件数と申請情報に<br>表示されます。                                                                                                    | 不備がある件数が    |
| <ul> <li>申請内容に問題がない場合は「申請情報<br/>申請内容に誤りがある場合は「編集」ポ</li> <li>申請内容を修正した後に申請情報ファイ)</li> <li>事業所情報</li> <li>事業所登録書号</li> </ul>                                                                                                    | 2歳月、ボタンをクリックして、たまさい。<br>タンをクリックして、中浦内容を修正してく<br>しとして一時保存したい場合は「一時保存<br>-50-29999                                                                                                    | 申請件数分、申請情報<br>す。                                                                                                    | が表示されま      |
| 事業所名<br>申請 <b>代款 : 3</b> 件 エラー <b>代款 : 0</b> 月                                                                                                    | 株式会社 港湾運送                                                                                                    | ※申請情報は横スクロ                                                                                                    | ールして続きを<br> |
| 編集         写真         フリガナ         氏名         貞具           編集         -         カントク         クロウ         脱東         ホA           編集         -         カントウ         パウ         脱東         ホ子         KAN           編集         -         カントウ         パウ         脱東         ホ子         KAN           編集         -         カントウ         ジロウ         脱東         ホ子         KAN | 名(英)         性別         生年月日         郵便書号         郵道助風           NO, TAROU         男性         2000/01/01         123-4567         千葉県         1           NO, HANAKO         女性         2000/01/02         123-4567         千葉県         1           NO, HANAKO         女性         2000/01/02         123-4567         千葉県         1           NO, JIROU         男性         2000/01/02         123-4567         千葉県         1 | 住所         電話碼号         ターミナル           *景市中央区 x x x         1 - 2 - 3         04-1234-5678         千景港           「原市中央区 x x x         1 - 2 - 3         090-1234-5678         千願港           「東市売児川区 x x x         1 - 2 - 3         04-1111-1111         千景港 |             |
| トップへ戻る 前ページに戻る                                                                                                    | ]                                                                                                    | 一時保存 申請情報登録                                                                                                    |             |

② 申請情報の「編集」ボタンをクリックしてください。

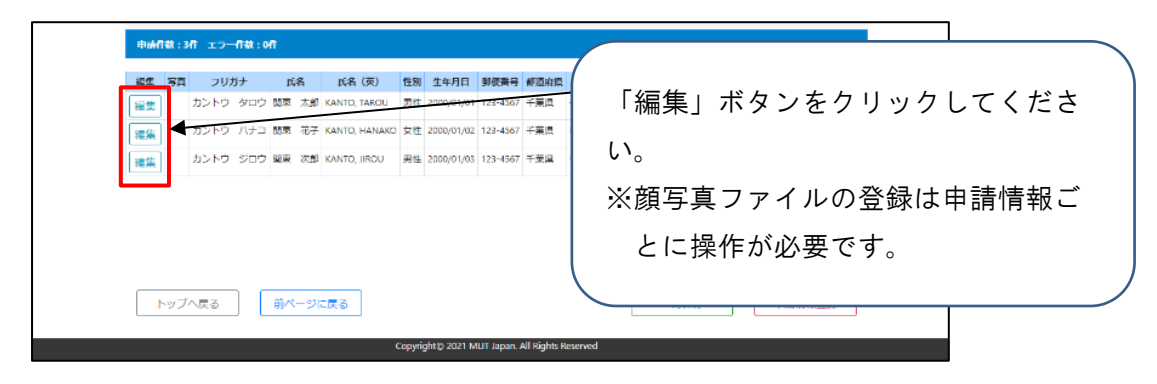

| 0-                                                                 | 2                                                | 0 0         |          |        |
|--------------------------------------------------------------------|--------------------------------------------------|-------------|----------|--------|
| 申請CSV取込<br>申請内容の修正を行います。<br>※エラーが表示されている項目につい<br>修正した内容で申請内容を更新する場 | 申請情報登録<br>では修正が必要となります。<br>合は「更新」ボタンをクリックしてください。 | 申請キー入力 申請完了 |          |        |
| ■ 申請者基本情報                                                          |                                                  |             |          |        |
| フリ                                                                 | ガナ カントウ タロウ                                      |             |          |        |
| 申請者                                                                | 氏名 関東 太郎                                         |             |          |        |
| 英字                                                                 | 表記 KANTO, TAROU                                  |             |          |        |
|                                                                    | 性別 ● 男性 ○ 女性                                     |             |          |        |
| 生年                                                                 | 月日 2000/01/01                                    |             |          |        |
| 郵便                                                                 | 番号 123-4567                                      |             |          |        |
|                                                                    | 住所 千葉県                                           | 「顔写真を       | ~ 選択」ボタン | ノをクリック |
|                                                                    | 千葉市中央区 x x x 1-2-3                               | てください       |          |        |
| 電話                                                                 | 番号 04-1234-5678                                  |             | 0        |        |
|                                                                    | 写真                                               |             |          |        |
|                                                                    | x                                                |             |          |        |
|                                                                    |                                                  |             |          |        |
|                                                                    |                                                  |             |          |        |
|                                                                    |                                                  |             |          |        |

③ 写真の「顔写真を選択」ボタンをクリックしてください。

④ ファイル選択ダイアログより、登録する顔写真ファイルを選択してください。

| € 開<                 |                             |       |
|----------------------|-----------------------------|-------|
| ←                    | →<br>登録する顔写真ファイルを選択し        | してく   |
| 整理 ▼ 新しいフォルダー        |                             |       |
| PC 名前 ^              | <sub>更新日時</sub> ださい。        |       |
| 3D オブジェクト Sample.jpg | 2021/09/15 11:              |       |
| ↓ ダウンロード             |                             |       |
| 🔜 デスクトップ             |                             |       |
| F+1X7+               |                             |       |
| ■ ピクチャ               | ファイル選択後 「聞く」ボタ、             | 1をク   |
| 📕 ビデオ                |                             | / - / |
| ♪ ミュージック             | リックしてください。                  |       |
| 🛀 OS (C:)            |                             |       |
| 🤿 ネットワーク             |                             |       |
| ~ <                  | >                           |       |
| ファイル名(N): sample.jpg | ✓ カスタレファイル (*.jpg;*.jpeg) ✓ |       |
|                      | 開く(O) キャンセル                 |       |
|                      |                             |       |

※ 貼付する顔写真ファイルの必要事項は次のとおりです。

・カラーであること

- ・申請者本人のみが正面を向いて撮影されたもの
- ・申請日から6ヶ月以内に撮影されたもの
- ・無帽であるもの

- ・背景(影を含む)がないもの
- ・輪郭が露出しているもの
- ・サングラス等により顔の一部が隠れていないこと
- ・写真裏面に申請者の氏名が記入されたもの
- ・目の周辺に、髪の毛、眼鏡、つけまつげ、まつげエクステ等の一部、あるいはその陰が 入ってこないようにすること。
- 【サイズ】
- ·縁なしで右記規格を目安とする
- ・ファイル形式: JPEG 形式 (.jpeg または.jpg)
- ・カラーモード:RGB カラー
- ・ファイルサイズ:20KB~5MB
- ・ピクセルサイズ:高さ400~4000 ピクセル、

幅 350~3500 ピクセル

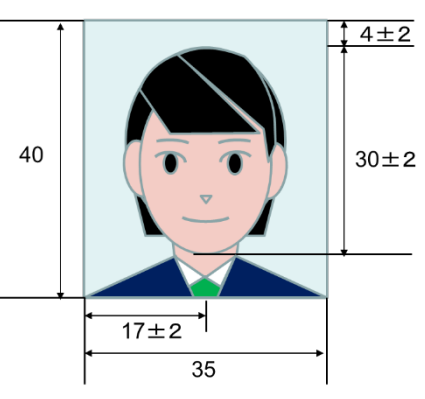

|                                              |                                                                  | 2                                       |                             |                                                                                                    |                |           |         |
|----------------------------------------------|------------------------------------------------------------------|-----------------------------------------|-----------------------------|----------------------------------------------------------------------------------------------------|----------------|-----------|---------|
| 中請                                           | CSV取这                                                            | 申請情報登録                                  | 申請丰一入力                      | - 中語                                                                                                    | 完了             |           |         |
| 申請内容の修正を行います<br>※エラーが表示されている<br>修正した内容で中請内容を | 。<br>項目については<br>更新する場合は                                          | 8正が必要となります。<br>「更新」ボタンをクリックして           | てください。                      |                                                                                                    |                |           |         |
| ■ 申請者基本                                      | 情報                                                               |                                         |                             |                                                                                                    |                |           |         |
|                                              | フリガナ                                                             | カントウ タロウ                                |                             |                                                                                                    |                |           |         |
|                                              | 中請者氏名                                                            | 扁東 太郎                                   |                             |                                                                                                    |                |           |         |
|                                              | 英字表記                                                             | KANTO, TAROU                            |                             |                                                                                                    |                |           |         |
|                                              | 性別                                                               | ⊛ 男性 ○女性                                |                             |                                                                                                    |                |           |         |
|                                              | 生年月日                                                             | 2000/01/01                              |                             |                                                                                                    |                |           |         |
|                                              | 郵便番号                                                             | 123-4567                                |                             |                                                                                                    |                |           |         |
|                                              | 住所                                                               | 千葉点                                     | ~                           |                                                                                                    |                |           |         |
|                                              |                                                                  | 千葉市中央区 x x x 1 - 2 - 3                  |                             |                                                                                                    |                |           |         |
|                                              | 電話後日                                                             | 04-1234-5678                            | (                           |                                                                                                    |                |           |         |
|                                              | 「日本日日」                                                           |                                         |                             | 顔写真こ                                                                                                    | ファイ.           | ルが選択      | されているこ  |
|                                              |                                                                  | 旗写真を選択                                  |                             | た確認Ⅰ                                                                                                    | 71             | ださい       |         |
|                                              |                                                                  |                                         |                             | で相談し                                                                                                    |                |           |         |
|                                              |                                                                  |                                         |                             |                                                                                                    |                |           |         |
|                                              |                                                                  |                                         | Γ                           |                                                                                                    |                |           |         |
|                                              |                                                                  |                                         |                             |                                                                                                    |                |           |         |
|                                              |                                                                  |                                         |                             |                                                                                                    |                |           |         |
|                                              |                                                                  |                                         |                             |                                                                                                    |                |           |         |
|                                              |                                                                  |                                         |                             |                                                                                                    |                |           |         |
|                                              |                                                                  |                                         |                             |                                                                                                    |                |           |         |
| ■ 従事区域関                                      | <b>a</b>                                                         |                                         |                             |                                                                                                    |                |           |         |
| 主として                                         | 従事する港湾                                                           | PSカード (青帯)                              | *                           |                                                                                                    |                |           |         |
|                                              |                                                                  | 55.9X                                   | ▼ 千葉港                       | ~                                                                                                    |                |           |         |
| 制限区域内で                                       | の業務上の主<br>な行動範囲                                                  | ○ s<br>港湾運送事業法における港                     | 育荷役(船内荷役)、 ;                | ましけ運送、いかだ運送                                                                                                    |                |           |         |
|                                              |                                                                  | 固定・区画・荷造り若しく()<br>船上で横数、鑑定、横量に挑         | は荷直し、 船倉清掃の<br>勝わる者、または船陸3  | 業務に従事する労働者、<br>2通許可証を所持する者                                                                                       | 本              |           |         |
|                                              |                                                                  | ® A                                     |                             | and the second second second second second second second second second second second second second second second | _              |           |         |
|                                              |                                                                  | ※湾連法事業法における港港<br>する労働者、船側で検数、<br>船に近づく者 | BHIQ(沿岸何役)、県<br>闇定、検量に携わる者。 | infellam書師の業務に従<br>、または係船作業目的で                                                                                   | <del>"</del> 本 |           |         |
|                                              |                                                                  | т                                       |                             |                                                                                                    |                |           |         |
|                                              |                                                                  | ゲート部、管理棟、メンテ<br>立ち入らない者、船側に立ち           | トンスショップ等、タ-<br>5入らない者、または   | -ミナルの特定施設にし<br>貨物搬出入の目的でター                                                                                       | かーミ            |           |         |
|                                              |                                                                  | テルに出入りするトラック制<br>ナトレーラーの運転手を含む          | 900運転手 (ホットテ!<br>3)         | リハリーを行う海上コン                                                                                                    | 7              |           |         |
|                                              |                                                                  |                                         |                             |                                                                                                    |                |           |         |
|                                              |                                                                  |                                         | (                           |                                                                                                    |                |           | 1       |
| ■ 雇用・保険<br>注                                 | 9月月<br>19月日<br>19月日<br>19月日<br>19月日<br>19月日<br>19月日<br>19月日<br>1 | 1234-567890-1                           |                             | 「更新」                                                                                                    | ボタン            | ·をクリ      | ックすると顔写 |
|                                              | 術保険差番号                                                           |                                         |                             | 古フラノ                                                                                                    | ու⊸՝≊          | · 너무 무는 기 | ぶりませた   |
| 11111111111111111111111111111111111111       | ·····································                            |                                         |                             | 呉 ノ ア 1                                                                                                    | ルのほ            | 5.你祆悲7    | ハ以吠されま  |
| ¢                                            | 喷木加入埋田                                                           |                                         |                             | す。                                                                                                    |                |           |         |
|                                              |                                                                  |                                         |                             |                                                                                                    |                |           |         |
|                                              |                                                                  |                                         |                             | /                                                                                                    |                |           |         |

⑤ 顔写真ファイルが選択されたことを確認し、「更新」ボタンをクリックしてください。

⑥ 申請情報の登録

顔写真ファイルの選択が完了し、申請内容に問題が無い場合は「申請情報登録」ボタン をクリックしてください。

「申請情報登録」ボタンをクリックした後の操作手順については、「(15)メールアド レスの入力」を参照してください。

※申請情報を修正したい場合は、「編集」ボタンをクリックすることで修正することが できます。「編集」ボタンをクリックした後の操作手順については、「(B)申請情 報に不備がある場合」の②を参照してください。

| ● 事業所優報     り」と表示されていることを確認し<br>ください。       ● 事業所優報     C-50-29999<br>事業所名       株式会社 地湾運送       ● 事業所優録書号     C-50-29999       事業所名     株式会社 地湾運送       ● 事業所名     株式会社 地湾運送       ● 事業所名     株式会社 地湾運送       ● 事業所名     株式会社 地湾運送       ● 事業所名     たら た な (の)       ● 事業所名     株式会社 地湾運送       ● 事業所名     ************************************                                                                                                    | ●事業所領報     り」と表示されていることを確認し<br>なださい。       ●事業所留     C-50-29999       事業所名     株式会社 悲海運送       Utifit : 3f エラーft : 0f     「                                                                                                    | 申請CSVE<br>以下の申請内容でPSカードの<br>申請内容に問題がない場合は<br>申請内容に誤りがある場合は<br>申請内容を修正した後に申請 | (取込 申請<br>の申請を行います。<br>よ「申請情報登録」ボタン?<br>ま「編集」ボタンをクリッ・<br>請情報ファイルとして一時                                         | 2<br>情報登録<br>をクリックしてく<br>クして、申請内容<br>保存したい場合は                                                                 | 日前                                               | 情報の写真項                                                     | 目が緑色                                                                                     | で「写真 |
|----------------------------------------------------------------------------------------------------|----------------------------------------------------------------------------------------------------|-----------------------------------------------------------------------------|----------------------------------------------------------------------------------------------------|----------------------------------------------------------------------------------------------------|--------------------------------------------------|------------------------------------------------------------|------------------------------------------------------------------------------------------|------|
| 事業所名     株式会社 抱湾運送       申品作数:3ft エラー作数:0ft       編集     写直     20071     氏名     氏名(突)     性別     生年月日     郵便勝号     郵道府線     住所     電話響号     タージ2       編集     写直     20071     氏名(突)     性別     生年月日     郵便勝号     郵道府線     住所     電話響号     タージ2       編集     写真の2     万トウ     夕口つ     開東     太部     KANTO, TAROU     男性     2000/01/01     123-4567     千葉県     千葉市市央区 x x x     1 - 2 - 3     04-1234-5678     千葉港       編集     写真の2     カントウ     パノコ     脳東<花子 | 事業所名     株式会社     抱海運送       中国作数:3月     エラー作数:0円       単晶件     支援     20007     版名     低名     (英)     性別     生年月日     郵便勝号     部通時間     任所     電話勝号     タージラ       編集     写良の2     アンドウ     タロウ     翌里     太部     KANTO, TAROU     男性     2000/01/01     123-4567     千葉県     千葉市中央区 x x x     1 - 2 - 3     04-1234-5678     千葉県       編集     写良の2     カンドウ     ノンドウ     短期     花谷     KANTO, HANAKO     女性     2000/01/02     123-4567     千葉県     市原市 x x x     1 - 2 - 3     090-1234-5678     千葉県       編集     写真の2     カンドウ     ノンドウ     ジロウ     野菜     次部     KANTO, JIROU     男性     2000/01/02     123-4567     千葉県     千葉県     市原市 x x x     1 - 2 - 3     04-1111-1111     千葉県       編集     写真の2     カンドウ     シロウ     翌菜     次部     KANTO, JIROU     男性     2000/01/03     123-4567     千葉県     千葉市花見川区 x x x     1 - 2 - 3     04-1111-1111     千葉県 | <ul> <li>事業所情報</li> <li>事業所登録番号</li> </ul>                                  | C-50-29999                                                                                                    |                                                                                                    | り」                                               | と表示されて<br>さい。                                              | いること                                                                                     | を確認し |
| 写真あり         カントウ ジロウ 酸果 次郎 KANTO, JIROU         男性 2000/01/03         123-4567         千葉県         千葉市花見川区 x x x         1 - 2 - 3         04-1111-1111         千葉港                                                                                                    | 福集     写意めり     カントウ     ジロウ     期果     次部     KANTO, JROU     男性     2000/01/03     123-4567     千葉県     千葉市花見川区 x x x     1 - 2 - 3     04-1111-1111     千葉港       トップへ戻る     前ページに戻る                                                                                                    | 編集 写真 210分<br>編集 写真あり ラントウ タロウ<br>編集 写真あり カントウ ハナコ                          | 氏名         氏名(英)           ウ 関東         太郎         KANTO, TAROU           開東         花子         KANTO, HANAKC | 性別         生年月日         日           男性         2000/01/01         1           文性         2000/01/02         1 | <b>郵便番号 都道府県</b><br>123-4567 千葉県<br>123-4567 千葉県 | <b>住所</b><br>千葉市中央区 x x x 1 - 2 - 3<br>市原市 x x x 1 - 2 - 3 | 電話番号         ターミ:           04-1234-5678         千葉港           090-1234-5678         千葉港 |      |
|                                                                                                    | トップへ戻る         前ページに戻る         申請情報登録                                                                                                    | 編集 <mark>写真あり</mark> カントウ ジロウ                                               | う 関東 次郎 KANTO, JIROU                                                                                          | 男性 2000/01/03                                                                                                 | 123-4567 千葉県                                     | 千葉市花見川区 x x x 1 - 2 - 3                                    | 04-1111-1111 千葉港                                                                         | -    |

※「トップへ戻る」ボタンまたは「前ページに戻る」ボタンをクリックすると、確認メ ッセージが表示されます。確認メッセージにて「OK」ボタンをクリックすると、選 択した顔写真ファイルが全て削除されますのでご注意ください。 ※顔写真ファイルが選択されていない申請情報がある場合

「申請情報登録」ボタンをクリックすると確認メッセージが表示されます。 確認メッセージにて「OK」ボタンをクリックすると、顔写真ファイルを選択した申 請情報のみ申請を進めることができます。

|                | 由語CSV即3                                                                     | 2<br>由法结果的经 由法上_1力 由法生了                                                                          |   |
|----------------|-----------------------------------------------------------------------------|--------------------------------------------------------------------------------------------------|---|
| 以下<br>申請<br>申請 | 5の申請内容でPSカードの申請を行<br>内容に問題がない場合は「申請情<br>内容に誤りがある場合は「編集」<br>内容を修正した後に申請情報ファ・ | います。<br>発費録】ボタンをクリックしてください。<br>だタンをクリックして、申請内容を修正してください。<br>イルとして一時保存したい場合は「一時保存」ボタンをクリックしてください。 |   |
| •              | <b> </b> 業所情報                                                               |                                                                                                  |   |
|                | 事業所登録番号                                                                     | C-50-29999                                                                                       |   |
|                | 事業所名                                                                        | 株式会社 港湾運送                                                                                        | ~ |
| _              |                                                                             | ※本画面は顔写真ファイルを選択していな                                                                              |   |
| 申請             | 件数:3件 エラー件数:0件                                                              | い由き情報が1件以上ある状態で「由き                                                                               |   |
| 編集             | 写真 フリガナ 氏名                                                                  | 「時間情報が「什以上のる状態で「中間                                                                               |   |
| 編集             | 写真あり カントウ タロウ 関東 大会                                                         | 「*ANTO TAROU 型性 20000 情報登録」ボタンをクリックした場合の                                                         |   |
| 編集             | <ul> <li>カントウ ジロウ 開東 次的</li> </ul>                                          | xanto, Januaro gre 2000/0<br>3 kanto, Jirou 男性 2000/0 例となります。                                    |   |
|                | トップへ戻る                                                                      | 5 - 時保存 - 時保存                                                                                    |   |

【確認メッセージ】

| の内容                              |                                      |
|----------------------------------|--------------------------------------|
| [CKK012001]「写真あり」が表示されている<br>すか? | 5方のみの申請となりますが、よろしいで                  |
|                                  | OK キャンセル                             |
|                                  | の<br>問題がない場合は「OK」ボタンをクリック<br>してください。 |

顔写真ファイルが選択されていない申請情報は申請されないため、後日再度申請を 行う場合等の手順については、「(17)申請完了」の「(B)申請未完が1件以上ある 場合」を参照してください。

- (B) 申請情報に不備がある場合
  - ① 申請情報の確認

申請情報に不備がある場合、エラー件数が表示され、不備がある項目が赤く表示されま す。

また、不備がある申請情報の「編集」ボタンが赤く表示されます。

| 🤐 国土交通省                                                                                                    | PSカードオンライン申請 PSカード申請受付システム                                                                                                    |
|----------------------------------------------------------------------------------------------------|----------------------------------------------------------------------------------------------------|
|                                                                                                    | エラー件数を確認してください。                                                                                                    |
| 申請CSV取込申                                                                                                    |                                                                                                    |
| 以下の申請内容でPSカードの申請を行います。                                                                                                    | ,<br>申請情報に不備がある項目が赤く表示さ                                                                                                    |
| 中請り容に回題がない場合は「中請何報234」パク、<br>申請内容に誤りがある場合は「編集」ボターをクリ、<br>申請内容を修正した後に申請情報ファイルとして一                                                                                                    | マクリックロ<br>クレス・町 れます。<br><sub>保存したい頃</sub> れます。                                                                                                    |
| ■ 事業所情報                                                                                                    | ※画面内に不備がある項目が表示されて                                                                                                    |
| 事業所登録番号 C-50-29995                                                                                                    | いない場合がありますので、横スクロ                                                                                                    |
| 事業所名株式会社                                                                                                    | ☆☆ ールして確認してください。                                                                                                    |
| 中請件数:3件 エラー件数:2件                                                                                                    |                                                                                                    |
| 現集         写真         フリガナ         氏名(英)           福集         1         1         1         大部         KANTO, TAROU           福集         1         7         7         5         1         第         7           福集         1         7         7         5         1         第         KANTO, TAROU           福集         1         7         7         7         1         1         1         1         1         1         1         1         1         1         1         1         1         1         1         1         1         1         1         1         1         1         1         1         1         1         1         1         1         1         1         1         1         1         1         1         1         1         1         1         1         1         1         1         1         1         1         1         1         1         1         1         1         1         1         1         1         1         1         1         1         1         1         1         1         1         1         1         1         1 | 住井日         郵道商車         住所         電話番号         ターミナル3           2000/01/01         123-4567         千葉県         千葉市中央区×××         1 - 2 - 3         04-1234-5678         千藤港           2000/01/02         123-4567         千葉県         市原市×××         1 - 2 - 3         04-1234-5678         千藤港           2000/01/02         123-4567         千葉県         市原市×××         1 - 2 - 3         04-1234-5678         千藤港           2000/01/03         123-4567         千葉県         千葉市花見川区×××         1 - 2 - 3         04-1111111         3           2000/01/03         123-4567         千葉県         千葉市花見川区×××         1 - 2 - 5         04-1111111         3 |
| トップ、戻る 前ページに戻る                                                                                                    | 一時保存 申請情報登録                                                                                                    |
| Сор                                                                                                    | ight© 2021 MLIT Japan. All Rights Reserved                                                                                                    |
| 申請情報の不備を修正するには<br>ボタンをクリックしてください                                                                                                    | 「編集」                                                                                                    |

※申請情報に不備が残っている状態で顔写真ファイルの登録をすることはできません ので、該当する行に表示されている「編集」ボタンをクリックしてエラー箇所を修正 してください。 ② 申請情報の不備の修正

申請情報の一覧画面にて「編集」ボタンをクリックした申請情報の編集画面が表示され ます。

申請内容に不備がある場合は該当項目にメッセージが表示されますので、メッセージに 従って修正を行ってください。

また、申請内容に誤りがある等で修正が必要な場合は該当項目を修正してください。

| 🔮 国土交通省                                                                         | PSカードオンライン申請 PSカード申請                                                                                                    | 受付システム                          |                                                           |
|---------------------------------------------------------------------------------|----------------------------------------------------------------------------------------------------|---------------------------------|-----------------------------------------------------------|
| 申請CSV承込<br>申請内容の修正を行います。<br>※エラーが表示されている項目について<br>修正した内容で申請内容を更新する場合            | 2<br>申請倍報置録 申請キー入力 申請<br>は「更新」ボタンをクリックしてください。                                                                                                    | <ul><li>不備がま<br/>示されま</li></ul> | ある項目にはメッセージが表<br>ますので、修正を行ってくだ                            |
| ■ 中冻谷茎木清何<br>フリカナ<br>甲烯香丸を<br>光学表記<br>性別<br>生年月日<br>新秋香号<br>生所                  | カンドク ダロリ       IRCONSERT/フリガイはカナマンカしてください。       基本 之多       KARTO, MACO       参男性 〇女性       1224-567       千葉県       「素素や発展に××× 1-2-3       0+124-5070 | さい。<br>※本画配<br>合の>              | 面はフリガナに不備がある場<br>< ッセージ例となります。                            |
| 5 <b>9</b>                                                                      | (Mt)2β+3β:<br>                                                                                                    | 申請内容(<br>ください。                  | <br>こ誤りがある場合は修正して                                         |
| <ul> <li>転従事区域間置</li> <li>主として従事する港湾</li> <li>制御区域内での果務上の主<br/>な行動範囲</li> </ul> |                                                                                                    |                                 |                                                           |
| 四期月・保険問題<br>送用力能各番号<br>雇用保険法保険者番号<br>保険未加入理由                                    | コンアナトレーラーの運転手を含(J)<br>123+ 30700-1                                                                                                    | 「更新<br>修正内<br>※顔写<br>に修         | 」ボタンをクリックすると<br>容が反映されます。<br>真ファイルの登録を行う前<br>正内容を一旦保存する場合 |

| 自<br>由語(CV/即)3                                            | 2 由该结影为结 由该主                                        |                  |
|-----------------------------------------------------------|-----------------------------------------------------|------------------|
| 中請内容の修正を行います。<br>※エラーが表示されている項目について<br>修正した内容で申請内容を更新する場合 | するが必要となります。<br>は修正が必要となります。<br>は「更新」ボタンをクリックしてください。 |                  |
| ■ 申請者基本情報                                                 |                                                     |                  |
| フリガナ                                                      | カントウ タロウ<br>[EKK013003]フリガナはカナで入力してください。            |                  |
| 申請者氏名                                                     | 陽東 太郎                                               |                  |
| 英字表記                                                      | KANTO, TAROU                                        |                  |
| 性別                                                        | ◉男性 ○女性                                             |                  |
| 生年月日                                                      | 2000/01/01                                          |                  |
| 郵便番号                                                      | 123-4567                                            | 顔与具を選択] ホタンをクリック |
| 住所                                                        | 千葉県                                                 | × てください。         |
|                                                           | 千葉市中央区××× 1-2-3                                     | 1                |
| 電話番号                                                      | 04-1234-5678                                        |                  |
| 写真                                                        | 顔写真を選択                                              |                  |
|                                                           | ×                                                   |                  |
|                                                           |                                                     |                  |
|                                                           |                                                     |                  |
|                                                           |                                                     |                  |
|                                                           |                                                     |                  |
|                                                           |                                                     |                  |

③ 写真の「顔写真を選択」ボタンをクリックしてください。

④ ファイル選択ダイアログより、登録する顔写真ファイルを選択してください。

| € 篇<                                                  |                                                               |
|-------------------------------------------------------|---------------------------------------------------------------|
| ← → ✓ ↑                                               | 登録する顔写真ファイルを選択してく                                             |
| 整理 ▼ 新しいフォルダー                                         |                                                               |
| ■ PC ● 名前 ● 更新日時 ● 2004 (2014) 14                     |                                                               |
| ■ 3D オノシェクト<br>■ sample.jpg 2021/09/15113<br>◆ ダウンロード |                                                               |
| ■ デスクトップ                                              |                                                               |
| <ul> <li>ドキュメント</li> <li>ビクチャ</li> </ul>              | ファイル選択後(「閂ノ」ボタンたり                                             |
|                                                       | ファイル選択後、「用く」ホメンをク                                             |
| □ 21=>99                                              | リックしてください。                                                    |
| ポットワーク                                                |                                                               |
| v «                                                   | >                                                             |
| ファイル名(N): sample.jpg                                  | → カスタム オイル (*jpg:*jpeg)      □     □□□□□□□□□□□□□□□□□□□□□□□□□□ |

| (5) | 「更新」ボタンをクリックしてください。 |
|-----|---------------------|
| J.  |                     |

|                                                                                                    | ドラリートタンフィン中語                                                                                                    |                                                                                                    |                     |                        |
|----------------------------------------------------------------------------------------------------|----------------------------------------------------------------------------------------------------|----------------------------------------------------------------------------------------------------|---------------------|------------------------|
| 1<br>申請CSV取込                                                                                                    | 2 申请情報登録 申请书                                                                                                    | -入力 申請完了                                                                                                    |                     |                        |
| 申請内容の修正を行います。<br>※エラーが表示されている項目について<br>修正した内容で申請内容を更新する場合                                                                                                    | よ修正が必要となります。<br>よ「更新」ボタンをクリックしてください。                                                                                                    |                                                                                                    |                     |                        |
| ■ 申請者基本情報                                                                                                    |                                                                                                    |                                                                                                    |                     |                        |
| フリガナ                                                                                                    | カントウ タロウ                                                                                                    |                                                                                                    |                     |                        |
| 申請者氏名                                                                                                    | [EKK013003]ノリガナはガナで入力してください。<br>「関東 太郎                                                                                                    |                                                                                                    |                     |                        |
| 英字表記                                                                                                    | KANTO, TAROU                                                                                                    |                                                                                                    |                     |                        |
| 性別                                                                                                    | ◉男性 ○女性                                                                                                    |                                                                                                    |                     |                        |
| 生年月日                                                                                                    | 2000/01/01                                                                                                    |                                                                                                    |                     |                        |
| 郵便醫号                                                                                                    | 123-4567                                                                                                    |                                                                                                    |                     |                        |
| 住所                                                                                                    | 千萊興                                                                                                    | v                                                                                                    |                     |                        |
|                                                                                                    | 千葉市中央区 x x x 1 - 2 - 3                                                                                                    |                                                                                                    |                     |                        |
|                                                                                                    |                                                                                                    |                                                                                                    |                     |                        |
| 電話番号                                                                                                    | 04-1234-5678                                                                                                    | 顔写直ファ                                                                                                    | イルが選択               | ?されていること               |
| 写真                                                                                                    | 顔写真を選択                                                                                                    |                                                                                                    |                     |                        |
|                                                                                                    |                                                                                                    |                                                                                                    |                     |                        |
|                                                                                                    |                                                                                                    |                                                                                                    |                     |                        |
|                                                                                                    |                                                                                                    |                                                                                                    |                     |                        |
| 次軍区域部連                                                                                                    |                                                                                                    |                                                                                                    |                     |                        |
| ■ 従事区域間連<br>主として従事する港湾                                                                                                    | ∞カード (清晰) ▼                                                                                                    |                                                                                                    |                     |                        |
| <ul> <li>従事区域関連</li> <li>主として従事する港湾</li> </ul>                                                                                                    | P5カード (編編) ・<br>閲覧 ・ 2                                                                                                    | ·親遊 >                                                                                                    |                     |                        |
| <ul> <li>従事区域間連<br/>主として従事する港湾</li> <li>制限区域内での業務上の主</li> </ul>                                                                                                    | 四カード (南街) →<br>「<br>国策 → 」<br>こ<br>○S                                                                                                    | ·親恩 *                                                                                                    |                     |                        |
| <ul> <li>従事区域関連</li> <li>主として従事する港湾</li> <li>制限区域内での業務上の主<br/>な行動範囲</li> </ul>                                                                                                    | PSカード(周期)     *       型車     *       ご     CS       潜車運送事業点における港湾荷役(船内衛徒)     ※       返定・区面・荷造り車しくは荷直し、F     4       者、本船上で機欲、鑑定、機量に携わる者、<br>する者                                                                                                    | ● ▼<br>1、はしけ運送、いかだ運<br>10金漬損の運営に従事する労働<br>または始修交通許可証を所持                                                                                                    |                     |                        |
| <ul> <li>従事区域間連</li> <li>主として従事する港湾</li> <li>制限区域内での業務上の主<br/>な行動範囲</li> </ul>                                                                                                    |                                                                                                    | <ul> <li>F風度</li> <li>(はしけ運送、いかだ運<br/>は適請提の業務に従事する方働<br/>または鍋隆交通許可証を所持     </li> <li>約: 船積貨物警備の業務に従<br/>於りる者、または須給作業目的     </li> </ul>                                                                                                    |                     |                        |
| <ul> <li>従事区域間連<br/>主として従事する港湾</li> <li>制限区域内での業務上の主<br/>な行動範囲</li> </ul>                                                                                                    |                                                                                                    | ・業業 × 2)、はしけ運送、いかだ運<br>協虐清掃の業務に従事する方働<br>または病職交通許可証を所持 3)、船積貨物階備の業務に従<br>券わる者、または余船作業目的 5、ターミナルの特定施設にし<br>または貨物増出入の目的でタ<br>(ホットデリバリーを行う海上                                                                                                    |                     |                        |
| <ul> <li>従事区域間連</li> <li>主として従事する港湾</li> <li>制限区域内での業務上の主<br/>な行動範囲</li> </ul>                                                                                                    | PSカード (専用)     マ     マ | (業業) × 3)、はしけ運送、いかだ運<br>協議清掃の要素に従事する方働<br>または希腊交通許可証を所持 3)、船積貨物警備の業務に従<br>振りる者、または保船作業目的 5、ターミナルの特定施設にし<br>または貨物税払入の目的でタ<br>(ホットデリバリーを行う海上 「百本に」 ・                                                                                                    | <b>カ、,たり</b> 11     | 、、、 <i>り</i> ナ ス レ 笹 5 |
| <ul> <li>従事区域間連<br/>主として従事する港湾</li> <li>制限区域内での業務上の主<br/>な行動範囲</li> <li>■ 雇用・保険問連</li> <li>港湾労働者番号</li> </ul>                                                                                                    |                                                                                                    | <ul> <li>(はしび運送、いかだ運<br/>10歳清禄の豪務に従事する労働<br/>または病職な逸話の証を所持</li> <li>(約 の豪務に従<br/>第 のる者、または病職作業目的)</li> <li>(新 の<br/>または領節燃出入の目的です)<br/>(ホットデリバリーを行う海上</li> </ul>                                                                                             | タンをクリ               | ックすると顔写                |
| <ul> <li>従事区域間連<br/>主として従事する港湾</li> <li>制限区域内での業務上の主<br/>な行動範囲</li> <li>雇用・保狭間連<br/>港均労働者番号</li> <li>雇用保険波の険者番号</li> </ul>                                                                                                    |                                                                                                    | <ul> <li>第単 、</li> <li>(はい)環送、いかだ運<br/>協論環境の業務に従事する労働<br/>または船隊交通許可証を所持</li> <li>約、船績貨物警備の業務に従<br/>務内る者、または領船件業目的</li> <li>5、船績貨物警備の業務に従<br/>係り入る者、または領船件業目的</li> <li>5、ターミナルの特定施設にし<br/>または領物地入の目的でタ<br/>(ホットデリバリーを行う海上</li> <li>「更新」ボ<br/>真ファイル</li> </ul> | タンをクリ               | ックすると顔写                |
| <ul> <li>・ 従事区域関連<br/>主として従事する港湾</li> <li>制限区域内での業務上の主<br/>な行動範囲</li> <li>・ 雇用・保険関連<br/>港湾労働者番号<br/>雇用保険被保険者番号<br/>雇用保険被保険者番号<br/>保険未加入理由</li> </ul>                                                                                                    | (1) (京都)   (1) (京都)   (1) (京都)   (1) (京都)   (1) (京都)   (1) (京都)   (1) (京都)   (1) (市)   (1) (市)   (1) (1) (1) (1) (1) (1) (1) (1) (1) (1)                                                                                                    | <ul> <li>(ましけ運送、いかだ運<br/>62、はしけ運送、いかだ運<br/>62でまたは新聞の業務に従手する5分働<br/>または新聞の業務に従<br/>第70名、または新聞作業目的</li> <li>(シーミナルの特定階額にし<br/>または美聞の出入の目的でやう<br/>(パットデリバリーを行う海上</li> <li>「更新」ボ<br/>真ファイル<br/>映されます。</li> </ul>                                                 | タンをクリ<br>と申請情報<br>。 | ックすると顔写<br>の修正内容が反     |
| <ul> <li>・従事区域間連<br/>主として従事する港湾</li> <li>制限区域内での業務上の主<br/>な行動範囲</li> <li>・</li> <li>・&lt;</li></ul> |                                                                                                    | <ul> <li>(はしけ運送、いかだ運<br/>Baを清除の業務に従事する労働<br/>または紛縮な支通許可証を所持</li> <li>(約 6者、または紛縮作業目的)</li> <li>(新時間物密備の業務に従<br/>第 70 6者、または紛縮作業目的)</li> <li>(第 9-ミナルの特定施設にし<br/>または領節紛出入の目的で今)<br/>(ホットデリバリーを行う海上</li> <li>「更新」ボ<br/>真ファイル<br/>映されます。</li> </ul>             | タンをクリ<br>と申請情報<br>。 | ックすると顔写<br>の修正内容が反     |

⑥ 申請情報の登録

顔写真ファイルの選択が完了し、申請内容に問題が無い場合は「申請情報登録」ボタン をクリックしてください。

「申請情報登録」ボタンをクリックした後の操作手順については、「(15)メールアド レスの入力」を参照してください。

| 1<br>申請CSV取込<br>以下の申請内容でPSカードの申請を<br>申請内容に問題がない場合は「申請<br>申請内容に認りがある場合は「通<br>申請内容に取りたのも場情報フ                                                                                                    | 2<br>申請情報登録<br>行います。<br>情報登録」ボターをクリックしてく<br>」ボタンをクッリックしてく<br>マイルとレー・時保存したい場合は                                                                                                    | <ul> <li>申請情報に不備がないことを確認してください。</li> <li>不備がある場合は「編集」ボタンが赤く表示されます。</li> <li></li></ul>                                                                                                    |
|----------------------------------------------------------------------------------------------------|----------------------------------------------------------------------------------------------------|----------------------------------------------------------------------------------------------------|
| 事業所情報           事業所登録番号           事業所名                                                                                                    | C-50-29999<br>株式会社 港湾運送                                                                                                    | 申請情報の写真項目が緑色で「写真あ<br>り」と表示されていることを確認して<br>ください。                                                                                                    |
| 編集         写査         フリガナ         子           編集         写真あり         カントワ         分かく         別東           編集         写真あり         カントワ         パナコ         期東           編集         写真あり         カントワ         ジロつ         期東 | 氏名(英)         性別         生年月日           太部         KANTO, TAROU         男性         2000/01/01           花子         KANTO, JIROU         男性         2000/01/02           次節         KANTO, JIROU         男性         2000/01/03 | 郵便員号         認加度         住所         電話展号         夕一ミブ           123-4567         千葉県         千葉市中央区×××         1-2-3         04-1234-5678         千葉港           123-4567         千葉県         市原市×××         1-2-3         04-1234-5678         千葉港           123-4567         千葉県         市原市×××         1-2-3         090-1234-5678         千葉港           123-4567         千葉県         千葉市市児川区×××         1-2-3         04-1111-1111         千葉港 |
| トップへ戻る 前ページに                                                                                                    | 戻る<br>Copyright© 2021 MLIT Japa                                                                                                    | 一時保存 申請情報登録                                                                                                    |
|                                                                                                    |                                                                                                    | /<br>申請内容に問題がない場合は「申請情報登<br>録」ボタンをクリックしてください。                                                                                                    |

※「トップへ戻る」ボタンまたは「前ページに戻る」ボタンをクリックすると、確認メ ッセージが表示されます。確認メッセージにて「OK」ボタンをクリックすると、選 択した顔写真ファイルが全て削除されますのでご注意ください。
※顔写真ファイルが選択されていない申請情報がある場合

「申請情報登録」ボタンをクリックすると確認メッセージが表示されます。 確認メッセージにて「OK」ボタンをクリックすると、顔写真ファイルを選択した申 請情報のみ申請を進めることができます。

| 니자             | 1<br>申請CSV取込<br>                                                                          | 2 1 1 1 1 1 1 1 1 1 1 1 1 1 1 1 1 1 1 1                                                           |   |
|----------------|-------------------------------------------------------------------------------------------|---------------------------------------------------------------------------------------------------|---|
| 申課<br>申課<br>申課 | 的容に問題がない場合は「申請情報<br>物容に誤りがある場合は「編集」;<br>物容を修正した後に申請情報ファ・                                  | ● 7 ~<br>尾録】 ボタンをクリックしてください。<br>ボタンをクリックして、申請内容を修正してください。<br>イルとして一時保存したい場合は「一時保存」ボタンをクリックしてください。 |   |
|                | 事業所情報                                                                                     | C-50-29999                                                                                        |   |
|                | 事業所名                                                                                      | 株式会社 港湾運送                                                                                         | ~ |
| 申請             | 件数:3件 エラー件数:0件                                                                            | ※本画面は顔写真ファイルを選択していない申請情報が1件以上ある状態で「申請                                                             |   |
| 編集             | 写真のり         パック         RA           写真あり         カントウ         タロウ         関東         大部 | TANTO TAROU ME 20000 情報登録」ボタンをクリックした場合の                                                           |   |
| 編集             | <ul> <li>カントウ バナコ 関東 花台</li> <li>カントウ ジロウ 関東 次台</li> </ul>                                | xanto, Hanako gete 20000<br>3 kanto, Jirou 男性 20000 例となります。                                       |   |
|                | トップへ戻る                                                                                    | 5 一時保存 申請情報登録                                                                                     |   |

【確認メッセージ】

| の内容                              |                                      |
|----------------------------------|--------------------------------------|
| [CKK012001]「写真あり」が表示されている<br>すか? | 5方のみの申請となりますが、よろしいで                  |
|                                  | OK キャンセル                             |
|                                  | の<br>問題がない場合は「OK」ボタンをクリック<br>してください。 |

顔写真ファイルが選択されていない申請情報は申請されないため、後日再度申請を 行う場合等の手順については、「(17)申請完了」の「(B)申請未完が1件以上ある 場合」を参照してください。 (14) 編集した申請情報の一時保存

編集した申請情報を申請用 CSV としてファイルに保存することができます。 ※本手順は必須ではありません。必要に応じて実施してください。

① 申請情報一覧画面にて「一時保存」ボタンをクリックしてください。

| <u>e</u> E | 上交让                                              | 通省                   |                          |                    |             |                               | P        | 5カードオ              | シライン                    | ン申請          | PSカード申請受付システム                           |
|------------|--------------------------------------------------|----------------------|--------------------------|--------------------|-------------|-------------------------------|----------|--------------------|-------------------------|--------------|-----------------------------------------|
| 以下の<br>申請内 | )申請内領<br>1容(こ問題                                  | 申i<br>容でPS力<br>題がない: | 1<br>請CSV頃<br>一ドの<br>場合は | 奴込<br>申請を行<br>「申請情 | 行いき         | <b>申請</b> 情<br>ます。<br>登録」ボタンを | 2<br>譲豊  | 録                  | ください。                   | 3<br>申請キ-    | -<br>入力 申請完了                            |
| 申請内        | ]容に誤 <br>]容を修j                                   | りがある:<br>正した後        | 場合は<br>に申請               | 「編集」<br>情報ファ       | 」ボタ<br>アイル  | タンをクリック<br>レとして一時保            | して<br>存し | 、申請内領<br>たい場合(     | <sup>客を修正</sup><br>ま「一時 | してくだ<br>保存」ボ | さい。<br>タンをクリックしてください。                   |
| ■事業        | 能所情報                                             | l                    |                          |                    |             |                               |          |                    |                         |              |                                         |
|            | 事業所登                                             | 録番号                  |                          |                    | (           | C-50-29999                    |          |                    |                         |              | 「一時保存」ボタンをクリックしてく                       |
|            | 事業所名                                             | З                    |                          |                    | 1           | 株式会社 港湖                       | 弯運送      | ŧ                  |                         |              | ださい                                     |
| 申請件        | 数:3件                                             | エラー件数                | k : 0f†                  |                    |             |                               |          |                    |                         |              | ※顔写真ファイルの一時保存はできま                       |
| 編集         | 写真<br>(7) (1) (1) (1) (1) (1) (1) (1) (1) (1) (1 | フリカ                  | ガナ                       | 氏名                 | 5<br>+ 68 V | 氏名 (英)                        | 性別       | 生年月日<br>2000/01/01 | 郵便番号<br>122-4567        | 都道府県         | せん。                                     |
| 編集         | 写真あり                                             | カントウ                 | ハナコ                      | 関東市                | 花子 K        | (ANTO, HANAKO                 | 女性       | 2000/01/02         | 123-4567                | 千葉県          |                                         |
| 編集         | 写真あり                                             | カントウ                 | ジロウ                      | 関東 🎖               | 次郎 K        | (ANTO, JIROU                  | 男性       | 2000/01/03         | 123-4567                | 千葉県          | 千葉市化党川区 X X 2 - 2 - 3 04-1111-1111 十乗)を |
| <u>⊢</u> y | ップへ戻                                             | 3                    | 前^                       | ページ(こ)             | 戻る          | ]                             |          |                    |                         |              | 一時保存 申請情報登録                             |

② 「CSV ダウンロード」ボタンをクリックしてください。

| 🔮 国土交通省                                                                                       | PSカードオンライン申請 PSカード申請受付システム                                              |    |
|-----------------------------------------------------------------------------------------------|-------------------------------------------------------------------------|----|
| 申請償報登録画面で変更した申請内容を一時<br>「CSVダウンロード」ボタンをクリックして<br>※申請作業を一度終了して後ほど申請を行う<br>このまま申請を続ける場合は「申請を続ける | 2<br>申請情報登録<br>申请+-入<br>します。<br>瞬日にCSV ダウンロード」ボタンをク<br>方してください。<br>EEN. | リッ |
| (5VØ')) K                                                                                     |                                                                         |    |
| トップへ戻る                                                                                        | 申請を続ける<br>Copyright© 2021 MUT Japan. All Rights Reserved                |    |

③ ファイルがダウンロードされるとブラウザ下部に表示されますので、必要に応じて任意の場所に保存してください。

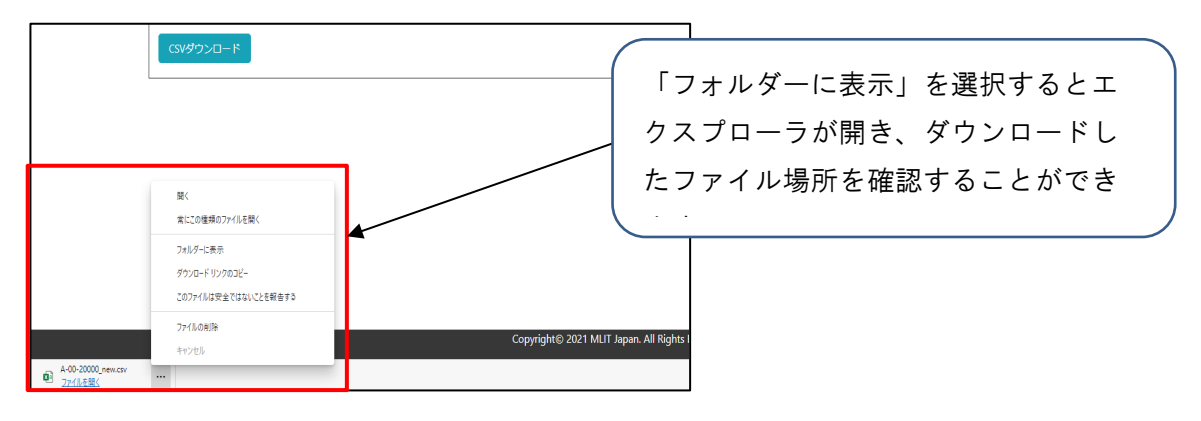

ダウンロードしたファイルは申請用 CSV として「(5)申請用 CSV の選択」で取り込むこと ができますので、後日再度申請を行う場合等でご利用ください。

④ ファイルダウンロード後に申請を続ける場合は「申請を続ける」ボタンをクリックしてください。

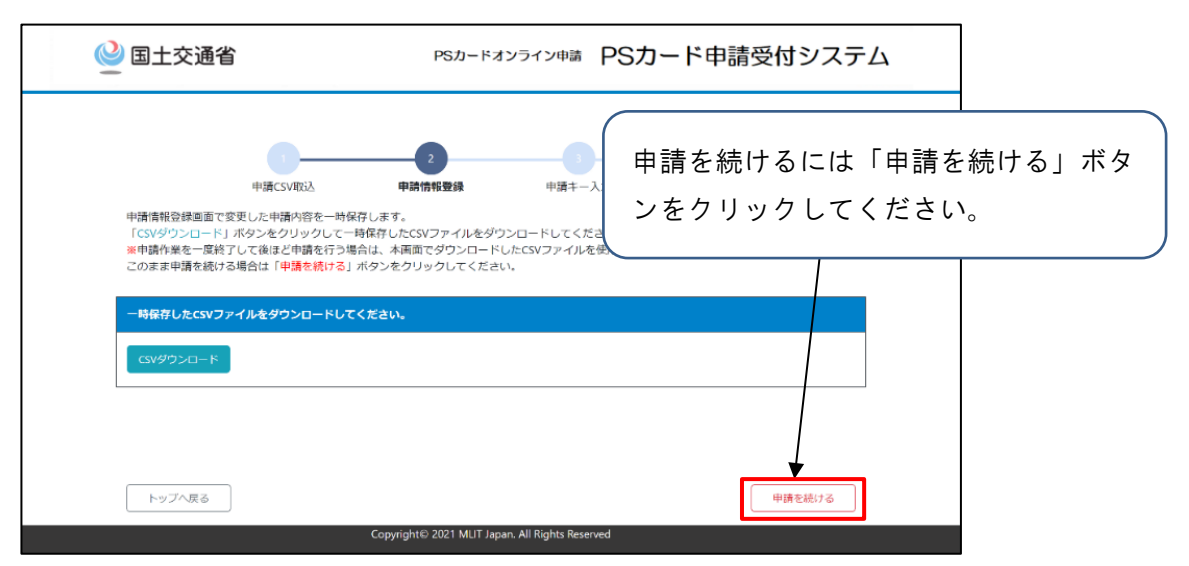

※「トップへ戻る」ボタンをクリックすると、確認メッセージが表示されます。確認メッセ ージにて「OK」ボタンをクリックすると、選択した顔写真ファイルが全て削除されますの でご注意ください。 (15) メールアドレスの入力

PS カードを新たに申請するためには、認証が必要となります。認証に必要なキーはメールで送付されますので、認証キーを受け取るメールアドレスを入力してください。

なお、本画面で使用したメールアドレスは、地方整備局から事業所へ送付される PS カードの更 新案内の送付先としても使用されます。

認証キーを受け取るメールアドレスを入力し、「申請キー送信」ボタンをクリックしてください。

| 🔮 国土交通省                                                                                                    | PSカードオンライン申請                                                                                                    | PSカード申請受付システ                                                   | Д    |                   |
|----------------------------------------------------------------------------------------------------|----------------------------------------------------------------------------------------------------|----------------------------------------------------------------|------|-------------------|
| <ul> <li>申請CSV取込</li> <li>P5カードの申請を行うための申請キーを</li> <li>申請キーを受信したいメールアドレス</li> <li>受信した申請キーシ(に入<br/>第中請キーシ(に発音+ーを)に入</li> <li>※申請キーシ(に発音+ージ(に)ボタンを<br/>てください。</li> </ul> | す<br>申請情報登録<br>申請考<br>へわされたメールアドレスに送付します。<br>を「事業所メールアドレス」に入力し、「呼請キー送<br>力し、「申請する」ボタンをクリックし、ください。<br>フリックしてから <b>30分</b> 経過すると使用できなくなりま | 認証キーを受け取る<br>力してください。<br><sup>す. 30分接通してしまった場合は、再度ひより実施し</sup> | メールア | イドレスを入            |
| ■ 事業所情報                                                                                                    |                                                                                                    |                                                                |      |                   |
| 事業所登録番号                                                                                                    | C-50-29999                                                                                                    |                                                                |      |                   |
| 事業所名                                                                                                    | 株式会社港湾委送                                                                                                    |                                                                |      |                   |
| 事業所メールアドレス                                                                                                    |                                                                                                    | 申請半一送信                                                         |      |                   |
| <ul> <li>■ 受信した申請キーを入力してください</li> <li>申請キー</li> </ul>                                                                                                    |                                                                                                    | メールアドレスを入っ                                                     | 力後、「 | ー<br>申請キー送<br>ださい |
| トップへ戻る 前へ一ジに戻                                                                                                    | 3                                                                                                    | 1日」 ホタ ノ を ク り ツ ク                                             |      |                   |
|                                                                                                    | Copyright© 2021 MLIT Japan. All Rights Rese                                                                                             | rved                                                           |      |                   |

② 認証キーの送信先のメールアドレスの確認を行います。

【メールアドレスの形式が正常な場合】

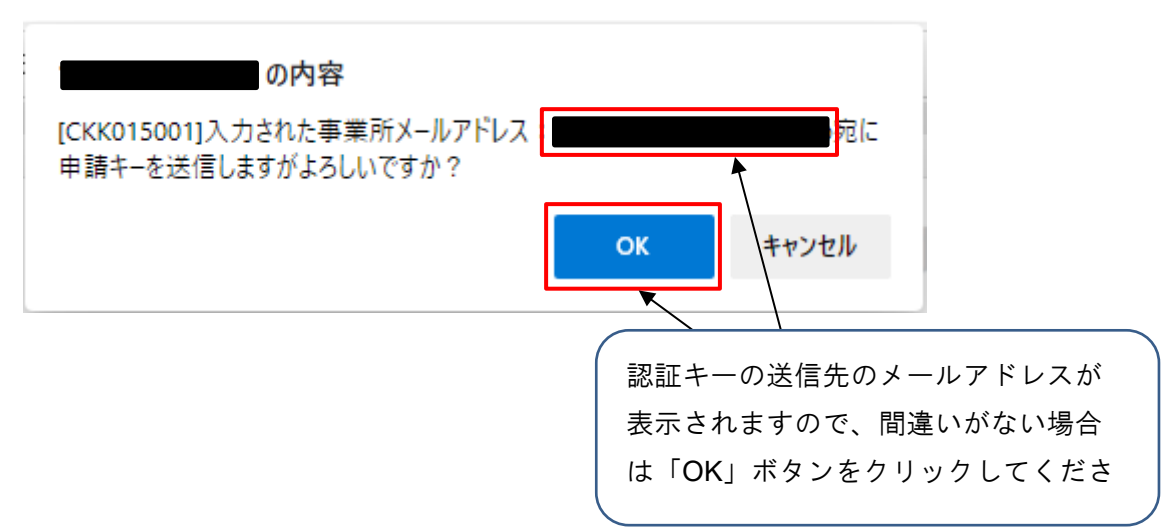

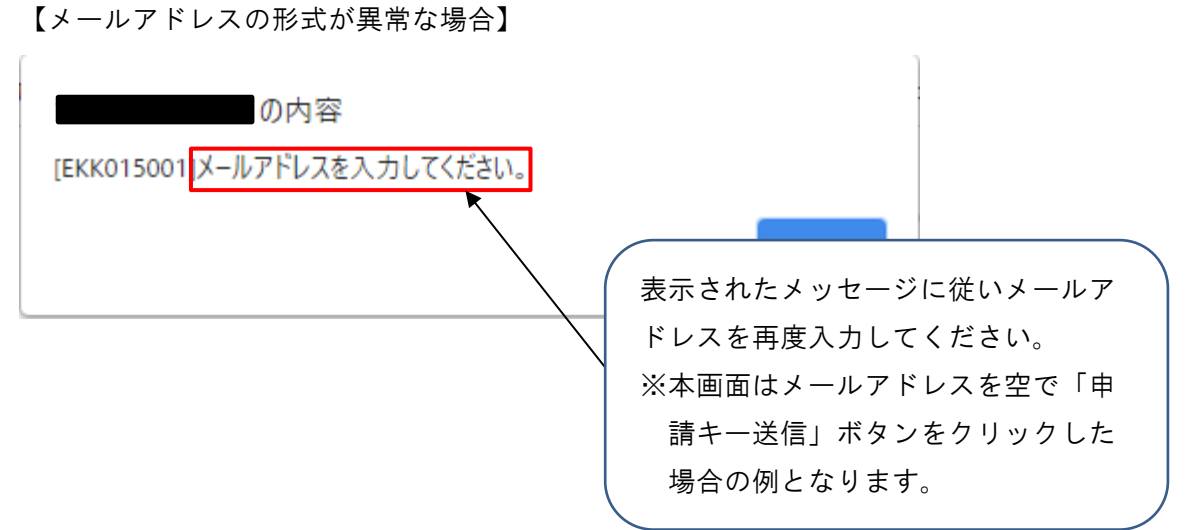

③ 認証キーを送信したメッセージが表示されます。

| の内容                                                                          |    |
|------------------------------------------------------------------------------|----|
| [IKK015001]入力された事業所メールアドレス:<br>申請キーを送信しました。<br>受信したメールの申請キーを「申請キー」に入力してください。 | 宛に |
|                                                                              | ок |

④ 入力したメールアドレス宛にメールが届いておりますので、メールを確認し、申請キーを控えてください。

| 🖫 🖓 🔿 ↑ ↓ 🗢 (PSカード申請受付システム)申請キーの送付 - メッセ                                                                                     | ->(7+X/H%\$) 🔲 - 🗆 X                                                   |
|----------------------------------------------------------------------------------------------------|------------------------------------------------------------------------|
| ファイル <u>メッセージ</u> ヘルプ Q 何をしますか                                                                                               |                                                                        |
| 前 削除 · □ ア-カイブ 1 移動 · 「 返信 (*) 全員に返信 → 転送 1 移動:? ·                                                                           | □ □ 未読にする Pa ~ 」 ○ 検索 「読~ Q、ズーム   ···· ~ ~ ~ ~ ~ ~ ~ ~ ~ ~ ~ ~ ~ ~ ~ ~ |
| 【PSカード申請受付システム】申請キーの送付                                                                                                    |                                                                        |
| PSカード申請受付システム<br><sup>発先</sup> 0                                                                                             | ☆ 返信 《·) 全員に返信 → 転送 …                                                  |
| 株式会社 港湾遭送御中                                                                                                    | 申請キーを控えてください。                                                          |
| PS カード申請受付システムをご利用いたださありがとうございます。<br>本メールは、PS カード申請受付システムに入力されたメールアドレスに対 <del>し送信してお</del> ります。                              | ─ ※申請キーは送信するたびに変わりま                                                    |
| 申請キーは以下となります。<br>【申請キー】: 25279                                                                                               | りのでに注意くたさい。                                                            |
| ※30 分以内に手続きを完了しない場合、上記申請キーは無効になります。申請キーの送信を再度実<br>※心あたりがない場合は、本メールは破棄してください。<br>※このメールアドレスは配信専用となっております。本メールにご返信頂きましても、お問い合わ | 海してください。<br>せにはお答えできませんのでご了承ください。                                      |
|                                                                                                    |                                                                        |
|                                                                                                    |                                                                        |
|                                                                                                    |                                                                        |

※申請キーの送付メールが届かない場合

入力したメールアドレスが間違っている可能性がありますので、①で再度メールアドレスを入 力して「申請キー送信」ボタンをクリックしてください。

※複数回申請キー送信を行った場合

申請キーは最新のキーのみが有効となります。複数回申請キーの送信を行った場合は、最後に 送信された申請キーを控えてください。 (16) 申請キーの入力

「(15)メールアドレスの入力」でメール送付された申請キーを入力して PS カードの申請を行います。

申請キーに「(15)メールアドレスの入力」で控えた5桁の申請キーを入力した後に、「申請する」ボタンをクリックしてください。

「申請する」ボタンをクリックした後の操作手順については、「(17)申請完了」を参照し てください。

| 1       1       1       1       1       1       1       1       1       1       1       1       1       1       1       1       1       1       1       1       1       1       1       1       1       1       1       1       1       1       1       1       1       1       1       1       1       1       1       1       1       1       1       1       1       1       1       1       1       1       1       1       1       1       1       1       1       1       1       1       1       1       1       1       1       1       1       1       1       1       1       1       1       1       1       1       1       1       1       1       1       1       1       1       1       1       1       1       1       1       1       1       1       1       1       1       1       1       1       1       1       1       1       1       1       1       1       1       1       1       1       1       1       1       1       1       1       1       1 | 🔮 国土交通省                                                                                  | PSカードオンライン申請                                                                                                    | PSカード申請受付システム                                                                                                    |            |
|----------------------------------------------------------------------------------------------------|------------------------------------------------------------------------------------------|----------------------------------------------------------------------------------------------------|----------------------------------------------------------------------------------------------------|------------|
| PSD-Fx0=Bikeや575cbx0=Bik+-を入力にないまであり、       1 申請キーを交付したいメールアドレスを「事業所メールアドレス」に入力し、「申請キマス         9 受信した申請キーを「申請キー」に入力し、「申請する」ボタンをクリックしてください。       5 桁の申請キーを入力してください。         ● 要要所留       C-50-29999         事業所名       株式会社 港湾憲法         事業所名       株式会社 港湾憲法         事業所名       株式会社 港湾憲法         事業所名       たいアドレス         ● 要要に応申請キーを入力してください。         ● 要項した申請キーを入力してください。         ● 要項した申請キーを入力してください。                                                                                                    | )<br>申請CSVE                                                                              | 23<br>成入 申請情報登録 申請牛一                                                                                                    |                                                                                                    |            |
| 事業所強調     申請キーを入力後、「申請する」ボタン       事業所名     株式会社 港湾憲法       事業所メールアドレス     をクリックしてください。       受信した申請キーを入力してください                                                                                                    | PSカードの申請を行うための申請斗<br>① 申請キーを受信したいメールア<br>② 受信した申請キーを「申請キー」<br>※申請キーは「申請キー送信」ボタ<br>てください。 | ーを入力されたメールアドレスに送付します。<br>ミレスを「事業所メールアドレス」に入力し、「申請キー送<br>に入力し、「申請する」ボタンをクリックしてください。<br>ンをクリックしてから <b>30分</b> 経過すると使用できなくなりま | 5 桁の申請キーを入力して                                                                                                    | ください。      |
|                                                                                                    | _ 王紫西传起                                                                                  | /                                                                                                    |                                                                                                    |            |
| 単単語     0.00000000000000000000000000000000000                                                                                                    | ■ 東美川南和                                                                                  | C-50-29999                                                                                                    | ( 「「「「「」」」の「「」」「「」」の「」」の「「」」の「」」では、「」」の「」では、「」」の「」では、「」」の「」では、「」」の「」では、「」」の「」では、「」」の「」の「」」の「」」の「」」の「」の「」」の「」」の「」」の「」」の「 | + 7   ギ 5、 |
| 事業所メールアドレス     をクリックしてください。       受信した申請キーを入力してください     ・・・・・・・・・・・・・・・・・・・・・・・・・・・・・・・・・・・・                                                                                                    | 事業所名                                                                                     | (1) (1) (1) (1) (1) (1) (1) (1) (1) (1)                                                                                    | 中請キーを八刀俊、「中請                                                                                                    | 9 る」 小ダン   |
| 受信した申請キーを入力してください           申請キー           25279                                                                                                    | 事業所メールアドレス                                                                               |                                                                                                    | をクリックしてください。                                                                                                    |            |
| トリノヘ庆る 単ヘーンに戻る 単語する                                                                                                    | <ul> <li>受信した申請キーを入力してくた</li> <li>申請キー</li> </ul>                                        | 25279                                                                                                    |                                                                                                    |            |

※申請キーの認証に失敗する場合

申請キーの認証に失敗する場合は、再度「(15)メールアドレスの入力」の手順にて新しい申請キーを受信してから申請を行ってください。

| の内容                       |    |
|---------------------------|----|
| [EKK015008]申請キー認証に失敗しました。 |    |
|                           | ок |

(17)申請完了

PS カードの申請が完了し、申請件数、申請完了件数、申請未完件数が表示されます。

申請した申請情報に「港湾労働者番号」または「雇用保険番号被保険者番号」を記載した場合は、 引き続き「(18)必要書類の郵送」へ進んでください。

(A)申請未完が0件の場合

「(5)申請用 CSV の選択」で取り込みを行った申請情報の件数と申請完了件数が同じ件数で あることを確認してください。

| 1                           |        |        | 4         |  |
|-----------------------------|--------|--------|-----------|--|
| 申請CSV取込<br>PSカードの申請が完了しました。 | 中請情報登録 | 甲請年一人刀 | 甲請元了      |  |
| 申請件数をご確認ください。               |        |        |           |  |
| 申請件数:3件                     |        | 件数を値   | 催認してください。 |  |
| 申請完了:3件                     | Ŧ      |        |           |  |
| 申請未完:0件                     |        |        |           |  |

(B)申請未完が1件以上ある場合

「(13)申請情報の登録(顔写真ファイルの登録)」で顔写真ファイルを選択しなかった申請 情報の申請は完了していません。

「申請未実施リスト」ボタンをクリックすると、申請が完了していない申請情報の申請用 CSV ファイルをダウンロードすることができます。

※本手順は必須ではありません。必要に応じて実施してください。

① 「申請未実施リスト」ボタンをクリックしてください。

| ❷ 国土交通省                                                                       | PSカードオンライン申請 PSカード申請受付システム                       |      |
|-------------------------------------------------------------------------------|--------------------------------------------------|------|
| 中議CSV取込<br>顔写真を選択した万のP5カードの中時が7<br>顔写真を選択されていない方については再<br>「中間未実施リスト」ボタンをクリック3 |                                                  |      |
| 申請件数をご確認ください。                                                                 |                                                  |      |
| 申請件数:3件                                                                       | 「申請未実施リスト」ボタンを                                   | ミクリッ |
| 中調完了:2件                                                                       | クしてください。                                         |      |
| 申請未完:1件 中請未                                                                   |                                                  |      |
|                                                                               |                                                  |      |
| トップへ戻る                                                                        |                                                  |      |
|                                                                               | Copyright(1) 2021 MUH Japan: All Kights Reserved |      |

② ファイルがダウンロードされるとブラウザ下部に表示されますので、必要に応じて任意の場所に保存してください。

| 申請未完:1件 申請未実施リスト                                                                               |                                                             |
|------------------------------------------------------------------------------------------------|-------------------------------------------------------------|
| 開く<br>常にこの運賃のファイルを除く<br>フォルターに表示<br>タウンロード リンクのコピー<br>このファイルは安全ではないことを報告する<br>ファイルの創除<br>キャンセル | 「フォルダーに表示」を選択するとエ<br>クスプローラが開き、ダウンロードし<br>たファイル場所を確認することができ |

ダウンロードしたファイルは申請用 CSV として「(5)申請用 CSV の選択」で取り込む ことができますので、後日再度申請を行う場合等でご利用ください。 (18) 必要書類の郵送

申請した申請情報に「港湾労働者番号」または「雇用保険番号被保険者番号」を記載した場合の み、以下の書類を地方整備局へ郵送します。

以下の書類を地方整備局へ郵送してください。

- ・港湾労働者番号が分かる書類のコピー
- ・雇用保険証のコピー

地方整備局の郵送先については以下のページをご確認ください。 https://www.mlit.go.jp/kowan/kowan fr1 000032.html

## 2-4.PS カードを更新する場合

PS カードを更新申請する場合は、本章の手順を参照して操作を実施してください。

■PS カードを更新申請する場合の流れ

PS カードを更新申請する場合の流れを以下に示します。

また、次ページ以降に各作業の操作手順を示します。

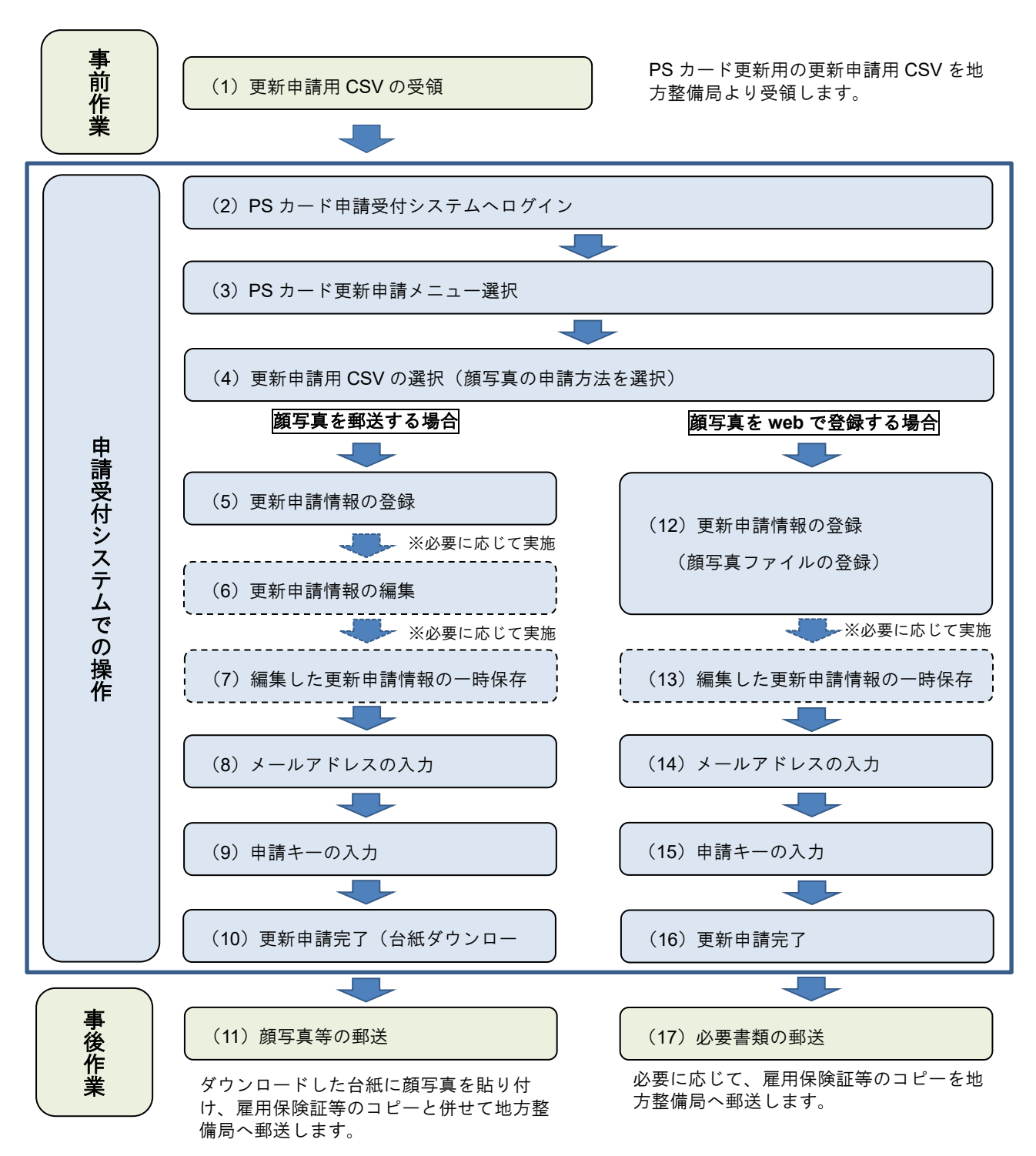

(1) 更新申請用 CSV の受領

PS カードの有効期限が近づきますと、地方整備局より PS カードの更新案内とともに更新申請用 CSV ファイルがメール(※)にて送付されます。

PS カードを更新申請する場合は、受領した更新申請用 CSV ファイルをそのまま利用しますので、 編集等は行わないでください。

(2) PS カード申請受付システムヘログイン

PS カード申請受付システムへのログイン方法については 2-1.ログイン方法を参照してください。

(3) PS カード更新申請メニュー選択

PS カード申請受付システムの申請メニューより「PS カードを更新する」ボタンをクリックして ください。

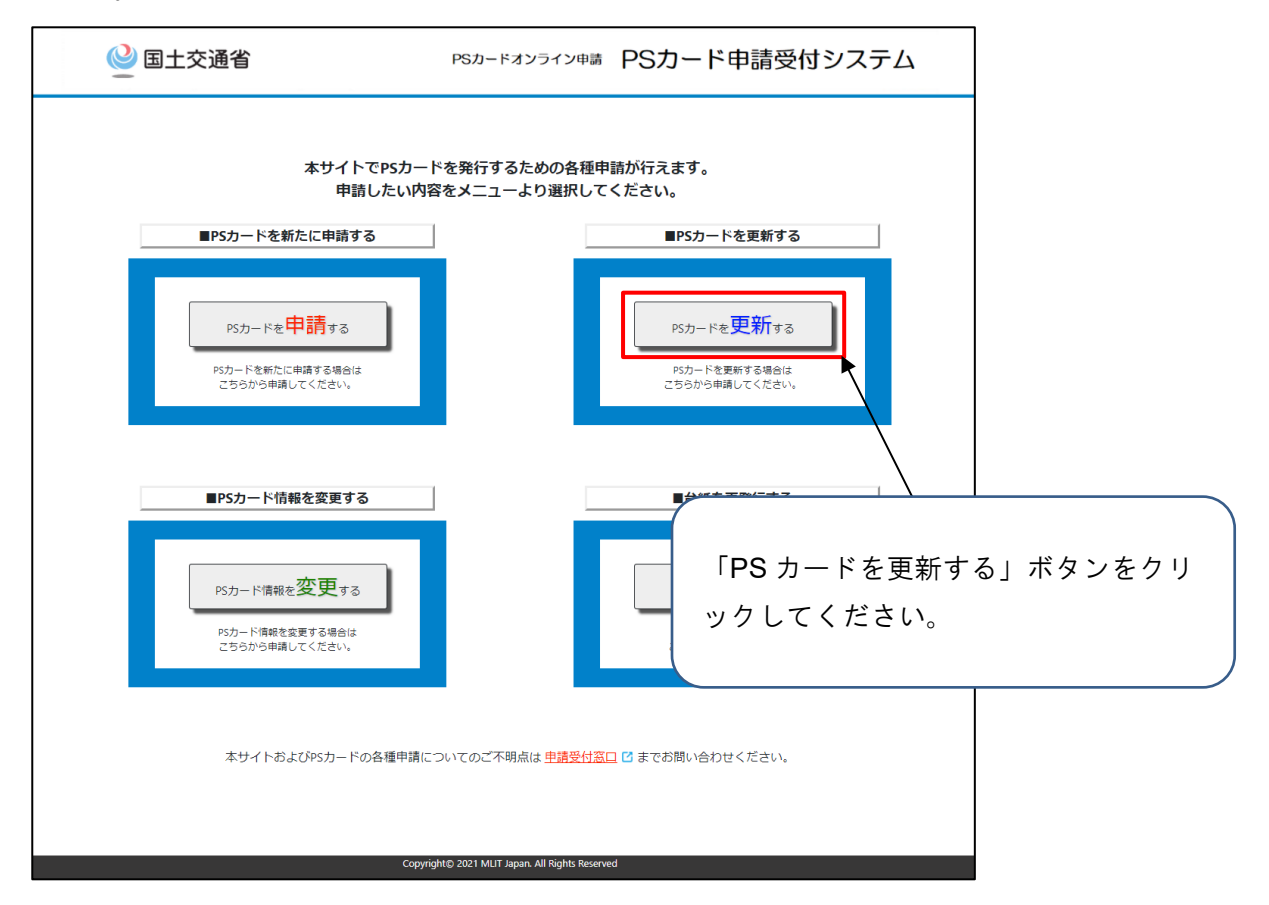

<sup>※</sup>PS カードを新たに申請する場合等で事業所メールアドレスの登録が行われている場合のみメ ール送付されます。

(4) 更新申請用 CSV の選択

PS カードの更新申請を行うため、「(1)更新申請用 CSV の受領」で受領した更新申請用 CSV の取り込みを行います。

① 「ファイルを選択」ボタンをクリックしてください。

| 🔮 国土交通省                                                                             | PSカードオンライン申請 PS                                          | カード申請受付システム          |           |
|-------------------------------------------------------------------------------------|----------------------------------------------------------|----------------------|-----------|
| 1<br><b>史新用申請csv</b><br>PSカードを更新したい方の申請を行<br>「ファイルを選択しましたら「CS<br>CSVファイルを選択しましたら「CS |                                                          | 「ファイルを選択」<br>してください。 | 」ボタンをクリック |
| 申請用CSVファイル                                                                          | ファイルを選択 選択されていません。                                       |                      |           |
| 顔写真の申請方法                                                                            | <ul> <li>● 台紙に貼り付けて郵送</li> <li>○ webで画像選択して申請</li> </ul> |                      |           |
| トップへ戻る                                                                              |                                                          | CSVIRウ込み             |           |
|                                                                                     | Copyright© 2021 MLIT Japan. All Rights Reserved          |                      |           |

② ファイル選択ダイアログより、「(1)更新申請用 CSV の受領」で受領した更新申請用 CSV を選択してください。

| <ul> <li>● 開く</li> <li>← → ∨ ↑ □ → PC → デスクトップ</li> <li>整理 ▼ 新しいフォルダー</li> </ul> | 「(1)更新申請用 CSV の受領」で受領<br>した更新申請用 CSV( <b>事業所登録番号</b> |
|----------------------------------------------------------------------------------|------------------------------------------------------|
| 🔜 デスクトップ 🖈 ^ 名前 ^                                                                | 🥫 _update.csv)を選択してください。                             |
| ↓ ダウンロード ★  図 C-50-29999_21031812_reissue.csv                                    | 2021                                                 |
| 🔮 ドキュメント 🖈 🛛 📭 C-50-29999_new.csv                                                | 2021/03/18 11:43 Microsoft Excel CS 1                |
| ■ ピクチャ オ   C-50-29999_update.csv                                                 | 2021/03/18 15:30 Microsoft Excel CS 1                |
| DL                                                                               |                                                      |
| TEST                                                                             |                                                      |
| 業務システム取り。                                                                        | ファイル選択後 「開く」ボタンをク                                    |
| 業務システム取り減                                                                        |                                                      |
| <ul> <li>OneDrive</li> </ul>                                                     | リックしてください。                                           |
| PC                                                                               |                                                      |
| ネットワーク ✓ <                                                                       |                                                      |
| ファイル名( <u>N</u> ): C-50-29999_update.csv                                         | ✓ すべてのファイル (*.*) ✓<br>開く( <u>O</u> ) キャンセル           |

③ ファイルが選択されたことを確認し、顔写真の申請方法を選択してください。

④ 「CSV 取り込み」ボタンをクリックしてください。

「CSV 取り込み」ボタンをクリックした後の操作手順については、選択した顔写真の申請方 法により以下を参照してください。

・台紙に貼り付けて郵送の場合:「(5)更新申請情報の登録」

・web で画像選択して申請の場合:「(12)更新申請情報の登録(顔写真ファイルの登録)」

| 🕑 国土交通省                                                   | PSカードオンライン申請 P                                                       | Sp. 19 == == = 1                    |
|-----------------------------------------------------------|----------------------------------------------------------------------|-------------------------------------|
| 1<br>更新用申請CSV                                             | 2011<br>1012 更新申請清報登録 申請丰一入力                                         | - 選択したファイル名が表示されている<br>ことを確認してください。 |
| PSカードを更新したい方の申請を<br>「ファイルを選択」ボタンをクリ:<br>CSVファイルを選択しましたら「C | テいます。<br>ックして、地方整偶局より送付されたCSVファイル(xoxoxxx、<br>SV取り込み」ボタンをクリックしてください。 | 59 を選択してくたさい。                       |
| ■ 申請情報                                                    |                                                                      | 顔写真の申請方法を選択してくださ                    |
| 申請用CSVファイル                                                | ファイルを選択 C-50-29999_update.csv                                        | _ い。                                |
| 顔写真の申請方法                                                  | ◎ 台紙に貼り付けて郵送<br>○ webで画像選択して申請                                       | 〇台紙に貼り付けて郵送                         |
|                                                           |                                                                      |                                     |
| トップへ戻る                                                    | Copyright© 2021 MLIT Japan. All Rights Reserved                      | <u> て5V取り込み</u>                     |
|                                                           |                                                                      |                                     |
|                                                           |                                                                      |                                     |

※「CSV 取り込み」ボタンをクリックした際にエラーが発生する場合があります。

エラーが発生した場合は、表示されたメッセージに従って再度ファイルを選択して取り込 みを実施してください。

## 顔写真を郵送する場合

(5) 更新申請情報の登録

「(4)更新申請用 CSV の選択」で取り込みを行った更新申請情報の一覧が表示されます。

① 更新申請情報の確認

更新申請情報の申請内容が正しいことを確認してください。

- 住所が変更となっている等、申請内容が現状と異なる場合は該当する行に表示されている「編 集」ボタンをクリックして修正してください。
  - ※「編集」ボタンをクリックした後の操作手順については、「(6)更新申請情報の編集」を参照してください。

| <u>9</u> 2:               | 上交                                   | 通省                                                                         |                                           |                                               |                              | PS7                            | <b>ウードオンラ</b> イ                                          | イン申               | <sup>請</sup> PS           | ジカー              | ド申        | 請受付注         | システ                     | Д            |            |     |
|---------------------------|--------------------------------------|----------------------------------------------------------------------------|-------------------------------------------|-----------------------------------------------|------------------------------|--------------------------------|----------------------------------------------------------|-------------------|---------------------------|------------------|-----------|--------------|-------------------------|--------------|------------|-----|
|                           |                                      | 更新用申题                                                                      |                                           |                                               | 更新申請                         | 2<br>脑情報管                      | \$45                                                     | 申請                | 3<br>i=- λ h              |                  | 更新申       | 請完了          |                         |              |            |     |
| 以下の<br>・PS力<br>修正し<br>修正し | 申請内容<br>一ドの勇<br>内容に多<br>完了し、<br>た内容を | 空でPSカードの更解<br>要でPSカードの更解<br>更新を行わない方に<br>変更がある場合は<br>申請内容に問題が<br>記一時保存したい地 | 所申請を行<br>す「削除」<br>「編集」ボ<br>がない場合<br>易合は「一 | います。<br>チェック<br>タンをク<br>は「 <b>更新</b><br>時保存」; | ボックス<br>リックし<br>登録」ボ<br>ボタンを | にチェ!<br>って、申詞<br>マンを?<br>:クリッ? | ックを入れてく;<br>清内容を修正し <sup>-</sup><br>クリックしてく;<br>クしてください。 | ださい<br>てくだ<br>ださい | *<br>さい。<br>*             | 申言               | 青件        | 数分、          | 更新                      | 申請情          | <br>情報が表示さ | ħ   |
| ■ 事業                      | 師情報                                  |                                                                            |                                           |                                               |                              |                                |                                                          |                   |                           | . ∧0<br>.×.≣     | ,。<br>旦 赤 | 由諸信          | 報(士)                    | 構えり          | フール て      | 結   |
|                           | 事業所会<br>事業所名                         | 2録番号<br>5                                                                  |                                           | C-50-29<br>株式会社                               | 1999<br>土 港湾;                | 運送                             |                                                          |                   |                           | د ۸۰۰<br>-       |           |              |                         | <b>闽</b> ハ / |            | ועו |
| 申請件                       | 数:3件                                 | エラー件数:04                                                                   | <del>11</del>                             |                                               | _                            |                                |                                                          | /                 |                           |                  | 2 2       | 1年11の く      | C 4                     | 9 o          | 1          |     |
| 削除                        | 編集                                   | PSカードID番号<br>CK199991                                                      | フリカントウ                                    | ガナ<br>タロウ                                     | 氏名                           | 3<br>太郎 KA                     | 氏名 (英)                                                   | 性別                | <b>生年月日</b><br>2000/01/01 | 郵便番号<br>123-4567 | 都道府期      | 1.<br>千葉市中央区 | <b>住</b> 所<br>(x x x 1- |              |            |     |
|                           | 編集                                   | CK199992                                                                   | カントウ                                      | ハナコ                                           | 関東 石                         | 花子 K/                          | ANTO, HANAKO                                             | 女性                | 2000/01/02                | 123-4567         | 千葉県       | 市原市×××       | 1 - 2 -                 |              |            |     |
|                           | 編集                                   | СК199993                                                                   | カントウ                                      | ジロウ                                           | 関東 )                         | 次郎 KA                          | ANTO, JIROU                                              | 男性                | 2000/01/03                | 123-4567         | 千葉県       | 千葉市花見川       | ⊠xxx                    |              |            |     |
|                           |                                      |                                                                            |                                           |                                               | <u> </u>                     | <u> </u>                       |                                                          |                   |                           |                  |           |              |                         | •            |            |     |

② PS カードを更新されない方の削除

PS カードを更新する必要がない方については、該当行に表示されている「削除」のチェックボックスを入れてください。

更新申請内容をご確認後、問題がない場合は「更新登録」ボタンをクリックしてください。

「更新登録」ボタンをクリックした後の操作手順については、「(8)メールアドレスの入力」 を参照してください。

| ■ 事業所倍線     ■ 事業所倍線     ■ 事業所倍線     ■ 事業所倍線     ■ 事業所倍線     ■ 事業所倍線     ■ 事業所倍線     ■ 事業所合     ■ 素 新合業     ■ 素 新合業     ■ 表 新合業     ■ 表 新合業 | 事業所管録     し線が付与されます。       事業所登録福号     C-50-29999       事業所名     株式会社 泡清運送       申読件数:36     エラー件数:04*       「「「」」」」」     広名       「「」」」」     「「」」」       「「」」」     「」」」       「「」」」     「」」」       「「」」」     「」」」       「「」」」     「」」」       「「」」」     「」」」       「」」」     「」」」       「」」」     「」」」       「」」」     「」」」       「」」」     「」」」       「」」」     「」」」       「」」」     「」」」       「」」」     「」」」       「」」」     「」」」       「」」」     「」」」       「」」」     「」」」       「」」」     「」」」       「」」」     「」」」       「」」」     「」」」       「」」」     「」」」       「」」」     「」」」       「」」」     「」」」       「」」」     「」」」       「」」」     「」」」       「」」」     「」」」       「」」」     「」」」       「」」」     「」」」       「」」」     「」」」       「」」」     「」」」       「」」」     「」」」       「」」」     「」」」       「」」」     「」」」       「」」」     「」」」       「」」」     「」」」 <td< th=""><th>以下の<br/>・ PS<br/>た<br/>修<br/>正<br/>が<br/>修<br/>正<br/>し</th><th>申請内容<br/>同学にの<br/>つつ<br/>に<br/>内容<br/>し、<br/>た<br/>内容<br/>を</th><th>更新用申請<br/>(でPSカードの更発<br/>(新を行わない方は<br/>更がある場合は<br/>申請内容に問題た<br/>と一時保存したい時</th><th>TCSV取込<br/>新申請を行(<br/>は「削除」:<br/>「編集」ボセ<br/>がない場合(<br/>場合は「一)</th><th>います。<br/>チェック7<br/>タンをク!<br/>は「更新3<br/>時保存」7</th><th>2<br/>更新申請保<br/>ポックスにき<br/>リックして、<br/>登録」ボタン<br/>ポタンをク!</th><th><b>靖報登録</b><br/>チェックを入れてく;<br/>、申請内容を修正し<br/>ンをクリックしてく?<br/>リックしてください。</th><th>申請<br/>ださい<br/>ださい,</th><th>3<br/>キー入ナ</th><th>PS<br/>いて<br/>入材</th><th>カー<br/>こは、<br/>いて</th><th>-ドを更新す<br/>、「削除」<br/>ください。<br/>ックを入れ</th><th>トる必要<br/>チェッ?<br/>スと該</th><th>がない方に<br/>クボックス<br/>ちたに取り</th></td<> | 以下の<br>・ PS<br>た<br>修<br>正<br>が<br>修<br>正<br>し | 申請内容<br>同学にの<br>つつ<br>に<br>内容<br>し、<br>た<br>内容<br>を | 更新用申請<br>(でPSカードの更発<br>(新を行わない方は<br>更がある場合は<br>申請内容に問題た<br>と一時保存したい時 | TCSV取込<br>新申請を行(<br>は「削除」:<br>「編集」ボセ<br>がない場合(<br>場合は「一) | います。<br>チェック7<br>タンをク!<br>は「更新3<br>時保存」7    | 2<br>更新申請保<br>ポックスにき<br>リックして、<br>登録」ボタン<br>ポタンをク! | <b>靖報登録</b><br>チェックを入れてく;<br>、申請内容を修正し<br>ンをクリックしてく?<br>リックしてください。                  | 申請<br>ださい<br>ださい,           | 3<br>キー入ナ                                             | PS<br>いて<br>入材                                             | カー<br>こは、<br>いて                  | -ドを更新す<br>、「削除」<br>ください。<br>ックを入れ | トる必要<br>チェッ?<br>スと該 | がない方に<br>クボックス<br>ちたに取り |
|----------------------------------------------------------------------------------------------------|----------------------------------------------------------------------------------------------------|------------------------------------------------|-----------------------------------------------------|----------------------------------------------------------------------|----------------------------------------------------------|---------------------------------------------|----------------------------------------------------|-------------------------------------------------------------------------------------|-----------------------------|-------------------------------------------------------|------------------------------------------------------------|----------------------------------|-----------------------------------|---------------------|-------------------------|
| 甲請件数:3井 エラー件数:0井         前膝 補集 PSカードID雪号 フリガナ 氏名 氏名(英) 性別 生年月日 郵便置号 都道府県 住所         2       調整 CK199991 カントワークロウ 関東 太郎 KANTO-TAROU 男性 2000/01/01 123-4567 千葉県 千葉市中央区×××・-1-         1       1000       カントワークロウ 関東 太郎 KANTO-TAROU 男性 2000/01/01 123-4567 千葉県 千葉市中央区×××-1-         1       1000       1000       102-4567 千葉県 市原市××× 1-2-1                                                                                                    | 甲酸件数:3并 エラー作数:0井         新路 福集 PSカードID番号 フリガナ 広名 氏名(英) 性別 生年月日 郵便量号 都道府県 住所         マロ 明生 CK199991 カントワークロウ 限東 太郎 KANTO,TAROU 男性 2000/01/01 123-4567 千葉県 千葉市中央区×××・1-         国業 CK199992 カントワ ノナコ 関東 花子 KANTO, HANAKO 女性 2000/01/02 123-4567 千葉県 市原市××× 1-2-:         国業 CK199993 カントワ ジロワ 関東 次郎 KANTO, JROU 男性 2000/01/03 123-4567 千葉県 千葉市花見川区×××         トップへ戻る       第ページに戻る       一時保存       更新登録                                                                                                    | ■ 事業                                           | )所情報<br>事業所登<br>事業所名                                | 録番号                                                                  |                                                          | C-50-29<br>株式会社                             | 999<br>主 港湾運送                                      | *                                                                                   | /                           |                                                       | l                                                          |                                  | が付与され                             | ます。                 |                         |
| 調整         CK199993         カントヴ ジロヴ 関東 次郎         KANTO, JROU         男性         2000/01/03         123-4567         千葉県         千葉市花見川区 x x x                                                                                                    | トップへ戻る         第ページに戻る         更新登録                                                                                                    | 申請件<br>削除<br>【】                                | <b>数:3件</b><br>編集<br>編集<br>編集                       | エラー件数:0f<br>PSカードID番号<br>CK199991<br>CK199992<br>CK199993            | キ<br>フリ:<br><del>カントウ</del><br>カントウ<br>カントウ              | <b>ガナ</b><br>- <del>クロウ</del><br>ハナコ<br>ジロウ | <b>氏名</b><br>関東 太郎<br>関東 花子<br>関東 次郎               | 氏名(英)           多         KANTO, TAROU           KANTO, HANAKO         KANTO, JIROU | <b>性別</b><br>男性<br>女性<br>男性 | <b>生年月日</b><br>2000/01/01<br>2000/01/02<br>2000/01/03 | <b>郵使番号</b><br><del>123-4567</del><br>123-4567<br>123-4567 | <b>都道府県</b><br>千葉県<br>千葉県<br>千葉県 |                                   |                     |                         |

(6) 更新申請情報の編集

更新申請情報の一覧画面にて「編集」ボタンをクリックした更新申請情報の編集画面が表示され ます。

住所が変更となっている等、申請内容が現状と異なる場合は該当項目を修正し、「更新」ボタン をクリックしてください。

| 실 国土交通省                                                                  | PSカードオンライン申請 PSカード申請受付                                                                                                    | システム      | ]              |
|--------------------------------------------------------------------------|----------------------------------------------------------------------------------------------------|-----------|----------------|
| 更新用申請CSV取込<br>申請内容の修正を行います。<br>第二ラーが表示すたいる項目については<br>修正した内容で申請内容を更新する場合は | 2         1         1           実新申請指報登録         申请キー入力         更新申请席了           修正が必要となります。         (夏斯) ボタンをクリックしてください、       |           |                |
| ■ 申請者基本情報                                                                |                                                                                                    |           |                |
| PSカードID番号                                                                | CK199991                                                                                                    |           |                |
| フリガナ                                                                     | カントウ タロウ                                                                                                    |           |                |
| 申請者氏名                                                                    | 現果 太郎                                                                                                    |           |                |
| 英字表記                                                                     | KANTO, TAROU                                                                                                    |           |                |
| 性別                                                                       | ● 男性 ○ 女性                                                                                                    |           |                |
| 牛年月日                                                                     | 2000/01/01                                                                                                    |           |                |
| <b>部</b> 便告号                                                             | 123-4567                                                                                                    |           |                |
| シレモウ                                                                     |                                                                                                    |           |                |
| 12.07                                                                    |                                                                                                    |           |                |
|                                                                          | +*************************************                                                                                          |           |                |
| 電話番号                                                                     | 04-1234-5678                                                                                                    |           |                |
|                                                                          |                                                                                                    | ▶ 由請内     | 宓が現状と異なる場合は該当項 |
|                                                                          |                                                                                                    | - 18 I I  |                |
|                                                                          |                                                                                                    | 目を修       | 正してください。       |
|                                                                          |                                                                                                    |           |                |
|                                                                          |                                                                                                    | $\square$ |                |
|                                                                          | /                                                                                                    |           |                |
| ■ 従事区域関連                                                                 | sch=E (##)                                                                                                    |           |                |
| 主として使事する溶片                                                               |                                                                                                    |           |                |
|                                                                          | 「「東」「「「「「」」」「「「」」」「「」」」「「」」」「「」」」「」」」「「」」」」                                                                                     | 1         |                |
| 制限区域内での業務上の主<br>な行動範囲                                                    | ○5<br>港通道建業法における港海商役(船内内谷)」はしけ運送、いかだ運送、<br>国定(反通・商産)5瓦くは商屋し、設会省港の兼否に従事する労働者、本<br>船上で時期、成正、映画に用わる名、または船線交通許可証を所有する者<br>▲         |           |                |
|                                                                          | 一<br>「海海道注東茶法における港湾商役(沿岸商役)、船構貨物置信の来源に従事<br>する労働者、船街で検数、鑑定、検量に携わる者、または低船作業目的で本<br>船に近づく者<br>OT                                  |           |                |
|                                                                          | ゲート部、管理様、メンテナンスショップ等、ターミナルの特定施設にしか<br>立ち入らない者、船利に立ち入らない差、または貨物預加入の目的でターミ<br>ナルに出入りたトラック等の最新手(ホットデリパリーを行う向上コンテ<br>ナトレーラーの運転手を含む) |           |                |
|                                                                          |                                                                                                    | /         |                |
| ■雇用・保険関連                                                                 |                                                                                                    | +         |                |
| 港湾労働者番号                                                                  | 1234-567890-1                                                                                                    |           |                |
| 雇用保険被保険者番号                                                               |                                                                                                    |           |                |
| 保険未加入理由                                                                  |                                                                                                    | 「更新       | f」ボタンをクリックすると  |
| -                                                                        | Fr>セル 更新                                                                                                    | 修正        | 四容が反映されます。     |
|                                                                          | Copyright© 2021 MUT Japan. All Rights Reserved                                                                                  |           |                |

修正が必要ない場合は、「キャンセル」ボタンをクリックしてください。

(7) 編集した更新申請情報の一時保存

編集した更新申請情報を更新申請用 CSV としてファイルに保存することができます。 ※本手順は必須ではありません。必要に応じて実施してください。

① 更新申請情報一覧画面にて「一時保存」ボタンをクリックしてください。

|                                 |                                           | 更新用申請                                                        | fcsv取込                                    |                                                 | 更新申                           | 2<br>2<br>2<br>計情報       | 報登録                                                          | 申請                 | 3<br> 丰一入力 |          | 4 更新申請          | <b>青</b> 完了         |         |
|---------------------------------|-------------------------------------------|--------------------------------------------------------------|-------------------------------------------|-------------------------------------------------|-------------------------------|--------------------------|--------------------------------------------------------------|--------------------|------------|----------|-----------------|---------------------|---------|
| 以下(<br>・PS<br>・甲)<br>修正:<br>修正: | の申請内容<br>カードの夏<br>請内容に愛<br>が完了し、<br>した内容を | 客でPSカードの更業<br>更新を行わない方に<br>変更がある場合は<br>申請内容に問題た<br>記一時保存したい場 | 新申請を行<br>よ「削除」<br>「編集」ボ<br>がない場合<br>晶合は「一 | います。<br>チェック7<br>タンをク!<br>は「 <b>更新</b><br>時保存」7 | ドック:<br>ノックに<br>登録」 7<br>ドタン4 | スにチ<br>して、<br>ポタン<br>をクリ | ェックを入れてく;<br>申請内容を修正し <sup>-</sup><br>をクリックしてく;<br>ックしてください。 | ださい<br>てくだ<br>ださい。 | 。<br>さい。   |          |                 |                     |         |
| <b>=</b> #                      | 業所情報                                      |                                                              |                                           |                                                 |                               |                          |                                                              |                    |            | Γ-       | -時              | 保存」ボタンを             | クリックしてく |
|                                 | 事業所登                                      | 能録番号                                                         |                                           | C-50-29                                         | 999                           |                          |                                                              |                    |            | += -     | +1              |                     |         |
|                                 | 事業所名                                      | ,<br>1                                                       |                                           | 株式会社                                            | 土 港湖                          | 弯運送                      |                                                              |                    |            | /_ (     | 201             | 0                   |         |
| _                               |                                           |                                                              |                                           |                                                 |                               | _                        |                                                              | _                  |            |          |                 |                     |         |
| 申請                              | 件数:3件                                     | エラー件数:04                                                     | <b>#</b>                                  |                                                 |                               |                          |                                                              |                    |            |          | 1               |                     |         |
| 削除                              | 編集                                        | PSカードID番号                                                    | フリ                                        | ガナ                                              | 氏                             | 名                        | 氏名 (英)                                                       | 性別                 | 生年月日       | 郵便番号     | 都道府県            | 住所                  |         |
|                                 | 福集                                        | CK199991                                                     | カントウ                                      | タロウ                                             | 関東                            | 太郎                       | KANTO, TAROU                                                 | 男性                 | 2000/01/01 | 123-4567 | ⊤享県             | 千葉市中央区 x x x 1      |         |
|                                 | 編集                                        | CK199992                                                     | カントウ                                      | ハナコ                                             | 関東                            | 花子                       | KANTO, HANAKO                                                | 女性                 | 2000/01/02 | 123-4567 | 千葉県             | 市原市 x x x 1 - 2 - 1 |         |
|                                 | 編集                                        | CK199993                                                     | カントウ                                      | ジロウ                                             | 関東                            | 次郎                       | KANTO, JIROU                                                 | 男性                 | 2000/01/03 | 123-4567 | <sup>†</sup> 葉県 | 千葉市花見川区×××          |         |
|                                 |                                           |                                                              |                                           |                                                 |                               |                          |                                                              |                    | _          |          |                 | _                   |         |

② 「CSV ダウンロード」ボタンをクリックしてください。

| 🤮 国土交通省                                                                                                    | PSカードオンライン申請 PS                                                                                                    | カード申請受付システム             |          |
|----------------------------------------------------------------------------------------------------|----------------------------------------------------------------------------------------------------|-------------------------|----------|
| ■<br>東新用申講CSV取送<br>単時中請件報登録趣面で変更した申請内容を<br>「CSVダウンロード」パタンをクソックして-<br>※申請作業を一度取了して後ほど作時を行う場<br>のまま申請を続ける場合は「申請を続ける」<br>- 特保存したCSVファイルをダウンロートして<br> | マ     1       更新申請情報登録     申請キー入力       時保存します。     時保存したCSVファイルをダウンロードしてください。       含は、本画面でダウンロードしたCSVファイルを使用し、<br>ボタンをクリックしてください。       ください。 | 「CSV ダウンロード<br>クしてください。 | 」ボタンをクリッ |
| トップへ戻る                                                                                                    | Copyright© 2021 MUT Japan, All Rights Reserved                                                                                                  | 中語を続ける                  |          |

③ ファイルがダウンロードされるとブラウザ下部に表示されますので、必要に応じて任意の場所に保存してください。

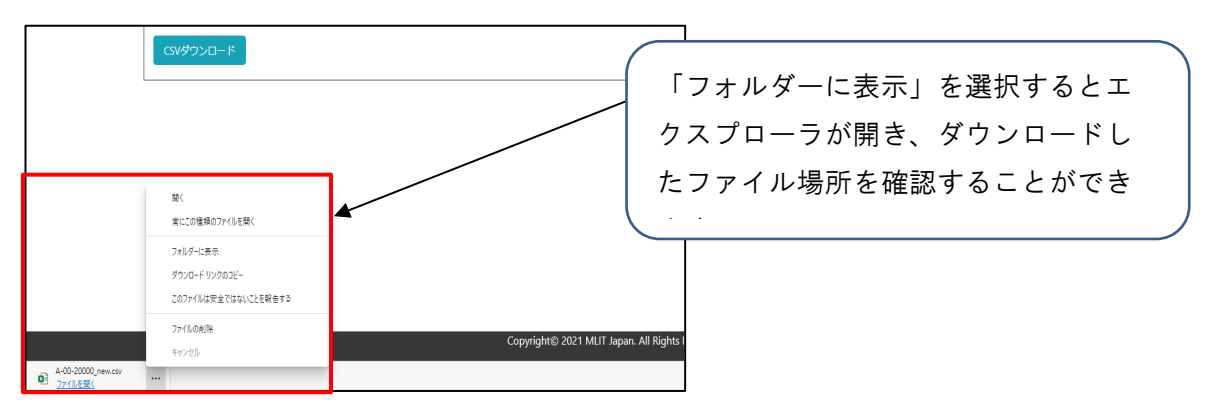

ダウンロードしたファイルは更新申請用 CSV として「(4) 更新申請用 CSV の選択」で取り込むことができますので、後日再度更新申請を行う場合等でご利用ください。

④ ファイルダウンロード後に更新申請を続ける場合は「申請を続ける」ボタンをクリックしてく ださい。

| 🔮 国土交通省                                                                                                    | PSカードオンライン申請 PS                                                                                                    | Sカード申請受付システム                    |                             |
|----------------------------------------------------------------------------------------------------|----------------------------------------------------------------------------------------------------|---------------------------------|-----------------------------|
| 更新用申請氏SV取込<br>更新申請捐報登録画面で変更した申請内容を一時<br>「CSVダウンロード」ボタンをクリックして一時<br>※申請作業を一度終了して後退と中請を行う場合<br>このまま申請を続ける場合は「申請を読ける」ホ | 2<br>更新申請情報登録 申請キー入力<br>保存します。<br>保存します。<br>保存したGSVファイルをダウンロードしてください。<br>は、本画面でダウンロードしたCSVファイルを使用<br>タンをクリックしてください。 | 申請を続けるには「申請<br>ンをクリックしてくださ<br>ノ | 青を続ける」ボタ<br>ร <sub>い。</sub> |
| ー時保存したCSVファイルをダウンロードしてく                                                                                             | ださい。                                                                                                    |                                 |                             |
| GV9920-K                                                                                                    |                                                                                                    |                                 |                             |
| トップへ戻る                                                                                                    | Copyright© 2021 MLIT Japan. All Rights Reserved                                                                     | 中頃を続ける                          |                             |

(8) メールアドレスの入力

PS カードを更新申請するためには、認証が必要となります。認証に必要なキーはメールで送付されますので、認証キーを受け取るメールアドレスを入力してください。

認証キーを受け取るメールアドレスを入力し、「申請キー送信」ボタンをクリックしてください。

| 실 国土交通省                                                                                              | PSカードオンライン申請 PSカード申請受付システム                                                                                                    |        |
|----------------------------------------------------------------------------------------------------|----------------------------------------------------------------------------------------------------|--------|
| 更新用申請C<br>PSカードの更新申請を行うための<br>(4) 申請キーを受信したいメールア<br>(2) 受信したほ手モーを「申請キー<br>※申請キーは「申請キー送信」ボイ<br>てください。 | 2<br>取<br>更新申請情報登録<br>年時年-7<br>キーを入力されたメールアドレスに送付します。<br>スを「専業所メールアドレスに送付します。<br>スを「専業所メールアドレスに送付します。<br>スを「専業所メールアドレスに送付します。<br>なりリックしてから30分経過すると使用できなくなりま<br>カしてください。 | <br>を入 |
| ■ 事業所情報                                                                                              |                                                                                                    |        |
| 事業所登録番号                                                                                              | C-50-29999                                                                                                    |        |
| 事業所名                                                                                                 | 株式会社 港湾運送                                                                                                    |        |
| 事業所メールアドレス                                                                                           | 申請:十一送信                                                                                                    |        |
| ■ 受信した申請キーを入力してく:<br>申請キー                                                                            | 、 メールアドレスを入力後、「申請キ・                                                                                                    | <br>—送 |
|                                                                                                    | 信」ボタンをクリックしてください。                                                                                                    | ,      |

② 認証キーの送信先のメールアドレスの確認を行います。

【メールアドレスの形式が正常な場合】

| の内容                                                |                                         |
|----------------------------------------------------|-----------------------------------------|
| [CKK015001]入力された事業所メールアドレス:<br>申請キーを送信しますがよろしいですか? | <b>戸</b> 戸(こ                            |
|                                                    | OK キャンセル                                |
|                                                    | 認証キーの送信先のメールアドレスが                       |
|                                                    | 表示されますので、間違いがない場合<br>は「OK」ボタンをクリックしてくださ |

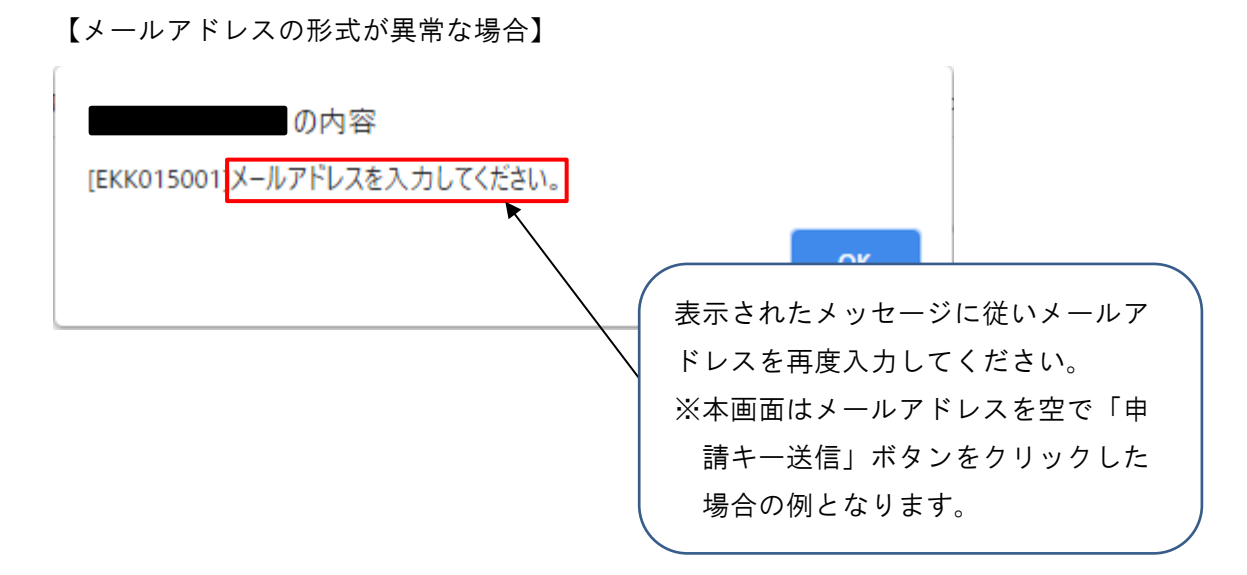

③ 認証キーを送信したメッセージが表示されます。

| の内容                                                                          |    |
|------------------------------------------------------------------------------|----|
| [IKK015001]入力された事業所メールアドレス:<br>申請キーを送信しました。<br>受信したメールの申請キーを「申請キー」に入力してください。 | 宛に |
|                                                                              | ОК |

④ 入力したメールアドレス宛にメールが届いておりますので、メールを確認し、申請キーを控えてください。

| 🖫 🖓 ◯ ↑ ↓ 📼 【PSカード申請受付システム】申請キーの送付 - メッセージ                                                  | (テキスト形式) 国 - ロ ×                      |
|---------------------------------------------------------------------------------------------|---------------------------------------|
| ファイル メッセージ ヘルプ Q 何をしますか                                                                     |                                       |
| 削除 → 〒 アーカイブ 12 移動 → 5 返信 (*) 全員に返信 → 転送 12 移動:? → 5                                        | □ 未読にする Р ~ 5 ♀ 検索 「読 ~ ♀ ズーム   ・・・ 、 |
| 【PSカード申請受付システム】申請キーの送付                                                                      |                                       |
| P PSカード申請受付システム -<br>発売 ○                                                                   | 今 返信 《分 全員に返信 → 転送 …                  |
| 株式会社 港湾遭送御中                                                                                 | 申請キーを控えてください。                         |
| PS カード申請受付システムをご利用いただきありがとうございます。<br>本メールは、PS カード申請受付システムに入力されたメールアドレスに <u>対上送信</u> しております。 | ※申請キーは送信するたびに変わりま                     |
| 申請キーは以下となります。<br>【申請キー】: 25279                                                              | すのでご注意ください。                           |
| - ※30 分以内に手続きを完了しない場合、上記申請キーは無効になります。申請キーの送信を再度実施し                                          | してください。                               |
| ※心あたりがない場合は、本メールは破棄してください。 ※このメールアドレスは配信専用となっております。本メールにご返信頂きましても、お問い合わせに                   | はお答えできませんのでご了承ください。                   |
|                                                                                             |                                       |
|                                                                                             |                                       |
|                                                                                             |                                       |

※申請キーの送付メールが届かない場合

入力したメールアドレスが間違っている可能性がありますので、①で再度メールアドレスを入

力して「申請キー送信」ボタンをクリックしてください。

※複数回申請キー送信を行った場合

申請キーは最新のキーのみが有効となります。複数回申請キーの送信を行った場合は、最後に 送信された申請キーを控えてください。 (9) 申請キーの入力

「(8)メールアドレスの入力」でメール送付された申請キーを入力して PS カードの更新申請を 行います。

 申請キーに「(8)メールアドレスの入力」で控えた5桁の申請キーを入力した後に、「申請 する」ボタンをクリックしてください。

| 🔮 国土交通省                                                                                    | PSカードオンライン申請                                                                                                    | PSカード申請受付システム  |        |
|--------------------------------------------------------------------------------------------|----------------------------------------------------------------------------------------------------|----------------|--------|
| 更新用中講CSV                                                                                   | 23<br>取込 更新中請情報登録 <b>中時半一</b>                                                                                                    | <br>みカ 更新中譜完了  |        |
| らカードの更新申請を行うための申算<br>① 申請キーを受信したいメールアド<br>② 受信した申請キーを「申請キー」<br>※申請キーは「申請キー送信」ボタン<br>てください。 | ¥十ーを入力されたメールアドレスに送付します。<br>レスを「事業所メールアドレス」に入力し、「申請キー込<br>こ入力し、「申 <mark>請</mark> する」ボタンをクリックしてださい。<br>なクリックしてから <mark>30分</mark> 経過すると使用できなくなりま | 5 桁の申請キーを入力してく | ださい。   |
| ■ 事業所情報                                                                                    |                                                                                                    |                |        |
| 事業所登録番号                                                                                    | C-50-29999                                                                                                    | 由請キーを入力後 「由請す  | トる」ボタン |
| 事業所名                                                                                       | 株式会社 港湾運送                                                                                                    |                |        |
| 事業所メールアドレス                                                                                 |                                                                                                    | をクリックしてください。   |        |
| <ul> <li>受信した申請キーを入力してくださ</li> <li>申請キー</li> <li>トップへ戻る</li> <li>前ページ</li> </ul>           | さい<br>66215                                                                                                    | 甲腈寸乙           |        |
|                                                                                            | Copyright© 2021 MLIT Japan. All Rights Rese                                                                                                    | rved           |        |

※申請キーの認証に失敗する場合

申請キーの認証に失敗する場合は、再度「(8)メールアドレスの入力」の手順にて新しい 申請キーを受信してから申請を行ってください。

| の内容                       | -  |
|---------------------------|----|
| [EKK015008]申請キー認証に失敗しました。 |    |
|                           | ОК |

(10) 更新申請完了(台紙ダウンロード)

顔写真貼り付け用台紙のダウンロードを行います。

① 「台紙ダウンロード」ボタンをクリックしてください。

| ❷ 国土交通省                                                                                                   | PSカードオンライン申請                                                         | PSカード申請受付システム             | ]    |
|----------------------------------------------------------------------------------------------------|----------------------------------------------------------------------|---------------------------|------|
| 更新用申請CSV取込<br>PSカードの更新申請が完了しました。<br>「台紙ダウンロード」ボタンをクリックして写真<br>また、同封されている「再発行用CSV」はお手元<br>台紙をダウンロードしてください。 | 2 単新中語情報登録 申請中<br>単新中語情報登録 申請中<br>品的付け用台紙をダウンロードし、写真を引<br>に保管してください。 | 「台紙ダウンロード」ボタン<br>クしてください。 | をクリッ |
| トップへ戻る                                                                                                    | Copyright© 2021 MLIT Japan. All Rights Rese                          | rved                      |      |

② ファイルがダウンロードされるとブラウザ下部に表示されますので、必要に応じて任意の場所に保存してください。

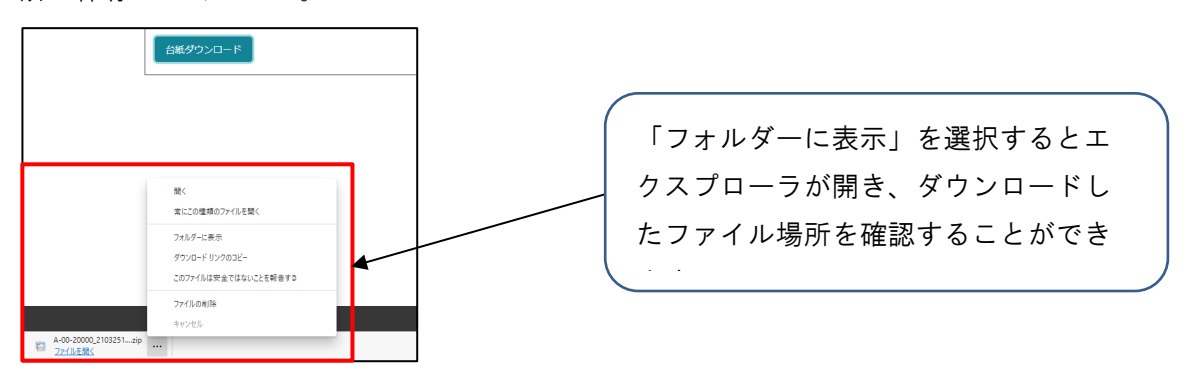

③ ダウンロードした zip ファイルを解凍してください。

| Image: Constraint of the state of the state of | teard_img - □ ×<br>▼ 0 0 0 A-00-2000,21022555_pasteboard_imgの快密<br>更新日時 億載 94.7<br>2021/02/25 55.85 Microsoft 5ccl CS 188<br>2021/02/25 548 Microsoft 5ccl CS 188 | zip ファイルを解凍すると以下の2ファ<br>イルが展開されます。 |
|----------------------------------------------------------------------------------------------------|----------------------------------------------------------------------------------------------------|------------------------------------|
| 2 備の項目                                                                                                    | a a a a a a a a a a a a a a a a a a a                                                                                                    | ・台紙再発行用ファイル(csv ファイ<br>ル)          |

(11) 顔写真等の郵送

「(10)更新申請完了(台紙ダウンロード)」でダウンロードした顔写真貼り付け用台紙に顔写 真を貼り付け、地方整備局へ郵送します。

- ・顔写真貼り付け用台紙(pasteboard\_img\_日付.pdf)を PDF で開いて A4 用紙片面で印刷してください。
- ② 印刷した顔写真貼り付け用台紙に顔写真を貼り付けてください。

| URF + CE J PRENE CALMBOR         - 0.00         - 0.00         - 0.00         - 0.00         - 0.00         - 0.00         - 0.00         - 0.00         - 0.00         - 0.00         - 0.00         - 0.00         - 0.00         - 0.00         - 0.00         - 0.00         - 0.00         - 0.00         - 0.00         - 0.00         - 0.00         - 0.00         - 0.00         - 0.00         - 0.00         - 0.00         - 0.00         - 0.00         - 0.00         - 0.00         - 0.00         - 0.00         - 0.00         - 0.00         - 0.00         - 0.00         - 0.00         - 0.00         - 0.00         - 0.00         - 0.00         - 0.00         - 0.00         - 0.00         - 0.00         - 0.00         - 0.00         - 0.00 <tr< th=""><th>申請者氏名に対応した顔写真を貼り付<br/>けてください。<br/>(左図においては運送太郎氏の顔写真<br/>を貼付)</th></tr<> | 申請者氏名に対応した顔写真を貼り付<br>けてください。<br>(左図においては運送太郎氏の顔写真<br>を貼付) |
|----------------------------------------------------------------------------------------------------|-----------------------------------------------------------|
| ○ #259<br>                                                                                                    |                                                           |

③ 貼付する顔写真の必要事項は次のとおりです。

・カラーであること。

- ・申請者本人のみが正面を向いて撮影されたもの
- ・縁なしで縦 4cm×横 3.5cm 右記寸法を満たすもの
- (縦横比の維持が難しい場合は横幅を優先)
- ・申請日から6ヶ月以内に撮影されたもの
- ・無帽であるもの
- ・背景(影を含む)がないもの
- ・輪郭が露出しているもの
- ・サングラス等により顔の一部が隠れていないこと
- ・写真裏面に申請者の氏名が記入されたもの
- ・目の周辺に、髪の毛、眼鏡、つけまつげ、まつげエクステ等の一部、あるいはその陰が入って こないようにすること。
- ④ ②の作業を申請者分行ってください。

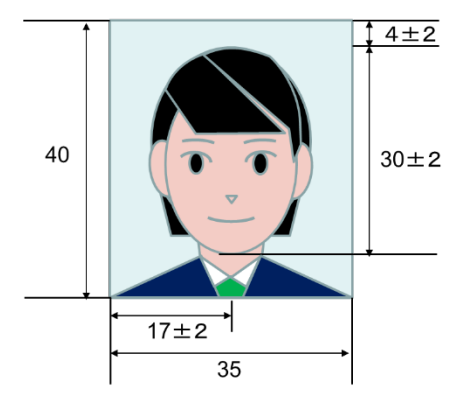

※A4 用紙1枚の顔写真貼り付け用台紙は最大4名分となります。

- ⑤ 以下の書類を同封して地方整備局へ郵送してください。
  - ・顔写真の貼り付け済みの顔写真貼り付け用台紙
  - ・港湾労働者番号が分かる書類のコピー(※)
  - ・雇用保険証のコピー(※)
  - ※「(6)更新申請情報の編集」にて「港湾労働者番号」または「雇用保険番号被保険者番号」 を変更した場合のみ

地方整備局の郵送先については以下のページをご確認ください。 https://www.mlit.go.jp/kowan/kowan fr1 000032.html

## 顔写真を web で登録する場合

(12) 更新申請情報の登録(顔写真ファイルの登録)

「(4)更新申請用 CSV の選択」で取り込みを行った更新申請情報の一覧が表示されます。 顔写真の申請方法で「web で画像選択して申請」を選択した場合、本手順で顔写真ファイルの登録を行います。

① 更新申請情報の申請内容が正しいことを確認し、「編集」ボタンをクリックしてください。
 住所が変更となっている等、申請内容が現状と異なる場合は該当する行に表示されている「編集」ボタンをクリックして修正してください。

| 실 国土交通省                                                                                                    | PSカードオンライン申請                                                                                                    | PSカード申請受付システム                     |
|----------------------------------------------------------------------------------------------------|----------------------------------------------------------------------------------------------------|-----------------------------------|
| 更新用申請CSV取込<br>以下の申請内容でPSカードの更新申請格<br>・PSカードの更新を行わない方は「解瞭<br>・申請内容に改更がある場合は「編集」<br>修正が完了し、申請内容に問題がない場<br>修正した内容を一時保存したい場合は      | 2<br>更新申請情報登録 申請书<br>2行います。<br>と チェックボックスにチェックを入れてくださ<br>ポタンをクリックしてく、申請内容を修正してく、<br>2合は「更新登録」ボタンをクリックしてください。                                                                                                    | 申請件数分、更新申請情報が表示されます。              |
| <ul> <li>■ 事業所情報</li> <li>事業所登録番号</li> <li>事業所名</li> </ul>                                                                     | C-50-29999<br>株式会社 港湾運送                                                                                                    | ※更新申請情報は傾スクロールして続<br>きを確認できます。    |
| 申請有数:3府 エラー作数:0府           解除 編集 写真 P5カードID語号 フパ           編集 CK199991 カンド           編集 CK199992 カンド           編集 CK199992 カンド | リカナ         氏名         氏名         (茶)         竹別         生年月日           2 タロウ         短期         太部         KANTO, TAROU         男性         2000,01/           2 パナコ         磁東         花子         KANTO, HANAKO         女性         2000,01/           2 パナコ         磁東         花子         KANTO, HANAKO         女性         2000,01/           2 ジロウ         磁東         次部         KANTO, JIROU         男性         2000,01/ |                                   |
| トップへ戻る 前ページに戻                                                                                                    | ک<br>Copyright© 2021 MUT Japan, All Rights Reserv                                                                                                    | 「編集」ボタンをクリックしてくださ<br>い。           |
|                                                                                                    |                                                                                                    | ※顔写真ファイルの登録は更新申請情<br>報ごとに操作が必要です。 |

更新申請情報の編集

更新申請情報の一覧画面にて「編集」ボタンをクリックした更新申請情報の編集画面が表示されます。

申請内容が現状と異なる場合は該当項目を修正し、「更新」ボタンをクリックしてください。

| PSカードオンライン申請 PSカー                                                | - ド申請受付             | システム                                                                       |                                                                                  |
|------------------------------------------------------------------|---------------------|----------------------------------------------------------------------------|----------------------------------------------------------------------------------|
| 2 1<br>文新中3時報登録 甲3年一入力                                           | 更新申請完了              |                                                                            |                                                                                  |
| ↓修正が必要となります。<br>↓「黄新」ポタンをクリックしてください。                             |                     |                                                                            |                                                                                  |
|                                                                  |                     |                                                                            |                                                                                  |
| CK199991                                                         |                     |                                                                            |                                                                                  |
| カントウ タロウ                                                         |                     |                                                                            |                                                                                  |
| 秘険 太郎                                                            |                     |                                                                            |                                                                                  |
| KANTO, TAROU                                                     |                     |                                                                            |                                                                                  |
| ●男性 ○女性                                                          |                     |                                                                            |                                                                                  |
| 2000/01/01                                                       |                     |                                                                            |                                                                                  |
| 123-4567                                                         | $\mathbf{Y}$        |                                                                            |                                                                                  |
| 王使風                                                              |                     |                                                                            |                                                                                  |
| 〒葉市中央区××× 1-2-3                                                  |                     | 申請内容加                                                                      | が現状と異なる場合は該当                                                                     |
| 04-1234-5078                                                     |                     | 目を修正し                                                                      | してください。                                                                          |
| 然写真を選択                                                           | •                   |                                                                            |                                                                                  |
| ×                                                                |                     |                                                                            |                                                                                  |
|                                                                  |                     | //                                                                         |                                                                                  |
|                                                                  |                     |                                                                            |                                                                                  |
|                                                                  |                     |                                                                            |                                                                                  |
|                                                                  |                     | /                                                                          |                                                                                  |
|                                                                  |                     |                                                                            |                                                                                  |
|                                                                  |                     |                                                                            |                                                                                  |
|                                                                  | /                   |                                                                            |                                                                                  |
| 15月-ド (清雨) *                                                     |                     |                                                                            |                                                                                  |
| <u>N</u> 東 × 千葉語                                                 | ~                   |                                                                            |                                                                                  |
| ः<br>ऽ                                                           |                     | 1 /                                                                        |                                                                                  |
| 港湾運送事業法における港湾荷役(船内荷役)、はしけ運送<br>固定・区面・荷渣り若しくは荷直し、船倉清掃の業務に従る       | 、いかだ運送、<br>事する労働者、  |                                                                            |                                                                                  |
| 本街上で検数、指定、検量に携わる者、または脳陸交通軒可<br>※ A                               | 「証を所持する者            |                                                                            |                                                                                  |
| 一日<br>港湾運送事業法における港湾荷役(沿岸荷役)、船積貨物雪<br>する公果者、船舶で検索、修定、検景に壊れる者、または5 | 1備の業務に従事<br>系統作業目的で |                                                                            |                                                                                  |
| 本船に近づく者                                                          |                     |                                                                            |                                                                                  |
| ○T<br>ゲート部、管理療、メンテナンスショップ等、ターミナルの                                | 特定施設にしか             |                                                                            |                                                                                  |
| 立ち入らない者、船舶に立ち入らない者、または最初指出人<br>ミナルに出入りするトラックをご運転手(ホットデリパリー       | くの目的でター<br>・を行う海上コン | 1                                                                          |                                                                                  |
| ナナドレーラーの連転手を言む)                                                  |                     |                                                                            |                                                                                  |
| テテトレーラーの運転手を高い                                                   |                     |                                                                            |                                                                                  |
| テナドレーラーの連絡手を詳む)                                                  |                     |                                                                            | <u> </u>                                                                         |
| サナヤレーシーの増加手をみび)                                                  |                     | 「車業                                                                        | L<br>fi ボタンをクリックする                                                               |
| テテドレージーの通知子を1400<br>1234-55780-1                                 |                     | 「更親                                                                        | L<br>所」ボタンをクリックする                                                                |
| プテドレージーの通知手を(AU)<br>1234-567806-1                                |                     | 「更<br>ま<br>と修正                                                             | L<br>f」ボタンをクリックする<br>E内容が反映されます。                                                 |
| フテアレージーの通知手をよび)<br>1234-56780-1                                  |                     | 「更親<br>と修正<br>※商店                                                          | L<br>f」ボタンをクリックする<br>E内容が反映されます。<br>E直ファイルの登録を行う                                 |
| サテドレージー60週期手を(AU)                                                |                     | 「更親<br>と修正<br>※顔写                                                          | L<br>f」ボタンをクリックする<br>E内容が反映されます。<br>F真ファイルの登録を行う                                 |
| サテドレージーの通知手をLACU                                                 |                     | 「更新<br>と修正<br>※顔写<br>前に                                                    | L<br>f」ボタンをクリックする<br>E内容が反映されます。<br>F真ファイルの登録を行う<br>L修正内容を一旦保存する                 |
| サテドレージーの通知手を(AU)                                                 |                     | 「更新<br>と修正<br>※顔写<br>前に<br>場                                               | L<br>f」ボタンをクリックする<br>E内容が反映されます。<br>写真ファイルの登録を行う<br>こ修正内容を一旦保存する<br>合体、「更新」ボタンをク |
|                                                                  | 4                   | 「更新<br>と修正<br>※顔写<br>前に<br>場合                                              | L<br>f」ボタンをクリックする<br>E内容が反映されます。<br>写真ファイルの登録を行う<br>に修正内容を一旦保存する<br>合は、「更新」ボタンをク |
|                                                                  |                     | PSカード40570943       PSカード申請受付         ・・・・・・・・・・・・・・・・・・・・・・・・・・・・・・・・・・・・ | DED-FROZEDURE PSD-PEBEBODISACSU                                                  |

|                      | 更新用申請CSV取込                                         | 2 更新申请情報登録                    | 3 申請主一入力 | 更新申請完了      |               |   |
|----------------------|----------------------------------------------------|-------------------------------|----------|-------------|---------------|---|
| 申請内部<br>※エラ-<br>修正した | 客の修正を行います。<br>-が表示されている項目については<br>E内容で中請内容を更新する場合は | 修正が必要となります。<br>「更新」ポタンをクリックして | ください。    |             |               |   |
|                      | ■ 申請者基本情報                                          |                               |          |             |               |   |
|                      | PS力一ドID番号                                          | CK199991                      |          |             |               |   |
|                      | フリガナ                                               | カントウ タロウ                      |          | (           |               |   |
|                      | 中請者氏名                                              | 「「「「「「」」」 大部                  |          | 「甜写直;       | を選択」ボタンをクリックト | 7 |
|                      | 英字表記                                               | KANTO, TAROU                  |          | 「顏子夫」       |               |   |
|                      | 性別                                                 | ◉男性 ○女性                       |          | ください。       |               |   |
|                      | 生年月日                                               | 2000/01/01                    |          |             |               |   |
|                      | 郵便番号                                               | 123-4567                      |          | $\subseteq$ |               |   |
|                      | 住所                                                 | 東京王                           | ~        |             |               |   |
|                      |                                                    | 〒葉市中央区××× 1-2 3               |          |             |               |   |
|                      | 來語彙号                                               | 04-1234-5678                  |          |             |               |   |
|                      | 51                                                 |                               |          |             |               |   |
|                      |                                                    | 總写真在淵积                        |          |             |               |   |
|                      |                                                    |                               |          |             |               |   |
|                      |                                                    |                               |          |             |               |   |
|                      |                                                    |                               |          |             |               |   |
|                      |                                                    |                               |          |             |               |   |
|                      |                                                    |                               |          |             |               |   |

③ 写真の「顔写真を選択」ボタンをクリックしてください。

④ ファイル選択ダイアログより、登録する顔写真ファイルを選択してください。

| ← → × ↑                                         | ◎ 発行する毎写直ファイルを選択してく                       |
|-------------------------------------------------|-------------------------------------------|
| 整理 ▼ 新しいフォルダー                                   |                                           |
| PC 名前 个 受新日時                                    | ださい。                                      |
| ③ 3D オブジェクト     Sample.jpg     2021/09/15 11:10 |                                           |
|                                                 |                                           |
| デスクトップ                                          |                                           |
|                                                 |                                           |
|                                                 | ファイル選択後、「開く」ボタンをク                         |
| 5                                               |                                           |
| S (C)                                           | リックしてください。                                |
| → - 、 、 , , , , , , , , , , , , , , , , ,       |                                           |
| v <                                             |                                           |
| ファイル/名(N): sample.jpg                           | → カスタム → 1ル (*,jpg,*,jpeg) → 目目((0) キャンセル |
|                                                 |                                           |

|                | 茹戸古フライ    | ノリが習生せれたートナ西部レ | 「再転」ギカンナカリッカレアノギャン  |  |
|----------------|-----------|----------------|---------------------|--|
| $(\mathbf{J})$ | - 顔子具 ノアコ | ルか迭択されたことを唯認し、 | 「史利」小ダンをクリックしてくたさい。 |  |

| <b></b>                                                                                                    | 2                                                                                                    |                                                                                                    |                                              |                  |
|----------------------------------------------------------------------------------------------------|----------------------------------------------------------------------------------------------------|----------------------------------------------------------------------------------------------------|----------------------------------------------|------------------|
| 更新用申請CSV取込<br>申請内容の修正を行います。<br>※エラーが表示されている項目については<br>修正しためのつ申請ののを再新する場合は                                                                                                    | 更新申請情報登録 申請キー  8正が必要となります。  (一一一一一一一一一一一一一一一一一一一一一一一一一一一一一一一一一一一一                                                                                                    | -入力 更新申請完了                                                                                                    |                                              |                  |
| ■申請者基本情報                                                                                                    |                                                                                                    |                                                                                                    |                                              |                  |
| PSカードID番号                                                                                                    | CK199991                                                                                                    |                                                                                                    |                                              |                  |
| フリガナ                                                                                                    | カントウ タロウ                                                                                                    |                                                                                                    |                                              |                  |
| 申請者氏名                                                                                                    | 闌東 太郎                                                                                                    |                                                                                                    |                                              |                  |
| 英字表記                                                                                                    | KANTO, TAROU                                                                                                    |                                                                                                    |                                              |                  |
| 性別                                                                                                    | ●男性 ○女性                                                                                                    |                                                                                                    |                                              |                  |
|                                                                                                    |                                                                                                    |                                                                                                    |                                              |                  |
| 生年月日                                                                                                    | 2000/01/01                                                                                                    |                                                                                                    |                                              |                  |
| 郵便番号                                                                                                    | 123-4567                                                                                                    |                                                                                                    |                                              |                  |
| 住所                                                                                                    | 千葉闾                                                                                                    | ~                                                                                                    |                                              |                  |
|                                                                                                    | 千葉市中央区 x x x 1 - 2 - 3                                                                                                    |                                                                                                    |                                              | 1                |
| 電話番号                                                                                                    | 04-1234-5678                                                                                                    | +                                                                                                    |                                              |                  |
| 写真                                                                                                    | 施定支払滞的                                                                                                    | 顔写具ファイ                                                                                                    | ルが選択さ                                        | れていること           |
|                                                                                                    |                                                                                                    |                                                                                                    |                                              |                  |
|                                                                                                    |                                                                                                    |                                                                                                    |                                              |                  |
| ■従事区域関連                                                                                                    |                                                                                                    |                                                                                                    |                                              |                  |
| ■ 従事区域間通<br>主として従事する港湾                                                                                                    | PSカード (荷用) ×                                                                                                    |                                                                                                    |                                              |                  |
| <ul> <li>従事区域間違</li> <li>主として従事する港湾</li> </ul>                                                                                                    | psカード (青年) ・<br>国東 ・                                                                                                    | <b>r</b> 齋遼 V                                                                                                    |                                              |                  |
| <ul> <li>従事区域間通<br/>主として従事する港湾&lt;</li> <li>制限区域内での業務上の主<br/>な行動範囲</li> </ul>                                                                                                    | PSカード(音悪)         *           国軍         *           S            港湾南道民事業法における港湾荷役(船内荷役)定・図画・荷道の着しくは荷道し、船倉清掃で検抜、鑑定、検量に携わる者、または船陸         *           GA            港湾海道民事業法における港湾荷役(沿岸荷役)<br>る労格者、船街で検抜、鑑定、検量に携わる<br>近くる者         *                                                                                                    | ★重差 ▼ 、はしけ運送、いかだ運送、回<br>の意質に従事する労働者、本船上<br>で適許可証を所持する名 、船精論物覧備の業務に従事す<br>者、または体船作業目的で未船に                                                                                  |                                              |                  |
| <ul> <li>■ 従事区域関連<br/>主として従事する港湾</li> <li>制限区域内での業務上の主<br/>な行動範囲</li> </ul>                                                                                                    | PSカード(病無)         ●           国産         ●           国産         ●           S         第週週目第単業法における港海荷役(船内荷的)<br>定・図園・荷道の若しくは荷道し、船島清掃<br>で健気、感定、峻嶺に携わる港海荷役(沿岸荷役)<br>る労場者、船倒で使丸、鑑定、峻嶺に虎わる<br>近づく者           ● A         湯海湯湯で使丸、鑑定、峻嶺に虎わる<br>近づく者           ● T         野山、御堂で使丸、鑑定、峻嶺に虎わる<br>近づく者           ● T・PS、管理様、エンテナンスショップ等、<br>5スらない者、船倒で立ち入らない者、また<br>に出入りするトラック等の運転手(ボットディ<br>ーラーの運転手を含む) | F業者 ▼ 、はしけ運送、いかだ運送、回<br>の凍税に従事する労働者、本油上<br>注海計可量を所持する者 、船積貨物警備の業務に従事す<br>者、または係船作業目的で本船に ターミナルの特定施設にいか立<br>は常物短払の目的でターミナル<br>リバリーを行う海上コンテナトレ                              |                                              |                  |
| <ul> <li>         ・従事区域間適         まとして従事する港湾         ・         ・         和限区域内での業務上の主         な行動範囲         ・         ・         ・</li></ul>                                                                                                    |                                                                                                    | (項目 ) (はしけ運送、いかび運送、回の考測に従事する労働者、未給上<br>ご適許可証を所持する者 、船局員物警備の業務に従事す<br>者、または係船作乗目的で本剤に ターミナルの特定施設にしか立<br>は常物授出入の自たでターミナル<br>リバリーを行う海上コンテナトレ 「更新」ボタ                          | ンをクリッ                                        | クすると顔写           |
| <ul> <li>ごのかいたいです。</li> <li>ごのかいたいです。</li> <li>ごのかいたいです。</li> <li>このかいたいです。</li> <li>このかいたいです。</li> <li>このかいたいです。</li> <li>このかいたいです。</li> <li>このかいたいです。</li> <li>このかいたいです。</li> <li>このかいたいです。</li> <li>このかいたいです。</li> <li>このかいたいです。</li> <li>このかいたいできる。</li> <li>このかいたいできる。</li> <li>このか</li></ul> | PSカード(青年)                                                                                                    | (ほしけ運送、いかだ運送、固<br>の準要に従事する労働者、本組上<br>辺園許可益を所持する者<br>、船積貨物豊傷の準務に従事す<br>者、または体验作業目的で本緒に<br>ターミナルの特定施設にしか立<br>は常物搬出入の目的でターミナル<br>リバリーを行う海上コンテナトレ<br>「更新」ボタ<br>コー・ノー・         | ンをクリッ                                        | クすると顔写           |
| ・ 従事区域関連<br>主として従事する港湾<br>制限区域内での,実務上の主<br>な行動範囲 ・ 配用・保険関連<br>港湾労働者番号<br>雇用保険法保険者番号                                                                                                    |                                                                                                    | r葉差 、 はいが薄法、いかだ薄法、固<br>の考察に従事する労働者、未給上<br>注慮許可益を所持する者 、 船籍音物警備の業務に従事す<br>着、または係倫作業目的で本船に<br>ターミナルの特定施設にしか立<br>は関物摂出人の目的でターミナル<br>バリーを行う海上コンテナトレ<br>「更新」ボタ<br>真ファイルと       | ン<br>を<br>クリッ<br>更<br>新<br>申請情               | クすると顔写<br>報の修正内容 |
| <ul> <li>・従事区域加速<br/>主として従事する港湾</li> <li>制限区域内での業務上の主<br/>な行動範囲</li> <li>・範囲・の業務期の</li> <li>・範囲・の業務集の</li> <li>・範囲・の業務集合</li> <li>・範囲・の業務集合</li> <li>・</li> <li>・</li></ul>                                                                                                    |                                                                                                    | (4しけ運送、いかだ運送、図<br>の準務に従事する労働者、未独上<br>注意計可量を所持する者<br>、船稿音物警備の業務に従事す<br>者、または係船作業目的で本船に<br>ターミナルの特定施協にしかな<br>は環物脱出の目的でターミナル<br>バリーを付う為上コンテナトレ<br>「更新」ボタ<br>真ファイルと<br>が反映されま | ン<br>を<br>クリッ<br>更<br>新<br>申<br>請<br>情<br>す。 | クすると顔写<br>報の修正内容 |

⑥ PS カードを更新されない方の削除

PS カードを更新する必要がない方については、該当行に表示されている「削除」のチェック ボックスを入れてください。

| <u>)</u> E            | ]土交通省                                                                                                    | PSカードオンライン申請 PSカード申請受付システム                                                                                                    |
|-----------------------|----------------------------------------------------------------------------------------------------|----------------------------------------------------------------------------------------------------|
| 以下<br>・PS<br>・申<br>修正 | 更新用申請CSV取<br>の申請内容でPSカードの更新申請<br>はカードの更新を行わない方は「削<br>購内容に変更がある場合は「削<br>購内容に問題がない。<br>した内容を一時保存したい場合は                                                                                        | 2     1     4       2     1     4       2     申請キー入力     更新申請完了       2     1     1       2     1     1       2     1     1       2     1     1       2     1     1       2     1     1       2     1     1       2     1     1       2     1     1       2     1     1       2     1     1       2     1     1       2     1     1       2     1     1       2     1     1       3     1     1       3     1     1       3     1     1       3     1     1       3     1     1       3     1     1       3     1     1       3     1     1       3     1     1       3     1     1       3     1     1       3     1     1       3     1     1       3     1     1       3     1     1       3     1     1                                                                                                    |
| <b>•</b> ¥            | <b>\$</b> 業所情報                                                                                                    |                                                                                                    |
|                       | 事業所登録番号                                                                                                    | C-50-29999                                                                                                    |
|                       | 事業所名                                                                                                    | 株式会社 港湾運送                                                                                                    |
|                       | 紙集         写真         P5カード10番号           編集         写真あり         CK199991         7           編集         写真あり         CK199992         7           編集         -         CK199993         9 | アリカナ         KA         KA (KA)         性別         生年月日         郵便用号         郵道用量         住所         電話           カントウ         グロワ         糖果         大部         KANTO, TAROU         男性         2000,01/01         123-4567         千葉県         千葉市中天区 x x x         1 - 2 - 3         04-12:           ウントウ         パナコ         糖果         花子         KANTO, HANAKO         女性         2000,01/02         123-4567         千葉県         市原市 x x x         1 - 2 - 3         090-12           ウントウ         パナコ         糖果         大部         KANTO, HANAKO         女性         2000,01/02         123-4567         千葉県         市原市 x x x         1 - 2 - 3         090-12           ウントウ         ジロラ         酸果         大部         KANTO, HINOH         男性         2000,01/03         123-4567         千葉県         千葉県         千葉市市見川区 x x x         1 - 2 - 3         090-12           ウントウ         ジロラ         製業         大部         株         1 - 2 - 3         090-12 |
|                       | トップへ戻る                                                                                                    | Ro<br>Copyright C 2021 VUT Japan All Rights Reserv<br>PS カードを更新する必要がないた                                                                                                    |
|                       |                                                                                                    | 、 いては、「削除」チェックボック<br>入れてください。                                                                                                    |
|                       |                                                                                                    | ※チェックを入れると該当行に取                                                                                                    |
|                       |                                                                                                    | しいし線が付与されます。                                                                                                    |

⑦ 更新申請情報の登録

顔写真ファイルの選択が完了し、更新申請内容に問題がない場合は「更新登録」ボタンをクリックしてください。

「更新登録」ボタンをクリックした後の操作手順については、「(14)メールアドレスの入力」 を参照してください。

| 以T<br>・P<br>・申<br>修正 | 5の申請内容でPSカードの更発<br>5カードの更新を行わない方()<br>1請内容に変更がある場合は<br>が完了し、申請内容に問題た<br>5した内容を一時保存したい頃 | 新申請を行います。<br>よ「削除」チェックボックスにチェックを入れ<br>「篇集」ボタンをクリックして、申請内容を修<br>がない場合は「更新登録」ボタンをクリックし<br>各合は「一時保存」ボタンをクリックしてくだ | ロマスださい、<br>距してくださ<br>なてください、<br>さい、<br>更新申請情報の写真項目が緑色で<br>真あり」と表示されていることを確 |
|----------------------|----------------------------------------------------------------------------------------|----------------------------------------------------------------------------------------------------|----------------------------------------------------------------------------|
| -                    | <b>\$</b> 業所情報                                                                         |                                                                                                    | / してください。                                                                  |
|                      | 事業所登録番号                                                                                | C-50-29999                                                                                                    |                                                                            |
| ~                    | 編集 - <del>CK199993</del>                                                               | <del>カントウージロウ</del> <del>胡東一次</del> 師 KANTO, JIROU                                                            | 男性 2000/01/03 123-4557 千葉道 千葉市花見州西×××・1 2-3 04-111                         |
| _                    | hu-foez                                                                                |                                                                                                    |                                                                            |
|                      |                                                                                        | ーンに戻る<br>Copyright© 2021 MLIT Japan. A                                                                        | all hights Reserved                                                        |
|                      |                                                                                        |                                                                                                    |                                                                            |

※「トップへ戻る」ボタンまたは「前ページに戻る」ボタンをクリックすると、確認メッセージが表示されます。確認メッセージにて「OK」ボタンをクリックすると、選択した顔写真ファイルが全て削除されますのでご注意ください。

※顔写真ファイルが選択されていない更新申請情報がある場合

「更新登録」ボタンをクリックすると確認メッセージが表示されます。

確認メッセージにて「OK」ボタンをクリックすると、顔写真ファイルを選択した更新申請 情報のみ申請を進めることができます。

| <u>)</u>             | 国土交通省                                                                                          | PSカードオンラ                                                                                                    | <sup>ティン申請</sup> PSカード申請受付システム  |  |
|----------------------|------------------------------------------------------------------------------------------------|----------------------------------------------------------------------------------------------------|---------------------------------|--|
| 以T<br>・P<br>・日<br>修正 | 更新用申請CSV取込<br>下の申請内容でPSカードの更新申請を<br>iSカードの更新を行わない方は「削除<br>時内容に変更がある場合は「編集<br>した内容を一時保存したい場合は「・ | 2<br>更新申請情報登録<br>行います。<br>」チェックボックスにチェックを入れて<br>ポタンをクリックして、申請内容を修正<br>合は「更新登録」ポタンをクリックして<br>一時保存」ポタンをクリックしてくだ |                                 |  |
|                      | 事業所情報                                                                                          |                                                                                                    |                                 |  |
|                      | 事業所登録番号                                                                                        | C-50-29999                                                                                                    | 入つていない更新申請情報のうち、顔               |  |
|                      | 事業所名                                                                                           | 株式会社 港湾運送                                                                                                    | 写真ファイルを選択していない更新申               |  |
| 中部                   | 5件数:3件 エラー件数:0件                                                                                |                                                                                                    | 請情報が1件以上ある状態で「更新登               |  |
| FUR                  | ៖ 編集 写真 PSカードID番号                                                                              | フリガナ 氏名 氏名 (英)                                                                                                | 録」ボタンをクリックした場合の例と               |  |
|                      | 編集<br>写真あり<br>CK199991 力                                                                       | 大ウ タロウ 関東 太郎 KANTO, TAROU                                                                                     | たります                            |  |
|                      | 編集 5100 CK199999 カン<br>編集 - CK1999993 カン                                                       | トウ ジロウ 関東 次郎 KANTO, JIROU 5                                                                                   | a) a) .                         |  |
|                      | トップへ戻る                                                                                         | ර<br>Copyright© 2021 MUT Japan. Ail                                                                           | 一時保存<br>更新登録<br>Rights Reserved |  |

【確認メッセージ】

| の内容                                 |                                 |
|-------------------------------------|---------------------------------|
| [CLK012001]「写真あり」が表示されている方のみ<br>すか? | みの申請となりますが、よろしいで                |
|                                     | ОК <b>+</b> +>>セル               |
|                                     | 問題がない場合は「OK」ボタンをクリック<br>してください。 |

顔写真ファイルが選択されていない更新申請情報は申請されないため、後日再度申請を行う場合等の手順については、「(16)更新申請完了(17)申請完了」の「(B)申請未完が1 件以上ある場合」を参照してください。 (13) 編集した更新申請情報の一時保存

編集した更新申請情報を更新申請用 CSV としてファイルに保存することができます。 ※本手順は必須ではありません。必要に応じて実施してください。

① 更新申請情報一覧画面にて「一時保存」ボタンをクリックしてください。

|                                  |                                       |                                          |                                                     | Ter 2 1                                                                                                 |                                              | TRAC                               | 2                        | 10 204 03                                    |                          |                                | )      |          |      |            | 7              |     |     |     |       |     |    |
|----------------------------------|---------------------------------------|------------------------------------------|-----------------------------------------------------|----------------------------------------------------------------------------------------------------|----------------------------------------------|------------------------------------|--------------------------|----------------------------------------------|--------------------------|--------------------------------|--------|----------|------|------------|----------------|-----|-----|-----|-------|-----|----|
| 以下6<br>・PSJ<br>・申目<br>修正1<br>修正1 | D申請内<br>カードの<br>請内容に<br>が完了し、<br>した内容 | 容でPS<br>更新を<br>変更が<br>を<br>一時<br>を<br>一時 | カードの更新申<br>うわない方は「<br>ある場合は「編<br>内容に問題がな<br>呆存したい場合 | -<br>請を約<br>(<br>)<br>(<br>)<br>(<br>)<br>(<br>)<br>(<br>)<br>(<br>)<br>(<br>)<br>(<br>)<br>(<br>)<br>( | テいま<br>チェ<br>ボタン <sup>ジ</sup><br>合は「!<br>一時保 | す。<br>ックボッ<br>をクリッ<br>更新登録<br>存」ボタ | クスに<br>クして<br>」ボタ<br>ンをク | ニチェックを入れ<br>こ、申請内容を付<br>マンをクリックし<br>マリックしてくた | れてく<br>多正し<br>してく<br>ざさい | 、ださい。<br>してください<br>しださい。<br>い。 | n.     | _        |      |            |                |     |     |     |       |     |    |
| = 事                              | 業所情報                                  |                                          |                                                     |                                                                                                    |                                              |                                    |                          |                                              |                          |                                |        | Г        |      | -<br>(ヱブ   | <del>7</del> 1 | ボム  |     | たり  | 11.50 | カレラ | -1 |
| _                                | 事業所習                                  | 後録番号                                     | 27                                                  |                                                                                                    | C-50-29999                                   |                                    |                          |                                              |                          |                                |        | '        | μJ   | 1111       | τı             | ~ ~ |     | 2 / | 00    | 101 |    |
|                                  | 事業所名                                  |                                          |                                                     |                                                                                                    |                                              | 株式会社 港湾運送                          |                          |                                              |                          |                                |        | だ        | さい   | <b>۱</b> 。 |                |     |     |     |       |     |    |
| 申請件                              | 申請件数:3件 エラー件数:0件                      |                                          |                                                     |                                                                                                    |                                              |                                    |                          |                                              |                          |                                |        | $\times$ | 顏写   | 真:         | ファ             | イル  | ~の- | 一時  | 保存    | はでき | きま |
| 削除                               | 編集                                    | 写真                                       | PSカードID番号                                           |                                                                                                    | フリガナ                                         | + 1                                | 氏名                       | 氏名 (英)                                       | 性別                       | 生年月日                           | 1      |          | ++ 4 |            |                |     |     |     |       |     |    |
|                                  | 編集                                    | 写真あり                                     | СК199991                                            | カント                                                                                                    | トウタ                                          | マロウ 関連                             | に 太郎                     | KANTO, TAROU                                 | 男性                       | 2000/01/01                     | 1      |          | e 70 | 0          |                |     |     |     |       |     |    |
|                                  | 編集                                    | 写真あり                                     | CK199992                                            | カント                                                                                                    | トウノ                                          | トナコ 関東                             | モモ子                      | KANTO, HANAKO                                | 女性                       | 2000/01/02                     |        |          |      |            |                |     |     |     |       |     |    |
|                                  | 編集                                    | -                                        | СК199993                                            | カント                                                                                                    | トウミ                                          | 20ウ 関東                             | [次郎                      | KANTO, JIROU                                 | 男性                       | 2000/01/03                     | 123-45 |          |      | /          |                |     |     |     | 1     |     |    |
|                                  |                                       | _                                        |                                                     | 1-87                                                                                                    | 2                                            |                                    |                          |                                              |                          |                                | г      |          |      | ر<br>ا     | æ              |     |     |     |       |     |    |

② 「CSV ダウンロード」ボタンをクリックしてください。

| 🔮 国土交通省                                                                                                    | PSカードオンライン申請 PSカード申請受付システム                                                                   |
|----------------------------------------------------------------------------------------------------|----------------------------------------------------------------------------------------------|
| 更新用申請CSV取込<br>更新用申請CSV取込<br>野新申請條額受損用面で変更して単新的容を一時<br>[CSVダウンロード] ポタンをクリックレーが勝多<br>※申請作業を一度終了して後退ど申請を行う場合は<br>このまま申請を続ける場合は「申請を続ける」ポイ<br>一時保存したCSVファイルをダウンロードしてくれ<br>[CSVダウンロード] | 2<br>東新申請情報證録 申請キー入す<br>探します.<br>存しまでメ<br>たりよっタブシロードしたCSVファイルを<br>かっをクリックしてください。<br>クしてください。 |
| トップへ戻る                                                                                                    | 申請を続ける                                                                                       |
|                                                                                                    | opyright© 2021 MLIT Japan. All Rights Reserved                                               |

③ ファイルがダウンロードされるとブラウザ下部に表示されますので、必要に応じて任意の場所に保存してください。

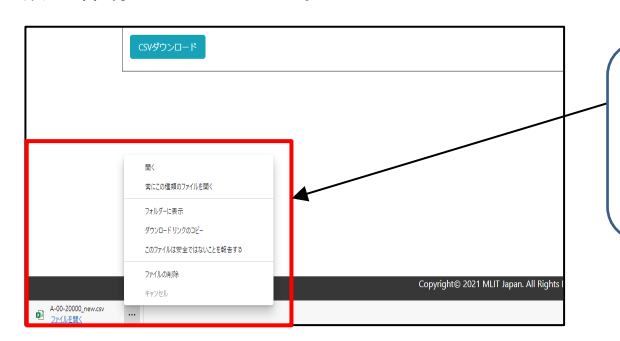

「フォルダーに表示」を選択するとエ クスプローラが開き、ダウンロードし たファイル場所を確認することができ

ダウンロードしたファイルは更新申請用 CSV として「(4)更新申請用 CSV の選択」で取り込むことができますので、後日再度更新申請を行う場合等でご利用ください。

④ ファイルダウンロード後に更新申請を続ける場合は「申請を続ける」ボタンをクリックして ください。

| 🤮 国土交通省                                                                                                    | PSカードオンライン申請 🗧                                                                                                    | PSカード申請受付システム            |                   |
|----------------------------------------------------------------------------------------------------|----------------------------------------------------------------------------------------------------|--------------------------|-------------------|
| 更新用申請(SV取込)<br>更新申請情報登録画面で変更した申請の容を<br>[CSVダウンロード] 水タンをクリックして-<br>※申請作業を一度終了して後ほど申聴を行う<br>このまま申請を続ける場合は「申請を続ける。<br>時税存したCSVファイルをダウンロードし<br>CSVダウンロード | 2<br>更新申請情報登録 申請キース<br>申請キース<br>時保存します、<br>時保存したCSVファイルをダウンロードしてくださ<br>着は、本画面でダウンロードしたCSVファイルを依<br>ボタンをクリックしてください。<br>Cください | 申請を続けるには「申<br>ンをクリックしてくた | 申請を続ける」ボタ<br>ごさい。 |
| トップへ戻る                                                                                                    | Copyright@ 2021 MLIT Japan. All Rights Reserved                                                                             | 甲腈を続ける                   |                   |

(14) メールアドレスの入力

PS カードを更新申請するためには、認証が必要となります。認証に必要なキーはメールで送付されますので、認証キーを受け取るメールアドレスを入力してください。

認証キーを受け取るメールアドレスを入力し、「申請キー送信」ボタンをクリックしてください。

| 1       1       1       1       1       1       1       1       1       1       1       1       1       1       1       1       1       1       1       1       1       1       1       1       1       1       1       1       1       1       1       1       1       1       1       1       1       1       1       1       1       1       1       1       1       1       1       1       1       1       1       1       1       1       1       1       1       1       1       1       1       1       1       1       1       1       1       1       1       1       1       1       1       1       1       1       1       1       1       1       1       1       1       1       1       1       1       1       1       1       1       1       1       1       1       1       1       1       1       1       1       1       1       1       1       1       1       1       1       1       1       1       1       1       1       1       1       1       1 | 🤮 国土交通省                                                                                        | PSカードオンライン申請 PSカード申請受付システム                                         |
|----------------------------------------------------------------------------------------------------|------------------------------------------------------------------------------------------------|--------------------------------------------------------------------|
| ************************************                                                                                                    | 更新用申請ECSV3<br>PSカードの更新申請を行うための申請<br>0.申請キーを受信したいメールフドレ<br>2.安信した申請キーを「申請キー」に<br>2.9世界キーを「申請キー」 | 3<br>5<br>5<br>5<br>5<br>5<br>5<br>5<br>5<br>5<br>5<br>5<br>5<br>5 |
| 単葉所登録書号             C-50-29999                  単成千一次でドレス                 単成千一次で                 ・受信した申請キーを入力してください                 ・中請キー                 ・・・・・・・・・・・・・・・・・・・・・・・・・                                                                                                    | てください。<br>■ 事業所情報                                                                              |                                                                    |
| 事実所名     株式会社 港湾連送       事業所名     株式会社 港湾運送       事業所名     非議キー       単議キー     メールアドレスを入力後、「申請キー送信」ボタンをクリックしてください。                                                                                                    | 事業所登録番号                                                                                        | C-50-29999                                                         |
| ■ 𝒯偏した申請キーを入力してください<br>■ 𝑘 キー<br>「申請キー送<br>信」ボタンをクリックしてください。                                                                                                    | 事業所名<br>事業所メールアドレス                                                                             | 株式会社 港湾運送<br>■ 株本-送6                                               |
|                                                                                                    | ■ 受信した申請キーを入力してくださ<br>中請キー                                                                     | 、<br>メールアドレスを入力後、「申請キー送<br>信」ボタンをクリックしてください。                       |
|                                                                                                    |                                                                                                | Copyright© 2021 MLIT Japan. All Rights Reserved                    |

② 認証キーの送信先のメールアドレスの確認を行います。

【メールアドレスの形式が正常な場合】

| の内容                                               |                                         |
|---------------------------------------------------|-----------------------------------------|
| [CKK015001]入力された事業所メールアドレス<br>申請キーを送信しますがよろしいですか? | <b>市</b> に                              |
|                                                   | ок <b>キャンセル</b>                         |
|                                                   | マ証キーの送信先のメールアドレスが                       |
|                                                   | 表示されますので、間違いがない場合<br>は「OK」ボタンをクリックしてくださ |
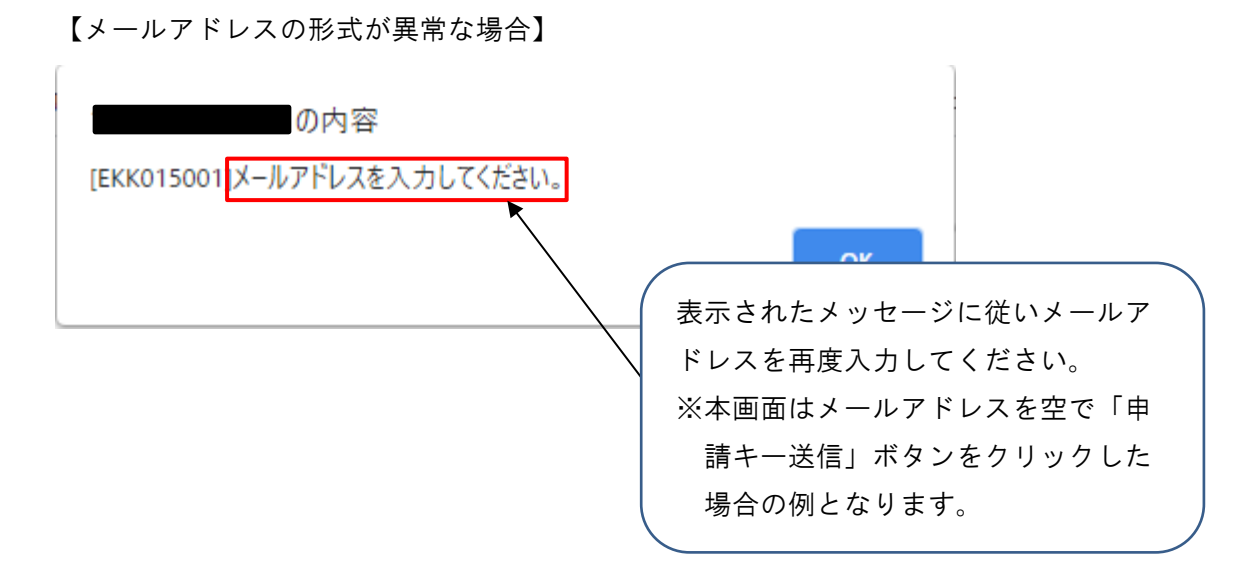

③ 認証キーを送信したメッセージが表示されます。

| の内容                                                                          |    |
|------------------------------------------------------------------------------|----|
| [IKK015001]入力された事業所メールアドレス:<br>申請キーを送信しました。<br>受信したメールの申請キーを「申請キー」に入力してください。 | 宛に |
|                                                                              | ОК |

④ 入力したメールアドレス宛にメールが届いておりますので、メールを確認し、申請キーを控えてください。

| □ り ○ ↑ ↓ = 【PSカード申請受付システム]申請                                                             | キーの送付 - メッセージ (テキスト形式) | _∽_(7       | ) 🖬 – 🗆 🗡         |       |
|-------------------------------------------------------------------------------------------|------------------------|-------------|-------------------|-------|
| ファイル メッセージ ヘルプ Q 何をしますか                                                                   |                        |             |                   |       |
| 前 削除 ~ 〒 アーカイブ 12 移動 ~ ∽ 返信 ≪ 全員に返信 → 転送                                                  | ] 移動: ? 🗸 🖓 未読にする 🏴 🗸  | □ ◇ 検索 ■ 請  | ~   Q X-4   ··· _ |       |
| 【PSカード申請受付システム】申請キーの送付                                                                    |                        |             |                   |       |
| PSカード申請受付システム<br>宛先 Community                                                             |                        | √ 返信 べ 全    | 具に返信 → 転送 …       |       |
| 株式会社 港湾運送倒中                                                                               | 申請=                    | キーを控え       | てください。            |       |
| PS カード申請受付システムをご利用いただきありがとうございます。<br>ホメールは PS カード申請受付システムに入力されたメールアドレスに対し <del>3900</del> | ※申言                    | 清キーは送       | 信するたび             | こ変わりま |
| 中語キーは以下となります。                                                                             | す(<br>す(               | のでご注意       | 気ください。            |       |
| 【申請キー】: 25279                                                                             |                        |             |                   |       |
| ※30 分以内に手続きを完了しない場合、上記申請キーは無効になります。申請キー                                                   | -の送信を再度実施してください。       |             |                   |       |
| ※心あたりがない場合は、本メールは破棄してください。 ※このメールアドレスは配信専用となっております。本メールにご返信頂きまして                          | も、お問い合わせにはお答えできませノ     | んのでご了承ください。 | ,<br>,            |       |
|                                                                                           |                        |             |                   |       |
|                                                                                           |                        |             |                   |       |
|                                                                                           |                        |             |                   |       |
|                                                                                           |                        |             |                   |       |
|                                                                                           |                        |             |                   |       |

※申請キーの送付メールが届かない場合

入力したメールアドレスが間違っている可能性がありますので、①で再度メールアドレスを入

力して「申請キー送信」ボタンをクリックしてください。

※複数回申請キー送信を行った場合

申請キーは最新のキーのみが有効となります。複数回申請キーの送信を行った場合は、最後に 送信された申請キーを控えてください。 (15)申請キーの入力

「(14)メールアドレスの入力」でメール送付された申請キーを入力して PS カードの更新申請 を行います。

申請キーに「(14)メールアドレスの入力」で控えた5桁の申請キーを入力した後に、「申請する」ボタンをクリックしてください。

| 실 国土交通省                                                                                                | PSカードオンライン申請                                                                                                    | PSカード申請受付システム |        |
|----------------------------------------------------------------------------------------------------|----------------------------------------------------------------------------------------------------|---------------|--------|
| 更新用中講CSV取込                                                                                             | 23<br>更新中請情報登録 <b>申請丰一</b>                                                                                      | <br>入力 更新中請完了 |        |
| PSカードの更新中義を行うための申請キー<br>① 申請キーを受信したいメールアドレスを<br>② 受信した申請キーを「申請キー」に入力<br>※中請キーは「申請キー送信」ボタンをク!<br>てください。 | を入力されたメールアドレスに送付します。<br>「事業所メールアドレス」に入力し、「申請キーヴ<br>し、「申請すう」ポタンをクリックしてくたさい。<br>リックしてから <b>30分</b> 経過すると使用できなくなりま | 5桁の申請キーを入力してく | ださい。   |
| ■ 事業所情報                                                                                                |                                                                                                    |               |        |
| 事業所登録番号                                                                                                | C-50-29999                                                                                                    | 申請キーを入力後、「申請す | トる」ボタン |
| <ul><li>事業所名</li><li>事業所メールアドレス</li></ul>                                                              | 株式会社 港湾運送                                                                                                    | をクリックしてください。  |        |
| ■ 受信した申請キーを入力してください                                                                                    | 65115                                                                                                    |               |        |
| 甲语+                                                                                                    | 0215                                                                                                    |               |        |
| トップへ戻る                                                                                                 |                                                                                                    | 中語する          |        |
|                                                                                                    | Copyright© 2021 MLIT Japan. All Rights Rese                                                                     | rved          |        |

※申請キーの認証に失敗する場合

申請キーの認証に失敗する場合は、再度「(14)メールアドレスの入力」の手順にて新しい申請キーを受信してから申請を行ってください。

| の内容                       |    |  |
|---------------------------|----|--|
| [EKK015008]申請キー認証に失敗しました。 |    |  |
|                           | ок |  |

(16) 更新申請完了

PS カードの更新申請が完了し、申請件数、申請完了件数、申請未完件数、削除件数が表示されます。

「(12)更新申請情報の登録(顔写真ファイルの登録)」にて「港湾労働者番号」または「雇用 保険番号被保険者番号」を変更した場合は、引き続き「(17)必要書類の郵送」へ進んでください。

(A)申請未完が0件の場合

申請完了件数と削除件数を合算した件数が「(4)更新申請用 CSV の選択」で取り込みを行った更新申請情報の件数と同じ件数であることを確認してください。

| 🔮 国土交通省                                        | psカードオンライン申請 PSカード申請受付システム                      |  |
|------------------------------------------------|-------------------------------------------------|--|
| 1<br>更新用申請CSV取込                                | 2 1 4<br>更新申請情報登録 申请丰一入力 <b>更新申請弗了</b>          |  |
| PSカートの更新申請が売了しました。<br>申請件数をご確認ください。<br>申請件数:3件 | 申請件数を確認してください。                                  |  |
| 申請完了:2件                                        |                                                 |  |
| 中4月不20:01+<br>削除件数:1件                          |                                                 |  |
|                                                |                                                 |  |
| トップへ戻る                                         | Copyright© 2021 MLIT Japan, All Rights Reserved |  |

(B) 申請未完が1件以上ある場合

「(12)更新申請情報の登録(顔写真ファイルの登録)」で顔写真ファイルを選択しなかった 更新申請情報の申請は完了していません。

「申請未実施リスト」ボタンをクリックすると、申請が完了していない更新申請情報の更新申 請用 CSV ファイルをダウンロードすることができます。

※本手順は必須ではありません。必要に応じて実施してください。

① 「申請未実施リスト」ボタンをクリックしてください。

| 🔮 国土交通省                                                                                  | psカードオンライン申請 PSカード申請受付システム                                                                                  |  |
|------------------------------------------------------------------------------------------|----------------------------------------------------------------------------------------------------|--|
| 更新用申請CSV取込<br>顔写真を選択した方のPSカードの更新申請が完<br>顔写真を選択されていない方については再度更」<br>「申請未実施リスト」ボタンをクリックするこの | 2 1 4<br>更新申請情報登録 申請キー入力 <b>更新申請売了</b><br>だしました。<br>市申請が必要です。<br>こで、顔写真を選択されていない方を更新申請するためのファイルがダウンロードできます。 |  |
| 申請件数をご確認ください。                                                                            |                                                                                                    |  |
| 申請件数:3件                                                                                  | 「申請未実施リスト」ボタンをクリッ                                                                                           |  |
| 申請完了:1件                                                                                  | クしてください。                                                                                                    |  |
| 申請未完:2件 申請未実施リ                                                                           |                                                                                                    |  |
| 削除件数:0件                                                                                  |                                                                                                    |  |
|                                                                                          |                                                                                                    |  |
|                                                                                          |                                                                                                    |  |
|                                                                                          |                                                                                                    |  |
|                                                                                          | Copyright© 2021 MUT Japan. All Rights Reserved                                                              |  |

② ファイルがダウンロードされるとブラウザ下部に表示されますので、必要に応じて任意の場所に保存してください。

|                                             | 申請未完:2件 申請未実施リスト        |                                                  |
|---------------------------------------------|-------------------------|--------------------------------------------------|
| L L                                         |                         | 「フォルダーに表示」を選択するとエクスプローラが開き、ダウンロードしたファイル場所もなったができ |
| re_C-50-29999_update.csv<br>了 <u>アイルを除く</u> | <b>ファイルの前除</b><br>キャンセル |                                                  |

ダウンロードしたファイルは更新申請用 CSV として「(4) 更新申請用 CSV の選択」 で取り込むことができますので、後日再度申請を行う場合等でご利用ください。 (17) 必要書類の郵送

「(12)更新申請情報の登録(顔写真ファイルの登録)」にて「港湾労働者番号」または「雇用 保険番号被保険者番号」を変更した場合のみ、以下の書類を地方整備局へ郵送します。

以下の書類を地方整備局へ郵送してください。

- ・港湾労働者番号が分かる書類のコピー
- ・雇用保険証のコピー

地方整備局の郵送先については以下のページをご確認ください。 https://www.mlit.go.jp/kowan/kowan fr1 000032.html

## 2-5.PS カード情報を変更する場合

PS カード情報を変更する場合は、本章の手順を参照して操作を実施してください。

■PS カード情報を変更する場合の流れ

PS カード情報を変更する場合の流れを以下に示します。

また、次ページ以降に各作業の操作手順を示します。

(8) 必要書類の郵送

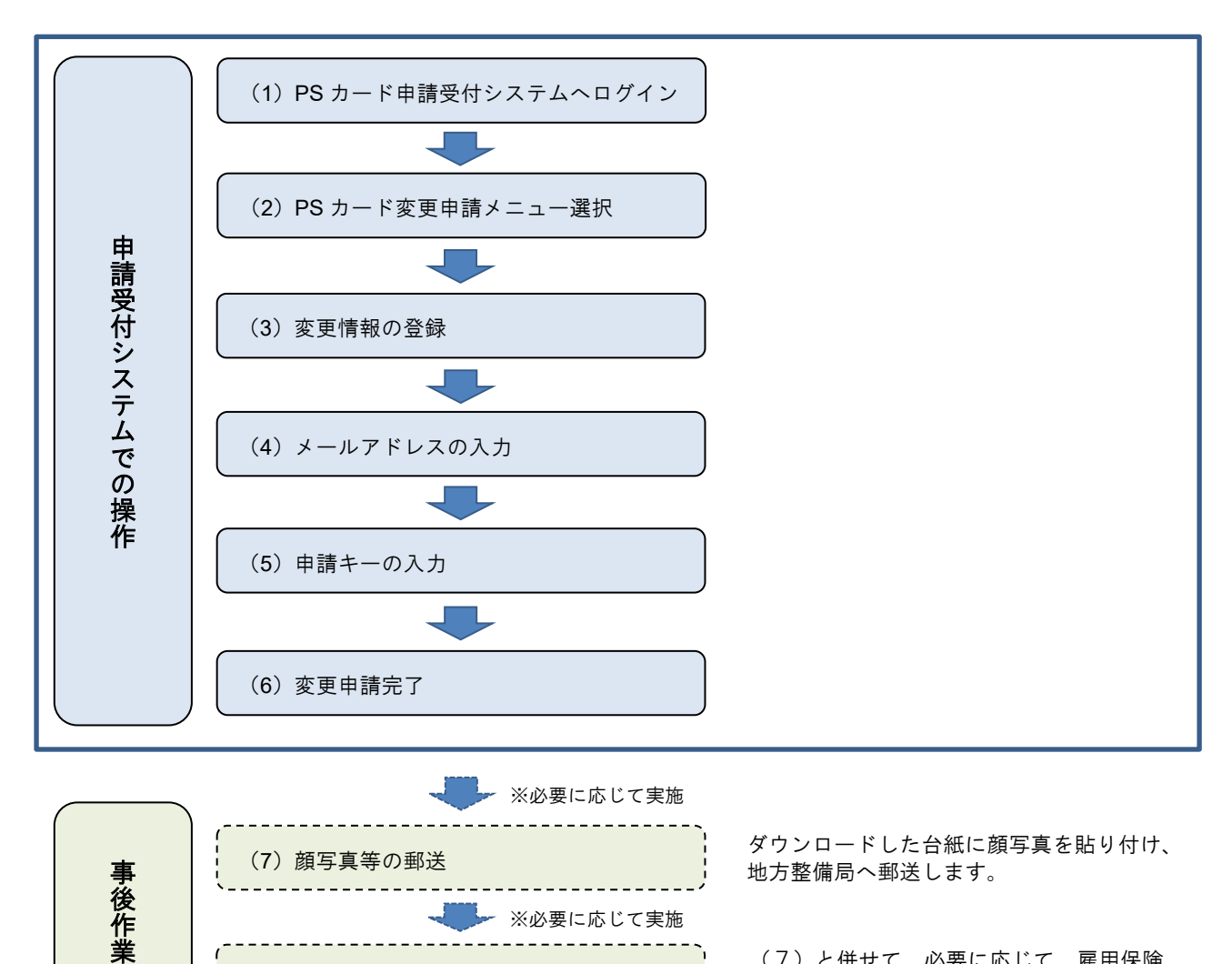

(7)と併せて、必要に応じて、雇用保険 証等のコピーを地方整備局へ郵送します。 (1) PS カード申請受付システムヘログイン

PS カード申請受付システムへのログイン方法については 2-1.ログイン方法を参照してください。

(2) PS カード変更申請メニュー選択

PS カード申請受付システムの申請メニューより「PS カード情報を変更する」ボタンをクリック してください。

| 실 国土交通省                                                    | PSカードオンライン申請 PSカード申請受付システム                 |
|------------------------------------------------------------|--------------------------------------------|
| 本サイトでPSカ・<br>申請したい                                         | ドを発行するための各種申請が行えます。<br>容をメニューより選択してください。   |
| ■PSカードを新たに申請する                                             | ■PSカードを更新する                                |
| PSカードを <b>申請</b> する<br>PSカードを新たに申請する場合は<br>こちらから申請してください。  | 「PS カード情報を変更する」ボタンを<br>クリックしてください。         |
| ■PSカード情報を変更する                                              | ■台紙を再発行する                                  |
| PSカード情報を <b>変更</b> する<br>PSカード情報を変更する場合は<br>こちらから申請してください。 | 台紙を再発行する<br>写真船り付け用台紙は<br>こちらから再発行できます。    |
| 本サイトおよびPSカードの各種申録                                          | ついてのご不明点は <u>申請受付窓口</u> 🗹 までお問い合わせください。    |
| co                                                         | ight© 2021 MLIT Japan. All Rights Reserved |

(3) 変更情報の登録

PS カード情報の変更申請を行うため、変更後の情報を入力してください。

なお、「事業所登録番号」「事業所名」、PS カード情報を変更される方の「PS カード ID 番号」 は入力必須となりますのでご注意ください。

「変更情報登録」ボタンをクリックした後の操作については、「(6)変更申請完了」を参照して ください。

|                                          |              | 2 3                                                                                                    | 「事                                      | 業所登録番号」、「事業所          |
|------------------------------------------|--------------|----------------------------------------------------------------------------------------------------|-----------------------------------------|-----------------------|
| 変更申請情報豊<br>ード情報の変更申請を行います。               | ₩.           | 中語4-一入力 医更中错定了                                                                                                | 夕」                                      | 「PS ヵ ド ID 釆号」 /+     |
| したい項目のみを入力または選択し、9<br>およびチェックが完了しましたら「愛見 | エックボ<br>情報登録 | ッ <b>クスにチェックを入れて</b> ください。<br>」ボタンをクリックしてください。                                                                |                                         |                       |
| ■ 必須項目                                   |              |                                                                                                    | 力必:                                     | 須項目となります。             |
| 事業所登録番号                                  |              | (例) A-12-34567                                                                                                |                                         |                       |
| 事業所名                                     |              | (例) 株式会社0000                                                                                                  |                                         |                       |
| PSカードID番号                                |              | (例) AC234567                                                                                                  |                                         |                       |
| *が表示されている項目の反映は両線の                       | 対象となり        | ж <del>т</del> .                                                                                              | 変更                                      | 〔したい項目のチェックボッ         |
| ■ 發更項目                                   |              |                                                                                                    |                                         | エー・・クナーわて、亦再後         |
| ■ 中語者基本情報                                |              |                                                                                                    |                                         | -ナエツクを入れて、 <u>変更後</u> |
| フリガナ                                     |              | (例) ウンソウ タロウ                                                                                                  |                                         | を入力してください。            |
| *申請者氏名                                   |              | (例) 递达 太郎                                                                                                    |                                         |                       |
| *英字表記                                    |              | (例) UNSO, TARO                                                                                                |                                         |                       |
| 性別                                       |              | ○ 男性 ○ 女性                                                                                                    | ×*7                                     | が表示されている項目の変更         |
| 生年月日                                     |              | (例) 2000/01/01                                                                                                | 14                                      | カード再発行の対象とかり          |
| 邦便番号                                     |              | (#1) 123-4567                                                                                                 | 10                                      |                       |
| 住所                                       |              | 違択してください ▼                                                                                                    | す                                       | のでご注意ください。            |
|                                          |              | (例) 千代田区 番町1-2-101                                                                                            |                                         |                       |
| 電話當号                                     | 0            | (@1) 03-1234-5678                                                                                             |                                         |                       |
| -54                                      |              | 速むしてください。                                                                                                    |                                         |                       |
| ■ 従手区域関連<br>*主として                        |              | 選択してください ~                                                                                                    |                                         |                       |
| 従事する港湾<br>*制限区域内での                       |              | ः <b>ऽ</b>                                                                                                    | <br>「互                                  | 「直」のプルダウンにて「変         |
| 業務上の主な行動範囲                               |              | 潜海遊送事業法における港湾向役(船内荷役)、はしけ遊送、いかだ<br>運送、固定・区画・荷置り若しくは荷直し、 船倉清掃の業務に従事す                                           |                                         |                       |
|                                          |              | の方限者、今前上で快致、強定、快工に勝りる者、または崩陸×埋計<br>可証を所得する者<br>                                                               | する                                      | (画像選択して甲請)」を          |
|                                          |              | ○ A<br>港海送事業法における港湾荷役(沿岸荷役)、船積貨物警備の業務<br>に従事する労働者 - 船側で検察、総定、検量に携わる者、または修約                                    | 択し                                      | た場合は、次ページの手順          |
|                                          |              | 作業目的で本部に近づく者<br>○ T                                                                                           | 安四                                      | リーナノ おさい              |
|                                          |              | こうとした。管理株、メンテナンスショップ等、ターミナルの特定施設にしか立ち入らない者、配例に立ち入らない者、配例に立ち入らない者、正とは貨物税出入の<br>りやっちっとないといいますとことの特徴であったたち、ことはり、 | 一一一一一一一一一一一一一一一一一一一一一一一一一一一一一一一一一一一一一一一 | してくたさい。               |
|                                          |              | ーを行う海上コンテナトレーラーの運転手を含む)<br>                                                                                   |                                         | 1                     |
| ■雇用・保険関連                                 | _            |                                                                                                    |                                         | 1                     |
| (満用分類者番号)<br>原用(2000)(2000)(2000)        |              |                                                                                                    | ( <sub>→</sub> =+                       |                       |
| 展出保護機械使行番号                               |              | wernatex状態時代に曲ちな人力してください                                                                                      | 単請                                      | 内谷に向起かない場合は「          |
| 体成不加入理用                                  |              | MARTING AND CNACE **                                                                                          | 更情                                      | 報登録」ボタンをクリック          |
|                                          |              |                                                                                                    | $\tau$                                  | ださい。                  |
|                                          |              |                                                                                                    |                                         |                       |

※「写真」のプルダウンにて「変更する(画像選択して申請)」を選択した場合

① 「顔写真を選択」ボタンをクリックしてください。

| ❷ 国土交通省                                                                |               | PSカードオンライン申請 PSナ                                  | コード申請受付シ | リステム  |       |        |
|------------------------------------------------------------------------|---------------|---------------------------------------------------|----------|-------|-------|--------|
| 0                                                                      |               |                                                   |          |       |       |        |
| 変更申請情報登録                                                               |               | 申請丰一入力                                            | 変更申請完了   |       |       |        |
| PSカード情報の変更申請を行います。<br><b>変更したい項目のみ</b> を入力または選択し<br>入力およびチェックが完了しましたら「 | 、チェック<br>変更情報 | <b>フボックスにチェックを入れて</b> ください。<br>登録」ボタンをクリックしてください。 |          |       |       |        |
| ■ 必須項目                                                                 |               |                                                   |          |       |       |        |
| 事業所登録番号                                                                |               | C-50-29999                                        |          |       |       |        |
| 事業所名                                                                   |               | 株式会社 港湾郵送                                         |          |       |       |        |
| PSカードID番号                                                              |               | CK199991                                          |          |       |       |        |
|                                                                        |               |                                                   |          |       |       |        |
| *が表示されている項目の変更は再発                                                      | 行対象となりま       | Eğ.                                               |          |       |       |        |
| ■ 変更項目                                                                 |               |                                                   |          |       |       |        |
| <ul> <li>申請者基本情報</li> <li>ついわナ</li> </ul>                              | _             |                                                   | · (      |       |       |        |
|                                                                        |               | (00) 100 - LLAS                                   |          |       |       |        |
|                                                                        |               | (10) 100 100                                      | Г        | 顔写真を゙ | 選択」ボグ | ヌンをクリッ |
| *央子衣記                                                                  |               | (99) UNSO, TARO                                   | Ь        | ーナノゼ・ | +11   |        |
| 生均                                                                     |               | ◎ 男性 ◎ 女性                                         |          |       |       |        |
| 生年月日                                                                   |               | (ØI) 2000/01/01                                   |          |       |       |        |
| 郵便番号                                                                   |               | (例) 123-4567                                      |          |       |       |        |
| 住所                                                                     |               | 違択してください                                          |          |       |       |        |
|                                                                        |               | (例) 千代田区一番町1-2-101                                |          |       |       |        |
| 電話番号                                                                   |               | (81) 03-1234-5678                                 |          |       |       |        |
| *写真                                                                    |               | 変更する (画楽道沢して申請)                                   | •        |       |       |        |
|                                                                        |               | 顔写真を選択                                            |          |       |       |        |
|                                                                        |               | ×                                                 |          |       |       |        |
|                                                                        |               |                                                   |          |       |       |        |
|                                                                        |               |                                                   |          |       |       |        |
|                                                                        |               |                                                   |          |       |       |        |
|                                                                        |               |                                                   |          |       |       |        |

② ファイル選択ダイアログより、登録する顔写真ファイルを選択してください。

| € 開<                 | (                                          |                       |
|----------------------|--------------------------------------------|-----------------------|
| <ul> <li></li></ul>  | ✓ ひ 顔写真の                                   | 登録する顔写真ファイルを選択し       |
| 整理 ▼ 新しいフォルダー        |                                            |                       |
| PC 个 名前 个            | 更新日時 種類                                    | てください。                |
| 3D オブジェクト Sample.jpg | 2021/09/15 11:10 JPG ファイル                  |                       |
| ↓ ダウンロード             |                                            |                       |
| 三. デスクトップ            |                                            |                       |
| I F#1X7F             | (                                          |                       |
| ■ ピクチャ               |                                            | ファイル濯担後 「門ノ」ギカンた      |
| 🚟 ビデオ                |                                            | ノアイル迭択仮、「用く」ハダノを      |
| ♪ ミュージック             |                                            |                       |
| 🛀 OS (C:)            |                                            | クリックしてください。           |
| 💣 ネットワーク             |                                            |                       |
| ~ <                  |                                            | >                     |
| ファイル名(N): sample.jpg | <ul> <li>カスタム メイル (*,<br/>聞く(O)</li> </ul> | ipg:*jpeg) ~<br>キャンセル |

| 1                                          | 2                                                                                              | 3                                                        |                         |
|--------------------------------------------|------------------------------------------------------------------------------------------------|----------------------------------------------------------|-------------------------|
| 変更申請領戦立録<br>PSカード情報の変更申請を行います。             | 申請十一人力                                                                                         | 変更中晴亮了                                                   |                         |
| 変更したい項目のみを入力または選択し、<br>入力およびチェックが完了しましたら「§ | 、 <b>チェックボックスにチェックを入れて</b> ください。<br>変更情報登録」ボタンをクリックしてください。                                     |                                                          |                         |
| ■ 必須項目                                     |                                                                                                |                                                          |                         |
| 事業所登録番号                                    | C-50-29999                                                                                     |                                                          |                         |
| 事業所名                                       | 株式会社 港湾新送                                                                                      |                                                          |                         |
| PSカードID番号                                  | CK199991                                                                                       |                                                          |                         |
| *が表示されている項目の変更は再発行                         | 対象となります。                                                                                       |                                                          |                         |
| ■ 変更項目                                     |                                                                                                |                                                          |                         |
| ■ 申請者基本情報                                  |                                                                                                |                                                          |                         |
| フリガナ                                       | (例) ウンソウ タロウ                                                                                   |                                                          |                         |
| •申請者氏名                                     | (例)運送 太郎                                                                                       |                                                          |                         |
| *英字表記                                      | (B) UNSO, TARO                                                                                 |                                                          |                         |
| 性別                                         | □ ○ 男性 ○ 女性                                                                                    |                                                          |                         |
| 生年月日                                       | (B) 2000/01/01                                                                                 |                                                          |                         |
| 郵便番号                                       | (例) 123-4567                                                                                   |                                                          |                         |
| 住所                                         | 選択してください                                                                                       | × (                                                      |                         |
|                                            | (例) 千代田区一番町1−2−101                                                                             |                                                          | 商 写 直 フ ァ イ ル が 選 択 さ オ |
| 電話番号                                       | (例) 03-1234-5678                                                                               |                                                          | <b>原子兵 ノノールの 医</b> 氏です  |
| *写真                                        | 変更する (画像選択して申請)                                                                                |                                                          | ことを確認してください。            |
|                                            | description of sectors                                                                         |                                                          |                         |
|                                            |                                                                                                |                                                          |                         |
| ■ 従事区域関連                                   |                                                                                                |                                                          |                         |
| *主として<br>分開すて消防                            | 違択してください 🗸                                                                                     |                                                          |                         |
| *制限区城内での                                   | □                                                                                              |                                                          |                         |
| 業務上の主な行動範囲                                 | 港湾運送事業法における港湾荷役(船F<br>いかだ薄法、固定・区画・荷造り若し・<br>業務に従事する労働者、本船上で検数、<br>者、または船陸交通許可証を所持する4           | 内荷役)、はしけ運送、<br>くは荷直し、 船倉清掃の<br>- 鑑定、検量に携わる<br>者          |                         |
|                                            | ○ A<br>港湾運送事業法における港湾荷役(沿)<br>の業務に従事する労働者、船側で検数<br>者、または係船作業目的で本船に近づ・                           | 羊荷役)、船積貨物警備<br>、鑑定、検量に携わる<br>く者                          |                         |
|                                            | T<br>ゲート部、管理様、メンテナンスション<br>定施設にしか立ち入らない者、船制に<br>貨物搬出入の目的でターミナルに出入<br>手(ホットデリバリーを行う海上コン<br>を含む) | ップ等、ターミナルの特<br>立ち入らない者、または<br>りするトラック等の運転<br>テナトレーラーの運転手 |                         |
| ■ 雇用・保険関連                                  |                                                                                                |                                                          |                         |
| 港湾労働者番号                                    | 滞満労働者番号を入力してください                                                                               |                                                          |                         |
| 雇用保険被保険者番号                                 | 雇用保険被保険者番号を入力してください                                                                            |                                                          |                         |
| 保険未加入理由                                    |                                                                                                |                                                          |                         |
|                                            |                                                                                                |                                                          |                         |
|                                            |                                                                                                |                                                          |                         |
|                                            |                                                                                                |                                                          |                         |

③ 顔写真ファイルが選択されたことを確認してください。

※申請内容に不備がある場合

「変更情報登録」ボタンをクリックしても、再度同じ画面が表示され画面が変わらない場合は、入力した申請内容に不備がありますので、該当項目のメッセージに従って修正を行ってください。

修正が完了しましたら再度「変更情報登録」ボタンをクリックしてください。

| 変更申請情報登<br>PSカード情報の変更中請を行います。<br>変更したい項目のみを入力または選邦 | 4時 中請キー入力 。 、 、 、 、 、 、 、 、 、 、 チェックボックスにチェックを入れてください。 | 変更中請完了                                                                                                    |                                                                                                |
|----------------------------------------------------|--------------------------------------------------------|----------------------------------------------------------------------------------------------------|------------------------------------------------------------------------------------------------|
| 入力およびチェックが完了しましたと                                  | ら「変更情報登録」ボタンをクリックしてください。                               |                                                                                                    |                                                                                                |
| ■ 必須項日<br>事業所登録書                                   | 号 C-50-29959                                           |                                                                                                    |                                                                                                |
| 事業所                                                | 名 株式会社 港湾郵道                                            |                                                                                                    |                                                                                                |
| PS力ードID量                                           | 弓 CK199991                                             |                                                                                                    |                                                                                                |
| ●が表示されている項目の変更は利                                   | 再発行対象となります。                                            | $\sim$                                                                                                    |                                                                                                |
| ■ 変更項目                                             |                                                        | (                                                                                                    | 不備がある項日にけメッヤ―ジが雪                                                                               |
| <ul> <li>甲請若基本情報</li> <li>フリガ:</li> </ul>          | ナ □ (例) ウンソウ タロウ                                       |                                                                                                    |                                                                                                |
| *中講者氏:                                             | 名 (前) 漢法 太郎                                            |                                                                                                    | 示されますので、修正を行ってくカ                                                                               |
| • <b>英字</b> 表:                                     | \$2 (#1) UNSO, TARO                                    |                                                                                                    | + 1                                                                                            |
| 125                                                | <b>別</b> □ ○男性 ○女性                                     |                                                                                                    | さい。                                                                                            |
| 生年月                                                | (80) 2000,01/01                                        |                                                                                                    | ※本画面は電話番号に不備があるは                                                                               |
| 郵便書                                                | (81) 123-4567                                          |                                                                                                    |                                                                                                |
| ι±F                                                | 新 🗋 違沢してください                                           | ·                                                                                                    | 合のメッセージ例となります。                                                                                 |
|                                                    | (例) 千代田区一番町1-2-101                                     |                                                                                                    |                                                                                                |
| 電話番号                                               | 号  図 04-1111-111  EMK011023)電話番号は「-」を除く、10文字           | 87.18                                                                                                    |                                                                                                |
| *5)                                                | 11文学で入力してくたさい。<br>真 マ 交更する(画像選択して申請)                   | ~                                                                                                    |                                                                                                |
| ■ 従軍区域快速<br>*主という<br>役事する別<br>*範囲区域内で<br>業成上の主な行動部 | て 型形してださい で 、 の の の の の の の の の の の の の の の の の の      | 荷谷)、(はしけ)東美<br>(1878日)、 私会清明の<br>憲志、映画に第06<br>電話、映画に第06<br>電話、映画に第06<br>者<br>ました我に登っまたは<br>オトラング争の運転<br>アトレージーの運転手 | ※申請内容に不備がある場合、顔<br>写真ファイルの選択が解除され<br>ます。<br>「顔写真を選択」ボタンをクリッ<br>クして、再度登録する顔写真ファ<br>イルを選択してください。 |
| ■ 雇用・保険関連                                          |                                                        |                                                                                                    | (                                                                                              |
| 港湾労働者番                                             |                                                        |                                                                                                    | 申請内容に問題がない場合は「                                                                                 |
| 《除未加入理》                                            | 由                                                      |                                                                                                    |                                                                                                |
|                                                    |                                                        |                                                                                                    | 史 旧 報 豆 球」 ハダ ノをクリツク                                                                           |
|                                                    |                                                        |                                                                                                    | <pre>し、/ことい。</pre>                                                                             |

(4) メールアドレスの入力

PS カード情報の変更を申請するためには、認証が必要となります。認証に必要なキーはメールで 送付されますので、認証キーを受け取るメールアドレスを入力してください。

なお、本画面で使用したメールアドレスは、地方整備局から事業所へ送付される PS カードの更新 案内の送付先としても使用されます。

認証キーを受け取るメールアドレスを入力し、「申請キー送信」ボタンをクリックしてください。

| 🔮 国土交通省                                                                                                    | PSカードオンライン申請 PSカード申請受付システム                                                                                                    |                     |
|----------------------------------------------------------------------------------------------------|----------------------------------------------------------------------------------------------------|---------------------|
| <ul> <li>変更申請情報登</li> <li>PSカードの変更申請を行うための申請キーを</li> <li>申請キーを受信したいメールアドレスを</li> <li>受信した申請キーを「申請キー」に入れし、</li> </ul> | 2<br><sup>単備キー入力</sup><br><sup> 、</sup><br><sup> 本時まー入力</sup><br><sup> 、</sup><br><sup> 本時まる」 ボタシをクリックして<br/>、<br/><sup> 「申請する」 ボタンをクリックして<br/>ださい。<br/><sup> 、</sup><br/><sup> 「申請する」 ボタンをクリックして<br/>ださい。<br/><sup> 、</sup><br/><sup> 「申請する」 ボタンをクリックして<br/><sup> たさい、</sup></sup></sup></sup></sup> | アドレスを入              |
| ※甲請キーは「甲請キー」」ボタンをクリ<br>てください。<br>■ 事業所情報                                                                             | ックしてから <b>307</b> 絵風すると使用できなくなります。3077 絵風してしまうだ場合は、特度心より実施し                                                                                                    |                     |
| 事業所登録番号                                                                                                    | -50-29999                                                                                                    |                     |
| 事業所名<br>事業所メールアドレス                                                                                                   | 東式会社 排詞準送 ▶                                                                                                    |                     |
| ●受信した申請キーを入力してください<br>申請キー                                                                                           | メールアドレスを入力後、<br>信」ボタンをクリックして                                                                                                    | <br>「申請キー送<br>ください。 |
| トップへ戻る                                                                                                    | 中請する<br>Copyright© 2021 MLIT Japan. All Rights Reserved                                                                                                    |                     |

② 認証キーの送信先のメールアドレスの確認を行います。

【メールアドレスの形式が正常な場合】

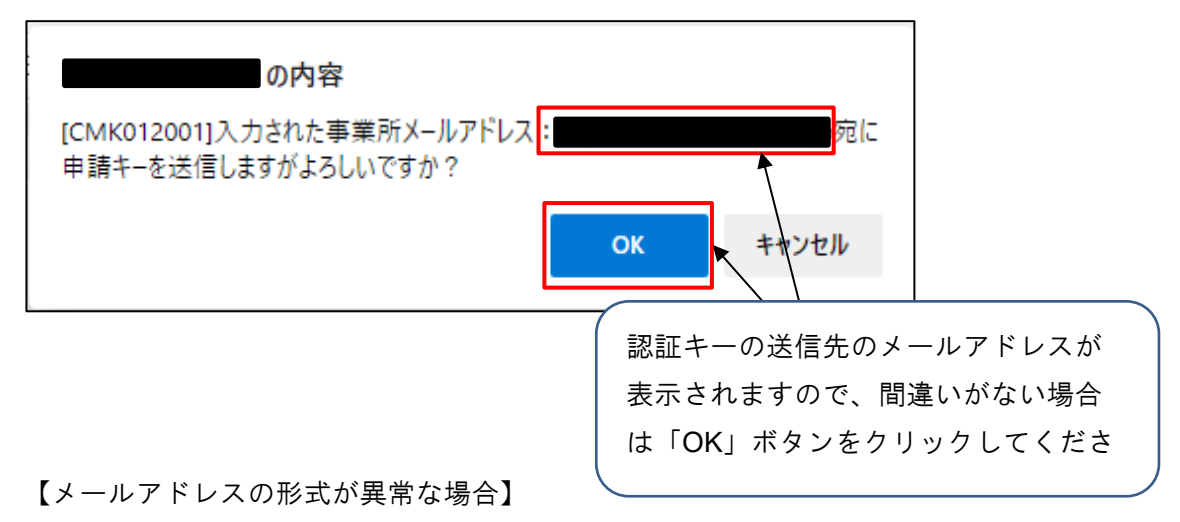

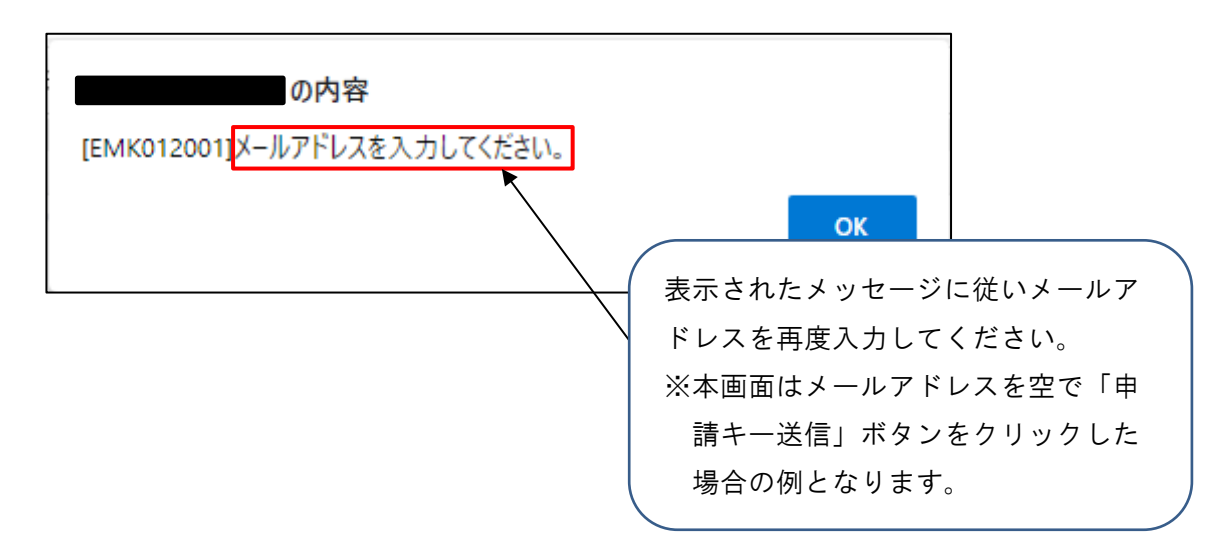

③ 認証キーを送信したメッセージが表示されます。

| の内容                                                                          |    |
|------------------------------------------------------------------------------|----|
| [IMK012001]入力された事業所メールアドレス:<br>申請キーを送信しました。<br>受信したメールの申請キーを「申請キー」に入力してください。 | 宛に |
|                                                                              | ОК |

④ 入力したメールアドレス宛にメールが届いておりますので、メールを確認し、申請キーを控えてください。

| 🖫 🖓 🔿 ↑ ↓ 📼 (PSカード申請受付らステム1申請キーの送付 - メッセージ)                                    | (7+7xH%3) 🗖 – 🗆 X                                                                                                    |
|--------------------------------------------------------------------------------|----------------------------------------------------------------------------------------------------|
|                                                                                |                                                                                                    |
|                                                                                | 11 未読にする - 19 - 19 - 19 - 19 - 19 - 19 - 19 - 1                                                                                                    |
| 【PSカード申請受付システム】申請キーの送付                                                         |                                                                                                    |
| PSカード申請受付システム<br>効売                                                            | ▲ 100 (1) 主用(4,201年 7 年102 (1) 100 (1) 100 (1) (1) 100 (1) 100 (1) 100 (1) 100 (1) 100 (1) 100 (1) 100 (1) 100 (1) 100 (1) 100 (1) 100 (1) 100 (1) 100 (1) 100 (1) 100 (1) 100 (1) 100 (1) 100 (1) 100 (1) 100 (1) 100 (1) 100 (1) 100 (1) 100 (1) 100 (1) (1) 100 (1) (1) 100 (1) (1) 1 |
| 林式会社 港湾遭送倒中                                                                    | 申請キーを控えてください。                                                                                                    |
| PS カード申請受付システムをご利用いただきありがとうございます。                                              | ─ ※申請キーは送信するたびに変わりま                                                                                                    |
| 本メールは、PSカード申請受付システムに入力されたメールアドレスに対し送信しております。                                   | すのでご注音ください。                                                                                                    |
| 申請キーは以下となります。 「申請キー】:10237                                                     |                                                                                                    |
|                                                                                |                                                                                                    |
| ※30 分以内に手続きを完了しない場合、上記申請キーは無効になります。申請キーの送信を再度実施し<br>※心あたりがない場合は、本メールは破棄してください。 | ってください。                                                                                                    |
| ※このメールアドレスは配信専用となっております。本メールにご返信頂きましても、お問い合わせに                                 | はお答えできませんのでご了承ください。                                                                                                    |
|                                                                                |                                                                                                    |
|                                                                                |                                                                                                    |
|                                                                                |                                                                                                    |
|                                                                                |                                                                                                    |

※申請キーの送付メールが届かない場合

入力したメールアドレスが間違っている可能性がありますので、①で再度メールアドレスを入 力して「申請キー送信」ボタンをクリックしてください。 ※複数回申請キー送信を行った場合

申請キーは最新のキーのみが有効となります。複数回申請キーの送信を行った場合は、最後に 送信された申請キーを控えてください。 (5) 申請キーの入力

「(4)メールアドレスの入力」でメール送付された申請キーを入力して PS カード情報の変更申 請を行います。

 申請キーに「(4)メールアドレスの入力」で控えた5桁の申請キーを入力した後に、「申請 する」ボタンをクリックしてください。

| 🔮 国土交通省                                                                       |                                                                               | PSカードオンライン申請                                                           | PSカード申請受         | 付システム              |        |
|-------------------------------------------------------------------------------|-------------------------------------------------------------------------------|------------------------------------------------------------------------|------------------|--------------------|--------|
| 2                                                                             | 9 更申請情報登録                                                                     | 2<br>申請キー入力                                                            | 変更申請完了           |                    |        |
| PSカードの変更申請を行うた<br>① 申請キーを受信したいメー<br>② 受信した申請キーを「申請<br>※申請キーは「申請キー送信<br>てください。 | めの申請キーを入力されたメー<br>ルアドレスを「事業所メールテ<br>キー」に入力し、「申請する」<br>」ボタンをクリックしてから <b>3(</b> | ルアドレスに送付します。<br>?ドレス」に入力し、「中請キー送<br>ボタンをクリックしてください。<br>分経過すると使用できなくなりま | 5桁の申請キ           | ーを入力してく            | ださい。   |
| ■ 事業所情報                                                                       |                                                                               |                                                                        |                  |                    |        |
| 事業所登録番号<br>事業所名<br>事業所メールアドレス                                                 | C-50-29999<br>株式会社 港湾                                                         | æż                                                                     | 申請キーを入<br>をクリックし | 、力後、「申請す<br>てください。 | する」ボタン |
| ■ 受信した申請キーを入力し<br>申請キー                                                        | てください<br>10237                                                                | ]                                                                      |                  |                    |        |
| トップへ戻る                                                                        | 前ベージに戻る                                                                       |                                                                        |                  | 申請する               |        |
|                                                                               | Copyright                                                                     | 🔉 2021 MLIT Japan. All Rights Rese                                     | erved            |                    |        |

※申請キーの認証に失敗する場合

申請キーの認証に失敗する場合は、再度「(4)メールアドレスの入力」の手順にて新しい 申請キーを受信してから申請を行ってください。

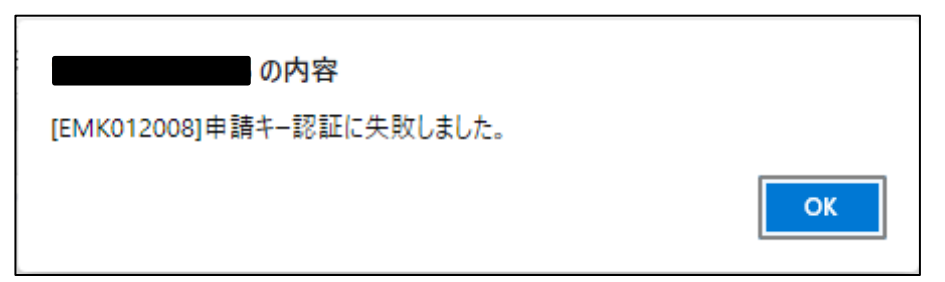

(6) 変更申請完了

PS カード情報の変更申請が完了となります。

「(3)変更情報の登録」にて「港湾労働者番号」または「雇用保険番号被保険者番号」を変更した場合は、引き続き「(8)必要書類の郵送」へ進んでください。

| 🤮 国土交通省                             | PSカードオンライン申請                              | PSカード申請受付システム |
|-------------------------------------|-------------------------------------------|---------------|
| 1<br>変更申請情報登録<br>PSカードの変更申請が完了しました。 | 2<br>申請キー入力                               | 3<br>変更申請完了   |
|                                     |                                           |               |
| トップへ戻る                              |                                           |               |
| Соруг                               | ight© 2021 MLIT Japan. All Rights Reserve | ad            |

## 【顔写真の変更を郵送で行う場合】

① 「台紙ダウンロード」ボタンをクリックしてください。

| 🔮 国土交通省                                                                                                    | PSカードオンライン申請 PSカード申請受付システム                                                                                                    |   |
|----------------------------------------------------------------------------------------------------|----------------------------------------------------------------------------------------------------|---|
| 2<br>変更申請情報登録<br>PSカードの変更申請が完了しました。<br>「台紙ダウンロード」ボタンをクリックして写見<br>また、同封されている「再発行用CSV」はお手元<br>台紙をダウンロードしてください。 | <sup>P</sup> <sup>再請キー入力</sup><br><sup>III</sup><br><sup>IIII</sup><br><sup>III</sup><br><sup>III</sup><br><sup>III</sup><br><sup>III</sup><br><sup>III</sup><br><sup>III</sup><br><sup>III</sup><br><sup>III</sup><br><sup>II</sup> | Ÿ |
| 日紙ダウンロード                                                                                                    | Copyright© 2021 MLIT Japan. All Rights Reserved                                                                                                    |   |

② ファイルがダウンロードされるとブラウザ下部に表示されますので、必要に応じて任意の場所に保存してください。

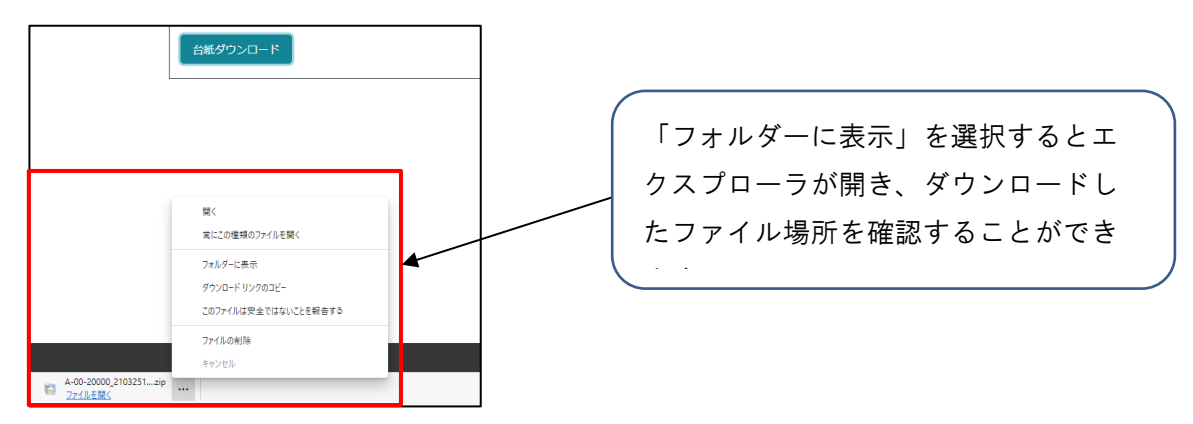

③ ダウンロードした zip ファイルを解凍してください。

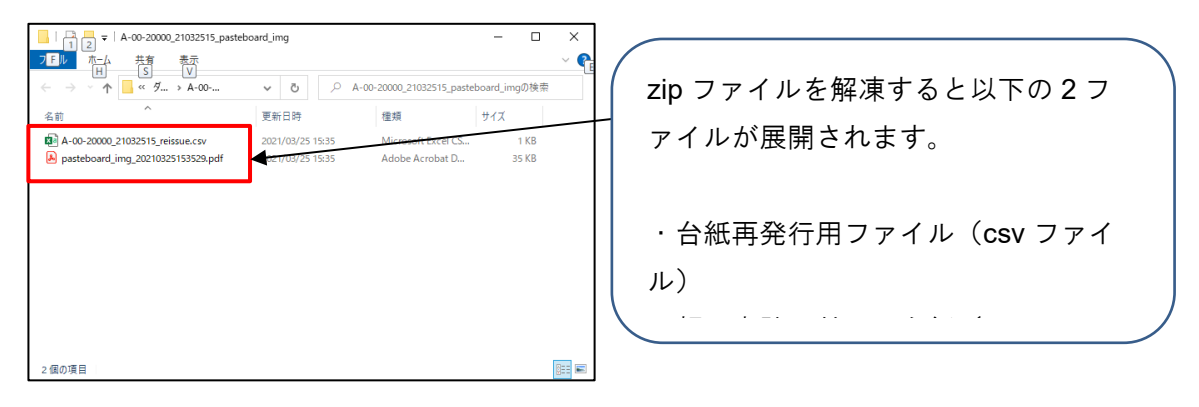

(7) 顔写真等の郵送

「(6)変更申請完了」でダウンロードした顔写真貼り付け用台紙に顔写真を貼り付け、地方整備 局へ郵送します。

- ・顔写真貼り付け用台紙(pasteboard\_img\_日付.pdf)を PDF で開いて A4 用紙片面で印刷 してください。
- ② 印刷した顔写真貼り付け用台紙に顔写真を貼り付けてください。

| URF. DZJ. PHARTSRAHHAK     - 0 AD     - 0 AD     - 0 A | 申請者氏名に対応した顔写真を貼り付<br>けてください。<br>(左図においては運送太郎氏の顔写真<br>を貼付) |
|----------------------------------------------------------------------------------------------------|-----------------------------------------------------------|
| 0 #38#8<br>                                                                                                    |                                                           |
| C #384<br>                                                                                                    |                                                           |

③ 貼付する顔写真の必要事項は次のとおりです。

・カラーであること。

- ・申請者本人のみが正面を向いて撮影されたもの
- ・縁なしで縦 4cm×横 3.5cm 右記寸法を満たすもの (縦横比の維持が難しい場合は横幅を優先)
- ・申請日から6ヶ月以内に撮影されたもの
- ・無帽であるもの
- ・背景(影を含む)がないもの
- ・輪郭が露出しているもの
- ・サングラス等により顔の一部が隠れていないこと
- ・写真裏面に申請者の氏名が記入されたもの
- ・目の周辺に、髪の毛、眼鏡、つけまつげ、まつげエクステ等の一部、あるいはその陰が入っ てこないようにすること。

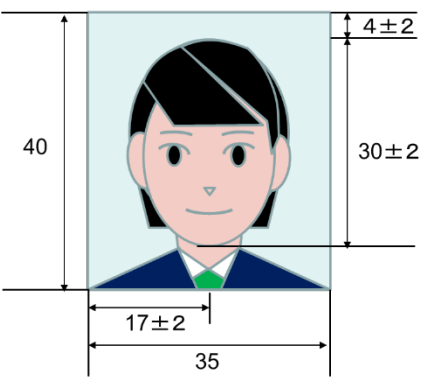

④ 以下の書類を同封して地方整備局へ郵送してください。

・顔写真の貼り付け済みの顔写真貼り付け用台紙

(8) 必要書類の郵送

「(3)変更情報の登録」にて「港湾労働者番号」または「雇用保険番号被保険者番号」を変更した場合は、以下の書類を地方整備局へ郵送します。

・港湾労働者番号が分かる書類のコピー

・雇用保険証のコピー

地方整備局の郵送先については以下のページをご確認ください。 https://www.mlit.go.jp/kowan/kowan fr1 000032.html

## 2-6. 顔写真貼り付け用台紙を再発行する場合

顔写真貼り付け用台紙を再発行する場合は、本章の手順を参照して操作を実施してください。

■顔写真貼り付け用台紙を再発行する場合の流れ 顔写真貼り付け用台紙を再発行する場合の流れを以下に示します。 また、次ページ以降に各作業の操作手順を示します。

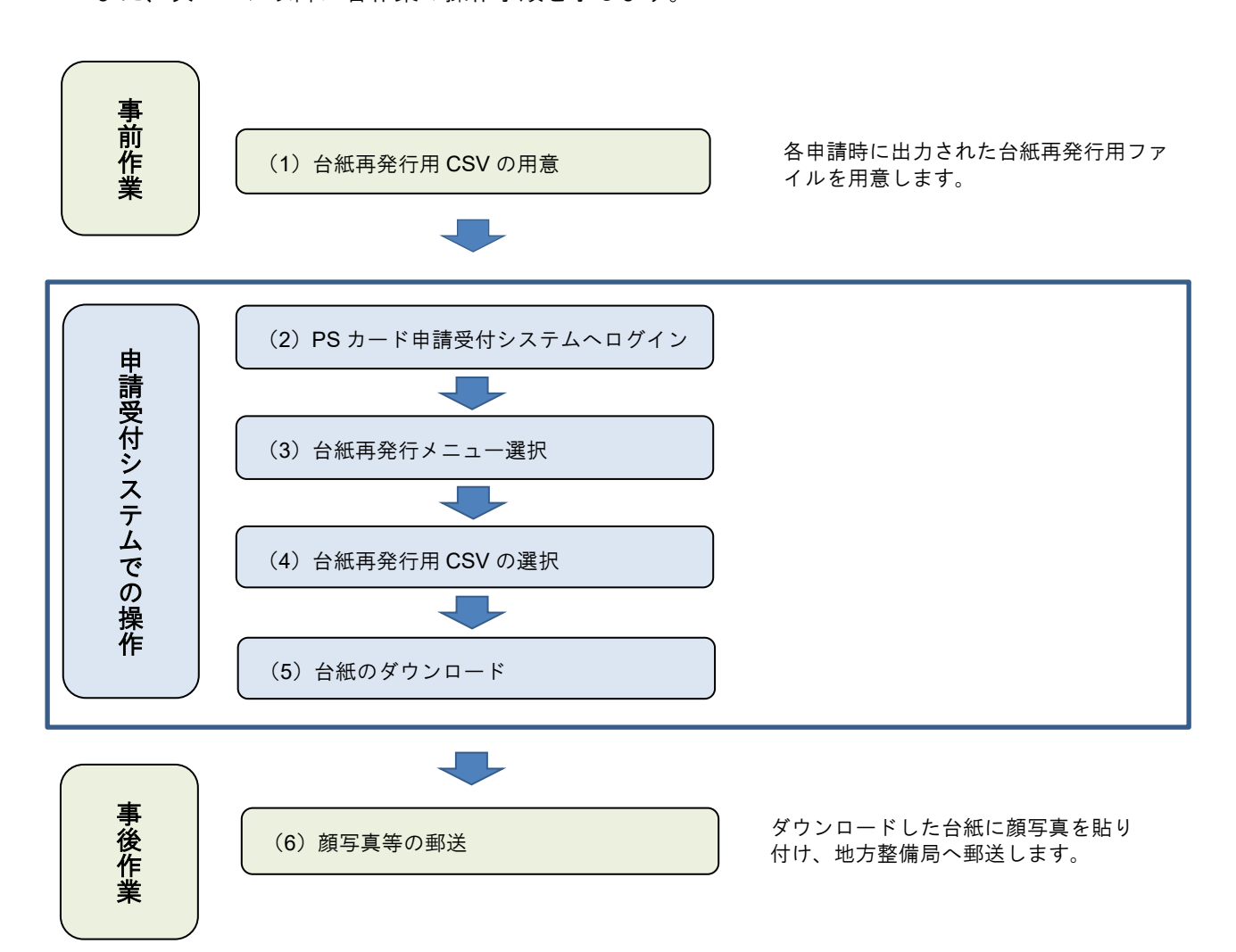

(1) 台紙再発行用 CSV の用意

顔写真貼り付け用台紙を紛失してしまった場合、再発行することができます。以下の各申請を行った際にダウンロードした台紙再発行用 CSV を用意してください。

- ·PS カードの新規申請(顔写真を郵送する場合のみ)
- ·PS カードの更新申請(顔写真を郵送する場合のみ)
- ·PS カードの情報変更申請(顔写真の変更があり顔写真を郵送する場合のみ)
- (2) PS カード申請受付システムヘログイン

PS カード申請受付システムへのログイン方法については 2-1.ログイン方法を参照してください。

(3) PS カード更新申請メニュー選択

PS カード申請受付システムの申請メニューより「台紙を再発行する」ボタンをクリックしてください。

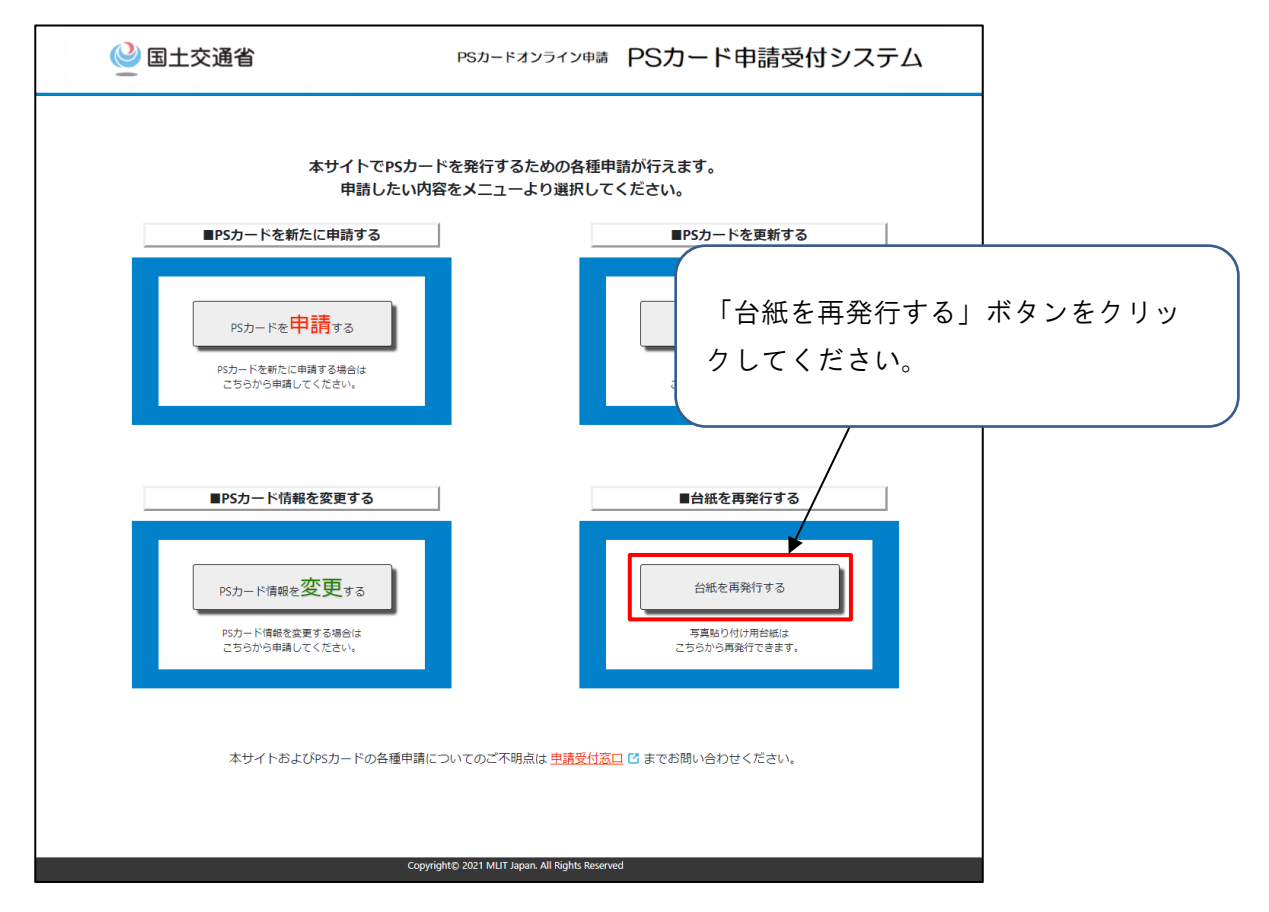

(4) 台紙再発行用 CSV の選択

顔写真貼り付け用台紙の再発行を行うため、「(1)台紙再発行用 CSV の用意」で用意した台紙 再発行用 CSV の取り込みを行います。

① 「ファイルを選択」ボタンをクリックしてください。

| 🔮 国土交通省                                                                                   | PSカードオンライン申請                                      | PSカード申請受付システム                |         |
|-------------------------------------------------------------------------------------------|---------------------------------------------------|------------------------------|---------|
| 1<br>再発行用CST<br>写異貼り付け用台紙の再発行を行います。<br>「ファイルを選択」ボタンをクリックして、写真<br>CSVファイルを選択しましたら「台紙再発行」ボタ | V戦込<br>占り付け用台紙再発行用CSVファイル(xxxxx<br>>ンをクリックしてください。 | 2<br>台紙再発行完了<br>xx.csy)を3010 |         |
| CSVファイル(xxxxxxxxx)を選択してください<br>ファイルを選択<br>選択されていません。                                      | λα                                                | 「ファイルを選択」ボター<br>してください。      | タンをクリック |
| トップへ戻る                                                                                    | Copyright© 2021 MUT Japan. All Rights Rese        | 台總再來行                        |         |

② ファイル選択ダイアログより、「(1)台紙再発行用 CSV の用意」で用意した台紙再発行用 CSV を選択してください。

| € ⋕                                                   |                                   |
|-------------------------------------------------------|-----------------------------------|
|                                                       | 「(I) 古祗冉先行用 CSV の用息」 ぐ用           |
| 整理 ▼ 新しいフォルダー                                         | 意した台紙再発行用 CSV( <b>事業所登録番</b>      |
| ■ デスクトップ オ ▲ 名前 ▲ 更新                                  | <b>号_日付_reissue.csv</b> )を選択してくださ |
|                                                       | [ <b>)</b> .                      |
| 『ドキュメント ★ 図 C-50-29999_new.csv 2021     2021     2021 |                                   |
|                                                       |                                   |
| 04_台紙冉発行                                              |                                   |
| DL                                                    |                                   |
| TEST                                                  | ファイル選択後 「開く」ボタンをク                 |
|                                                       |                                   |
| <ul> <li>OneDrive</li> </ul>                          | リックしてください。                        |
| PC PC                                                 |                                   |
| 🚽 אירט-ל 🗸 🖌                                          | ,                                 |
| ファイル名( <u>N</u> ): C-50-29999_21031812_reissue.csv    | ✓ すべてなファイル (*.*) ✓ ■ 第<(○) キャンセル  |

| 🔮 国土交通省                                                                                                    | PSカードオンライン申請 F                                            | PSカード申請受付システム                 |               |
|----------------------------------------------------------------------------------------------------|-----------------------------------------------------------|-------------------------------|---------------|
| 1<br>再発行用CSV<br>写真貼り付け用台紙の再発行を行います。<br>「ファイルを選択し ボタンをクリックして、写真貼<br>CSVファイルを選択しましたら「台紙再発行」ボタン<br>CSVファイルを選択しましたら「台紙再発行」ボタン<br>CSVファイルを選択してください。<br>ファイルを選択 | <b>な込</b><br>2付け用台紙再発行用CSVファイル(xxxxxxxxx<br>水をクリックしてください。 | 。<br>選択したファイル名が<br>ことを確認してくださ | 表示されている<br>い。 |
| トップへ戻る<br>C                                                                                                    | ıpyright⊖ 2021 MLIT Japan. All Rights Reserved            |                               | をクリックして       |
|                                                                                                    |                                                           | ください。                         |               |

③ ファイルが選択されたことを確認し、「台紙再発行」ボタンをクリックしてください。

※「台紙再発行」ボタンをクリックした際にエラーが発生する場合があります。 エラーが発生した場合は、表示されたメッセージに従って再度ファイルを選択して取り込 みを実施してください。 (5) 台紙のダウンロード

顔写真貼り付け用台紙のダウンロードを行います。

① 「台紙ダウンロード」ボタンをクリックしてください。

| ● 国土3                                  | 交通省                                                            | PSカードオンライン申請                        | PSカード申請受付システム                | <b>`</b> |      |
|----------------------------------------|----------------------------------------------------------------|-------------------------------------|------------------------------|----------|------|
| 写真貼り付<br>「台紙ダワ<br><b>台紙をダウ</b><br>台紙タク | 再発行用CSV取込<br>け用台紙の再発行が完了しました。<br>ンロード」ボタンをクリックして写真貼り付け<br>ンロード | 用台紙をダウンロードし、写真を!                    | 2<br>「台紙ダウンロード」:<br>クしてください。 | ボタン      | をクリッ |
| -<br>۲. ערא                            | ∧戻るConvid                                                      | ntio 2021 MIT Ianan All Binhte Baco | nved                         |          |      |
|                                        | Сорунді                                                        | nto 2021 MLT Japan. All Rights Rese | 1460                         |          |      |

② ファイルがダウンロードされるとブラウザ下部に表示されますので、必要に応じて任意の場所に保存してください。

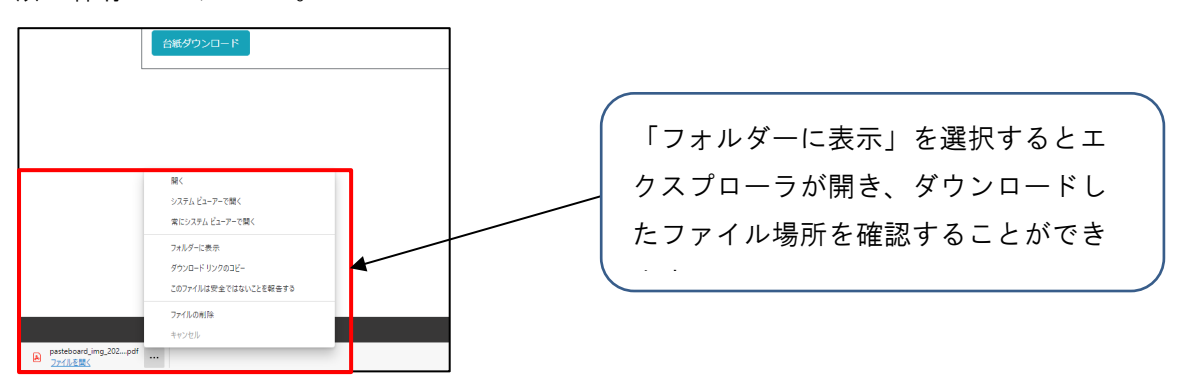

③ ダウンロードしたファイルを確認してください。

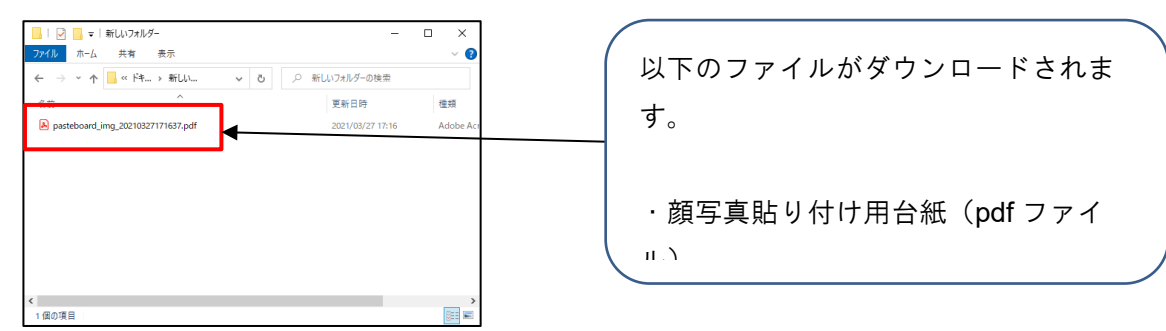

- (6) 顔写真等の郵送
  - 「(5) 台紙のダウンロード」でダウンロードした顔写真貼り付け用台紙に顔写真を貼り付け、地

方整備局へ郵送します。

- ・顔写真貼り付け用台紙(pasteboard\_img\_日付.pdf)を PDF で開いて A4 用紙片面で印刷してください。
- ② 印刷した顔写真貼り付け用台紙に顔写真を貼り付けてください。

| Image: Image: | 申請者氏名に対応した顔写真を貼り付<br>けてください。<br>(左図においては運送太郎氏の顔写真<br>を貼付) |
|----------------------------------------------------------------------------------------------------|-----------------------------------------------------------|
| □         ⇒ № 8 €           □         ⇒ № 8 €                                                                                                    |                                                           |
| □ Φ(\$\$\$\$.5                                                                                                    |                                                           |

- ③ 貼付する顔写真の必要事項は次のとおりです。
  - ・カラーであること。
  - ・申請者本人のみが正面を向いて撮影されたもの
  - ・縁なしで縦 4cm×横 3.5cm 右記寸法を満たすもの
     (縦横比の維持が難しい場合は横幅を優先)
  - ・申請日から6ヶ月以内に撮影されたもの
  - ・無帽であるもの
  - ・背景(影を含む)がないもの
  - ・輪郭が露出しているもの
  - ・サングラス等により顔の一部が隠れていないこと
  - ・写真裏面に申請者の氏名が記入されたもの
  - ・目の周辺に、髪の毛、眼鏡、つけまつげ、まつげエクステ等の一部、あるいはその陰が入っ てこないようにすること。
- ④ ②の作業を申請者分行ってください。
   ※A4 用紙1枚の顔写真貼り付け用台紙は最大4名分となります。

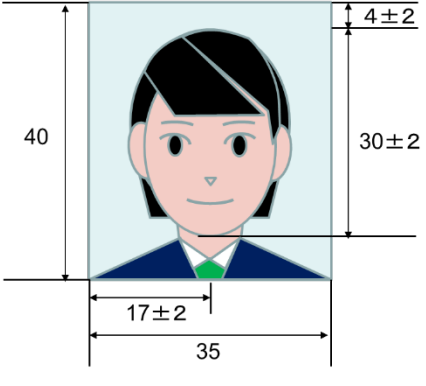

- ⑤ 申請した内容に応じて以下の書類を同封して地方整備局へ郵送してください。
  - ・顔写真の貼り付け済みの顔写真貼り付け用台紙
  - ・港湾労働者番号が分かる書類のコピー(※)
  - ・雇用保険証のコピー(※)

※申請した内容に応じて同封してください。

地方整備局の郵送先については以下のページをご確認ください。 https://www.mlit.go.jp/kowan/kowan\_fr1\_000032.html

## 3.お問い合わせ先

PS カードの各種申請および PS カード申請受付システムに係る各種お問い合わせは地方整備局までお問い合わせください。

地方整備局のお問い合わせ先については以下のページをご確認ください。 https://www.mlit.go.jp/kowan/kowan fr1 000032.html